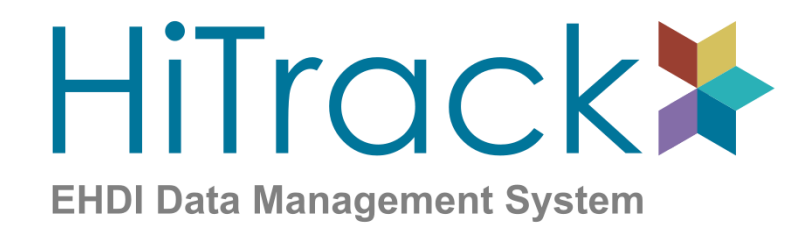

# Version 5

**User Manual** 

HiTrack was conceptualized and designed with invaluable assistance from a wide variety of dedicated professionals, including hospital-based newborn hearing screeners, audiologists and Early Hearing, Detection and Intervention program coordinators. Their knowledge and experience is evident throughout the software and is acknowledged with respect and appreciation.

<sup>TM</sup> The NCHAM logo and HiTrack are trademarks of NCHAM. ®Natus ALGO is a registered trademark of Natus Medical, Inc. ®Bio-logic and AuDX are registered trademarks of Bio-logic Systems Corp <sup>TM</sup>ABaer and HATS are trademarks of Bio-logic Systems Corp. All other marks belong to their respective owners.

For support: Phone our Help Desk at 435.797.3584 or E-mail us at ncham.helpdesk@usu.edu

National Center for Hearing Assessment & Management (NCHAM)

Utah State University 2615 Old Main Hill -Logan, UT 84322 Tel: 435.797.3584

www.hitrack.org

Revised 11/2024

# Table of Contents

| User Manual                                                      | 1 |
|------------------------------------------------------------------|---|
| Table of Contents                                                |   |
| Introduction                                                     |   |
| Buttons and Icons                                                |   |
| HiTrack Login                                                    | 9 |
| User Interface Layout                                            |   |
| System Menu                                                      |   |
| Facility Specific Settings                                       |   |
| User Preferences                                                 |   |
| Tracking Features Overview                                       |   |
| Collecting Screening Information using only HiTrack              |   |
| Collecting Screening Information using Equipment Software        |   |
| Collecting Diagnostic Hearing Information                        |   |
| Managing Screening and Tracking Data                             |   |
| Merge                                                            |   |
| Tools                                                            |   |
| Program Coordinator Settings                                     |   |
| Program Coordinator Features                                     |   |
| Data Integration                                                 |   |
| Helpful Hints for Data Entry in HiTrack                          |   |
| Appendix A: Linking HiTrack with Equipment Manufacturer Software |   |
| Appendix B: Report Criteria Documentation                        |   |
| Classifications                                                  |   |
| Audiologist Profile Report                                       |   |
| Amplification Report                                             |   |
| Contact Effort - Individual and Summary Reports                  |   |
| Contact Type Report                                              |   |
| CDC Survey Data Report                                           |   |
| CDC "iEHDI" Data Extract                                         |   |
| Data Cleaning Reports                                            |   |
| Early Intervention Report                                        |   |

| Hearing Status Report                                       | 147 |
|-------------------------------------------------------------|-----|
| Needing Evaluation Report                                   | 147 |
| Needing Outpatient Report                                   | 148 |
| Outpatient Screening Report                                 | 148 |
| Physicians Report                                           | 149 |
| Risk Indicator Report                                       | 149 |
| Screener Profile Report                                     | 150 |
| Screening Results Report                                    | 150 |
| Flow Chart                                                  | 151 |
| Hospital Summary                                            | 154 |
| Quarterly Report                                            | 155 |
| Technology Summary                                          | 157 |
| Transfer Report                                             | 158 |
| Milestone Summary Report                                    | 159 |
| Custom Reports                                              | 161 |
| Advanced Criteria                                           | 162 |
| Appendix C: Classification Combinations                     | 164 |
| Appendix D: Merge Matching Criteria and Overwrite rules     | 170 |
| Step 1: Filters are used to find a list of possible matches | 170 |
| Step 2: Calculating match score for possible matches        | 171 |
| Field Overwriting                                           | 173 |
| Appendix E: Most Conclusive Result Calculation              | 174 |
| Overview                                                    | 174 |
| Most Conclusive Result Ranking Rules                        | 174 |
| "Same Day" Most Conclusive Result Option                    | 174 |
| "Same Session" Most Conclusive Result Option                | 174 |
| Optional Most Conclusive Result Window                      | 175 |
| Appendix F: Automatic Letter Generation Criteria            | 176 |
| Criteria                                                    | 176 |
| Appendix G: User Access Rights                              | 180 |
| Appendix H: (User-Defined) Custom Report Columns            | 185 |
| Appendix I: Frequently Asked Questions (FAQs)               | 192 |
|                                                             |     |

# Introduction

One of the greatest challenges for any Early Hearing Detection and Intervention (EHDI) program is to ensure that all infants are screened for hearing loss and that those who do not pass receive appropriate and timely follow-up care. In response to hospital, regional, and national needs, NCHAM developed the HiTrack data management system which is now being used in hundreds of hospitals across the United States. Program coordinators operating or monitoring hospitalbased screening programs have discovered that a computer-based patient information system contributes significantly to program success. HiTrack can support any screening program using otoacoustic emissions (OAEs) or automated auditory brainstem responses (ABRs) to screen infants for hearing loss.

# This User Manual

This hyperlinked User Manual will help you configure HiTrack and become familiar with its functions. The first topics covered are <u>Facility</u> Settings, User Settings and <u>Tracking Features</u>. Following these sections are some <u>common</u> data entry procedures to compare to your data collection environment. These sections provide step by step scenarios showing where HiTrack can make your program most effective. The next sections cover configuration most commonly done by <u>Program Coordinators</u>. Lastly, the appendices provide reference <u>information for reports</u> and other HiTrack functions.

Clicking on a <u>blue underlined link</u> inside this document will scroll the page down to a related section.

### Icon Legend

Below are explanations for icons that are used in this manual:

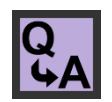

Answers for Commonly Asked Questions

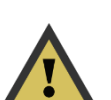

Caution Scenario. EHDI Program Managers/Administrators and the HiTrack Help Desk should be consulted about this topic.

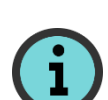

Essential information.

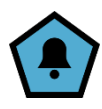

Feature has related Notifications available in HiTrack

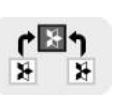

Topic pertains to Distributed Databases only.

This manual does not cover software installation. Please refer to the HiTrack 5 Installation Guide for system requirements and installation instructions.

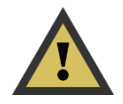

# **Hearing Screening Protocols**

Most programs use either a single or two-stage protocol to conduct their hearing screening.

A Two Stage screening protocol is designed to screen the baby with inexpensive and efficient technology (for example, OAE) while the baby is at the hospital. This stage of screening is called Inpatient screening because the mother has not left the hospital. If the baby is not screened or the outcome of the Inpatient screening is not satisfactory, the hospital then makes appointments to have the mom and baby come back for Outpatient screening with a more advanced technology (i.e., automated ABR).

Single Stage screening protocols are also becoming more popular as Automated ABR screening becomes more cost effective. In this protocol infants who do not pass Inpatient screening are referred directly for <u>diagnostic evaluation</u>.

# Data Management

The HiTrack 5 series represents the cutting-edge of EHDI Data Management. The HiTrack 5 database is built around a dynamic framework to provide the logic needed for managing the complex requirements of EHDI tracking and follow-up. HiTrack offers a task-oriented user interface and is designed for maximum flexibility and provides the versatility of being able to securely access EHDI data from any computer connected to the internet.

#### **State or Regional Reporting**

If you will be reporting your data to a central EHDI coordinator please contact them for instructions on how you will be using HiTrack. There are two common Database Layouts that can be used with HiTrack:

| Centralized | In this layout a single Central database is maintained at the state or region<br>and it is shared with each of the facilities in the area of responsibility. Web<br>browsers are often used to access Centralized databases.                                                                                                    |
|-------------|----------------------------------------------------------------------------------------------------|
| <u>L</u>    | This is the most commonly used layout.                                                                                                    |
|             | HiTrack provides <u>advanced settings</u> to enable data management features<br>for a Centralized layout. Please review this setting with the <u>HiTrack Help</u><br><u>Desk</u> .                                                                                                    |
| Distributed | In this layout each facility in your region or state has their own separate fully functional database dedicated to their own HiTrack data.                                                                                                    |
|             | A separate, internal use only, database is maintained at the state or region.<br>The EHDI coordinator maintaining this database will populate their<br>database by collecting Data Export files from each facility in their area of<br>responsibility. They will typically set a schedule for how often (e.g. once a<br>week) the facilities will sent their files. |
|             | In this configuration Statewide or regional <u>Program Information</u> lists, such as physicians, facilities and audiologists are often provided for import into                                                                                                    |

| the facility databases. This ensures that records in the Central database contain unique and synchronized Program Information entries. |
|----------------------------------------------------------------------------------------------------|
| This is referred to as a Distributed layout because the Central database is distributed across all of the separate facility databases. |

Some states or regions may decide to combine these layouts. For example the central coordinator may collect Data Export files from each hospital and also share their database with clinic offices using the web user interface.

There are a few additional tasks required if you maintain your own database in a Distributed database layout. In this manual these tasks will be noted with a "Distributed" icon. These tasks can be omitted if you do not report your data to a central EHDI coordinator or if you are part of a Centralized database with HiTrack's web browser access.

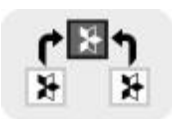

# **Buttons and Icons**

Below are some common buttons and icons in HiTrack. Hovering the mouse over features in HiTrack will often give additional information.

|    | The HiTrack menu button will allow you to navigate to different features within HiTrack.                                         |
|----|----------------------------------------------------------------------------------------------------|
| ¥  | Action button. The lightning bolt is a common action button within HiTrack.                                                      |
|    | Click this to complete an action on the current screen such as generating letters or to proceed with processing data in HiTrack. |
| +  | Add button. Choose this to add an item to the list you are on.                                                                   |
| Û  | Delete button.                                                                                                    |
| <≡ | Back to Baby list button. This button is available on Baby Chart pages,<br>Merge, Reports, Communication Hub and System.         |
| T  | Enable Filter button. This button allows you to narrow down lists in HiTrack. The filter button is shaded purple when active.    |
|    | Dashboard Launcher button. This is used in Reports and System to organize HiTrack's features.                                    |
| a  | Wrench button. This button opens configuration settings for the current page.                                                    |
|    | Select All button. Use this to select all choices in a group of options,                                                         |
| 00 | Unselect All button. Use this to deselect all choices from a group of options.                                                   |
| i  | Information button. Use this to see information about the current screen.                                                        |
| 60 | Preview button. This is often shown as an in-between step of a larger process where you can see your changes before saving.      |
| 8  | Print button. This generates a new printer friendly view of the current screen.                                                  |
|    | More details button. Clicking this button opens a new section for additional information on the current page.                    |
| ~  | Save button. Used to confirm certain settings and save data entries.                                                             |

# HiTrack Login

To use HiTrack 5 an active username and password are required. These user accounts are managed by a state or regional coordinator when accessing a Centralized HiTrack.

Log in using the following steps:

1. Enter the Username and Password. Passwords are case sensitive.

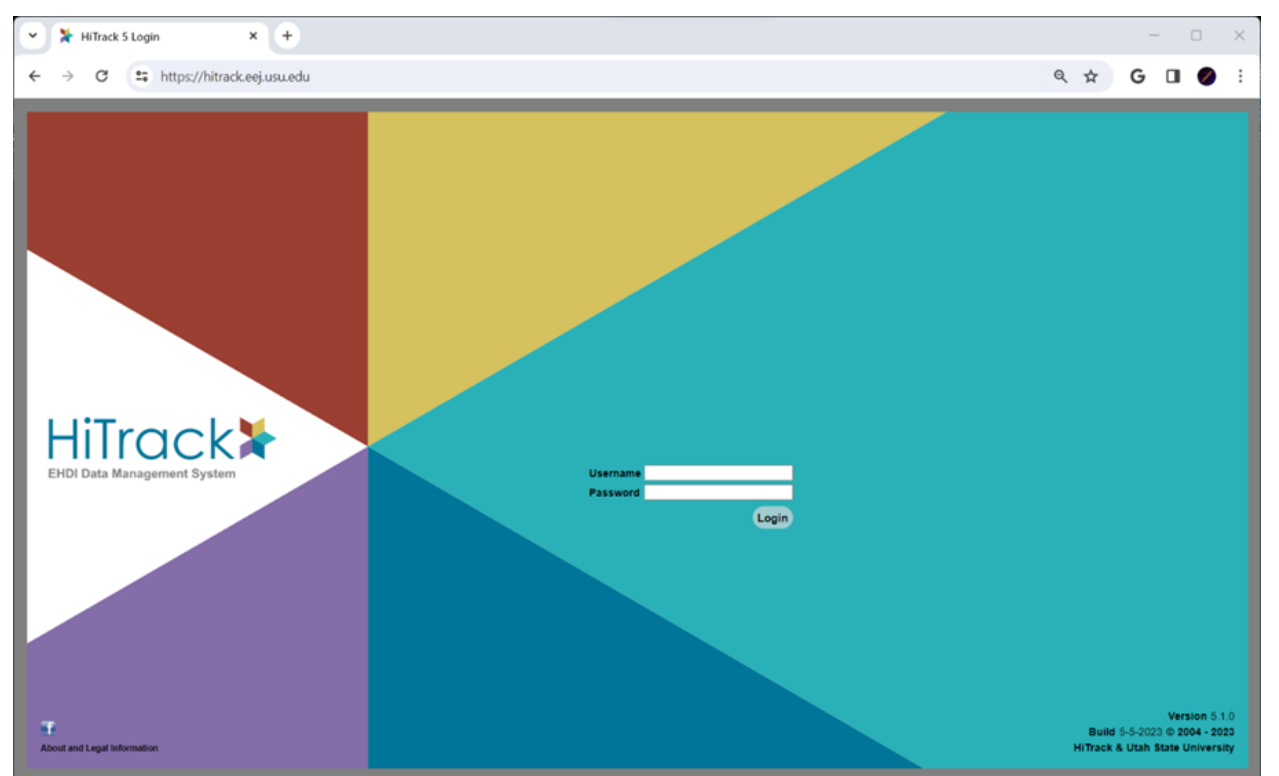

2. Click on the Login button to begin your session.

The HiTrack URL can be added as a bookmark or favorite in your web browser to make it easy to return to HiTrack later.

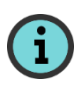

Although HiTrack 5 is web-based application please do not use a web search (google) to find your HiTrack login page. HiTrack Login pages for other regions may show up in search results and you will not be able to sign into those pages. If you don't have a site-specific HiTrack URL please contact your program coordinator.

# User Interface Layout

The user interface is made up of the following sections:

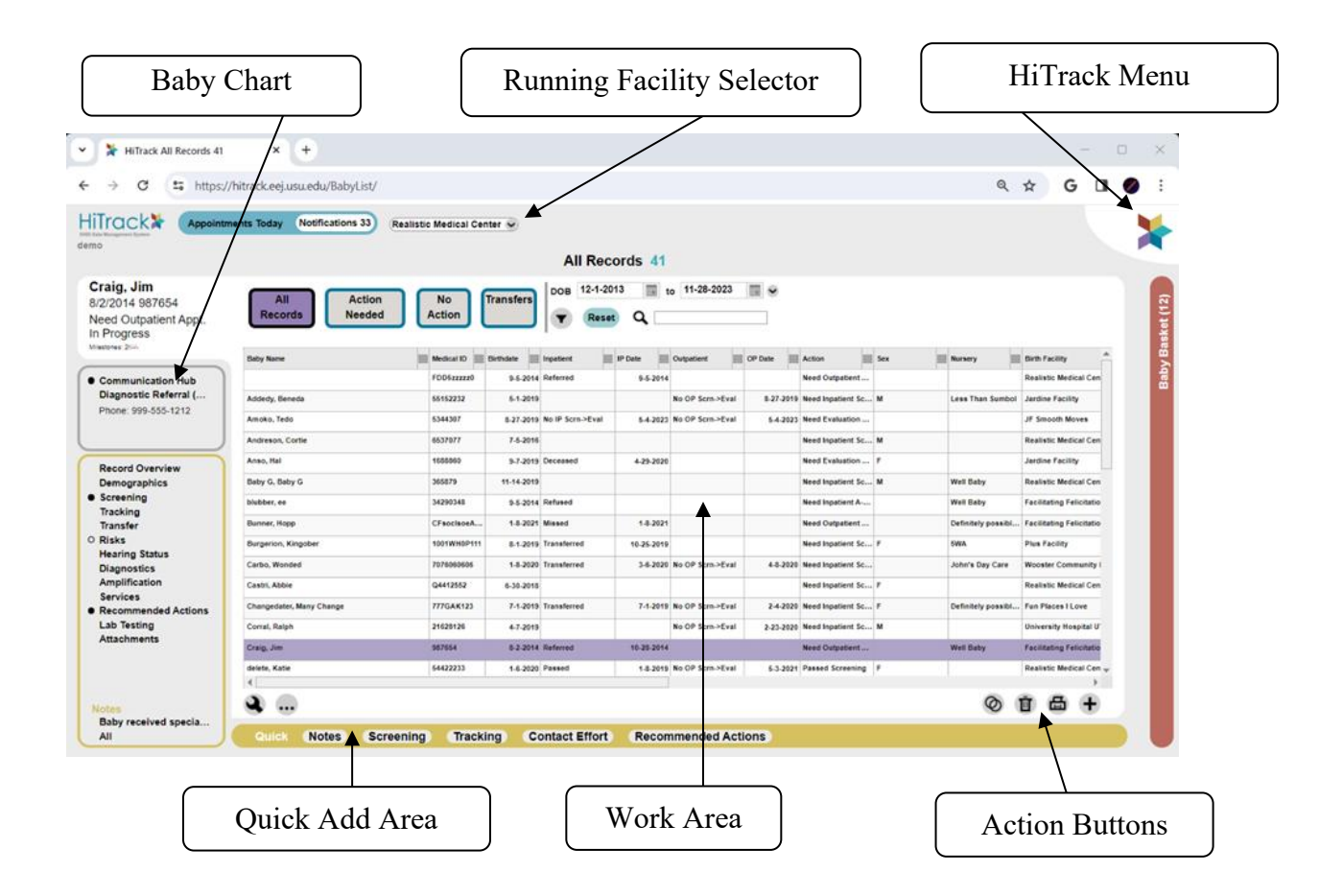

At the top of each screen is the running Facility or Facility Group and can be changed at any time. The currently selected Facility or Facility Group determines which babies you will see, which Letters will be generated and which <u>Settings</u> are being used.

"Assigned To Me" is a special entry in the running Facility choices that allows you to see baby records that are <u>assigned to users</u> regardless of which facility they belong to.

Please contact the <u>Help Desk</u> if HiTrack does not display properly or parts of the page seem to overlap. In most cases this can be addressed with display settings or browser zoom options.

# HiTrack Menu

The HiTrack Menu *the top right of every screen in HiTrack and provides easy access to HiTrack's features.* 

There are several different options in this menu:

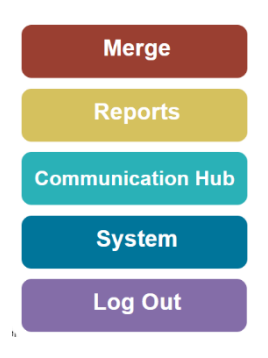

<u>Merge</u>: HiTrack can import data from screening equipment software, hospital data systems and other HiTrack databases. This option opens the merge tools used to import data from these sources.

<u>Reports</u>: HiTrack provides reports to monitor hearing screening and evaluation performance. This option opens the last used Report.

<u>Communication Hub</u>: HiTrack generates letters for parents and health care providers and allows documentation of contact efforts. This menu opens the list of pending letters waiting to be printed and allows you to create new letters or reprint old letters.

<u>System</u>: HiTrack features powerful tools to help manage your EHDI data. This option opens settings management screens organized into helpful sections to allow customization and administration of HiTrack.

Log out: This button will log a user out of HiTrack and return the Login screen.

In most cases each HiTrack session will time out after 20 minutes of inactivity to help protect private health data. If this occurs users should simply log back in to the system.

# System Menu

The System Menu provides access to several important settings. Clicking the System option under the HiTrack Menu will open to a default page with two buttons: The Back to Baby List icon (and the System dashboard ). Clicking on the dashboard will open the menu below:

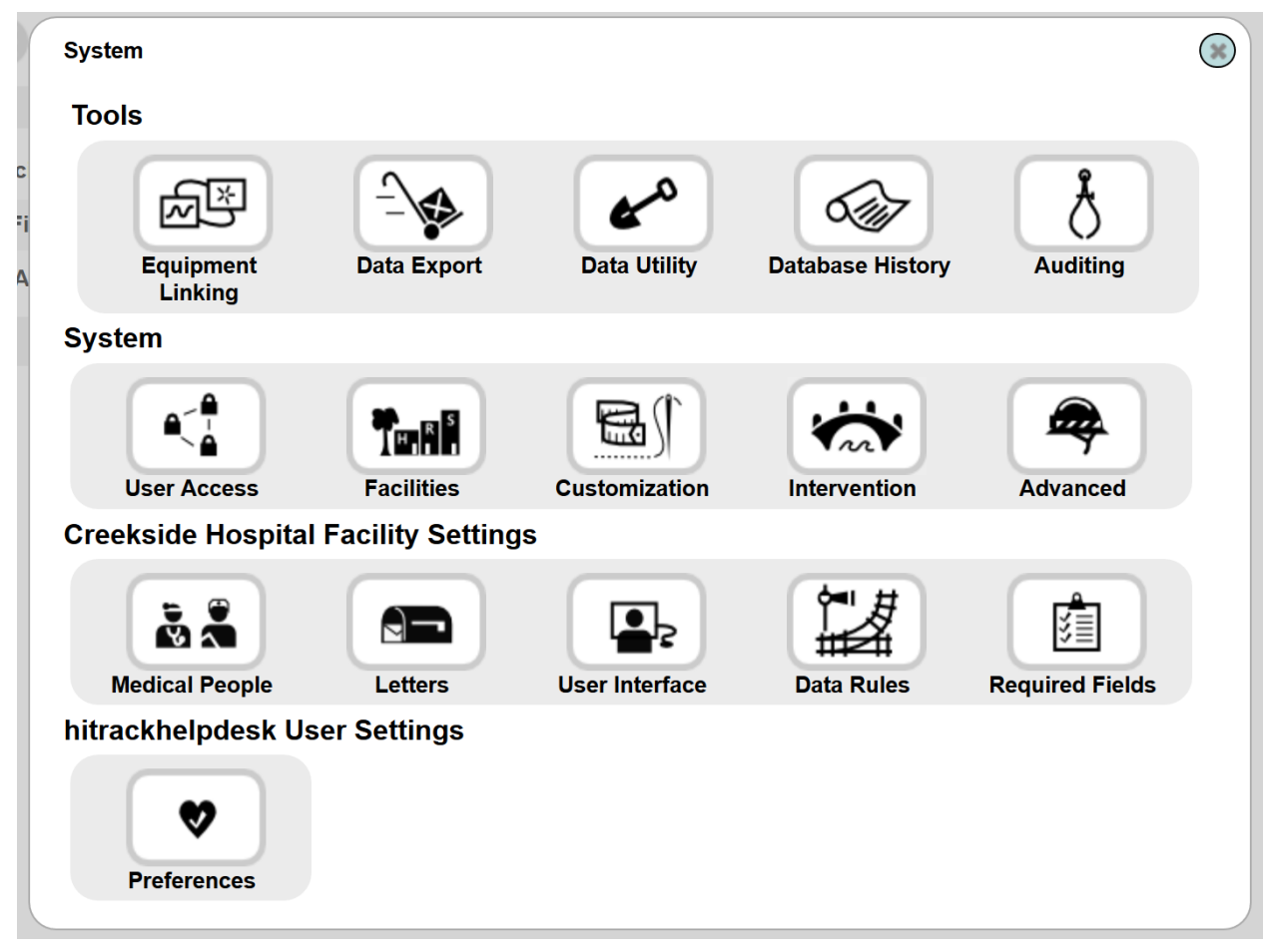

System features are grouped into four different categories, Tools, System, Facility Specific Settings and User Specific Settings. Not all System features are available to all User Groups.

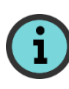

HiTrack will remember which dashboard item was used last and start on that page when you return to System in the future.

# Facility Specific Settings

The setting categories listed below your Facility or Facility Group name on the System dashboard allow you to customize features for your Facility or Facility Group. Medical People, Facilities and picklists related to your HiTrack installation are referred to as HiTrack Program Information.

# **Medical People**

The Medical People list allows you to add physicians, audiologists, screeners and Early Intervention personnel for a specific Facility or Facility Group. Each data entry screen allows for fully detailed contact information.

If you will be sending letters to Physicians and Early Intervention you should enter detailed address information so it can be included in the letters.

The Facility Assignment list at the bottom of the Medical Person data entry screen allows you to decide which facilities will see this person on their data entry lists. When adding a medical person to a Facility Group they are automatically assigned to all Facilities within the Group.

Retired or inactive personnel can be removed from new data entry choices by using the "Visible"/"Show" option **(1)** in the off position. This allows you to keep your historical data intact while streamlining data entry for new records.

| /=            | - |
|---------------|---|
| <b>&lt;</b> = | = |

| Medical Role Physician 📀 Filter 🖉 🖌 |                  |                                |         |
|-------------------------------------|------------------|--------------------------------|---------|
| Name                                | Physic<br>Audiol | ogist                          | Visible |
| BROOKS, JA                          | Early I          | ntervention DIATRIC ASSOCIATES |         |
| JENNING, MA                         | ATTH             | MEDICAL ARTS PROFESSIONALS     |         |
| NELLS, KATE                         | [0003]           | WESTERN PEDIATRIC ASSOCIATES   |         |
| SPACH, BEN                          | NY [0            | CREEKSIDE PEDIATRICS           |         |
| UNKNOWN, [                          | 0001]            | UNKNOWN PEDIATRICIAN NAME      |         |
| •                                   |                  |                                | •       |

💩 🕂

Use the Medical Role drop down to choose between lists of Physicians, Audiologists, Screeners and Early Intervention Providers. Click the add button + at the bottom to add a new entry.

Medical Person - Physician

| Last Name Address            |             | Phone  |          |  |
|------------------------------|-------------|--------|----------|--|
| First Name                   |             | Ph2    |          |  |
| Middle Name                  |             | Email  |          |  |
| Organization City/State/Zip  |             | County |          |  |
| Code Show i                  | Birthdate   |        | Language |  |
|                              | Race        | •      | Gender   |  |
| Education -                  | Ethnicity - |        | Deceased |  |
| Facilities 0                 | 00          |        |          |  |
| Creekside Hospital           |             |        |          |  |
| Logan Regional Hospital      |             |        |          |  |
| Mountain View Medical Center |             |        |          |  |
| The Best Clinic              |             |        |          |  |
|                              |             |        |          |  |
| Z HT35 Conv.                 |             |        |          |  |
| *All Facilities              |             |        |          |  |

To make a medical group organization entry (not specific to an individual person), put that name in the "Organization" field and leave the last and first name fields blank.

HiTrack will notify you if the entry appears to be a duplicate of an existing medical person. Click the check button to save your changes.

The "Usage" feature (controlled by a specific Access Right) can be used on existing entries to replace duplicates by first selecting a Medical Person from the list. This feature also enables a Delete option if an entry is not being used.

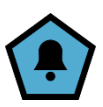

### **User Interface Settings**

These various settings control how HiTrack functions for the running Facility or Facility Group. Click the info button i next to a setting to learn more about it. To make a change toggle the setting on or off, type a number or choose an option from the drop-down menu for each item. The change will be saved automatically. Click Reset to use the HiTrack default.

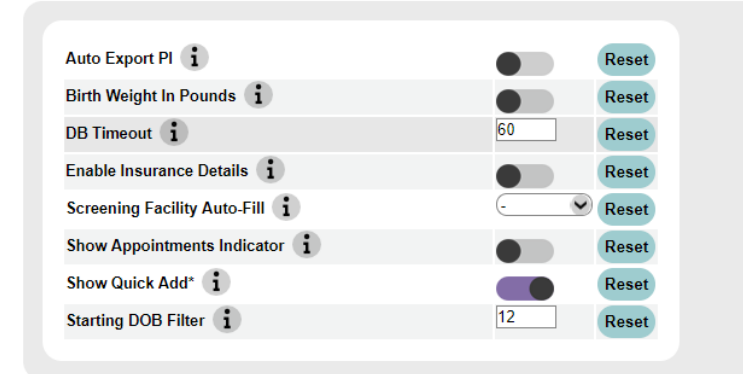

# Data Rules

This section allows users to control various tracking and report rules used in HiTrack.

| Baby Minimum DOB 🚺                     | 1-1-2004 Reset |
|----------------------------------------|----------------|
| Birth Facility Auto-Fill               | - 💌 Reset      |
| Enrolled by Age (months)               | 6 Reset        |
| Include IP Babies in Reports 🚺         | Reset          |
| Include IP Babies in State Transfers ( | Reset          |
| Insurance Auto-Fill 🚺                  | - V Reset      |
| Loss ID by Age (months) 🚺              | 3 Reset        |
| Nursery Level Auto-Fill 🚺              | - 💌 Reset      |
| Screened by Age (months)               | 1 Reset        |
|                                        |                |

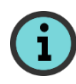

When you change your running Facility or Facility Group HiTrack will load in settings for these two sections based on the new Facility or Facility Group.

# **User Preferences**

User Preferences allows users to change the default facility, required field color and test type auto-fill for your logged in User.

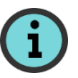

HiTrack will return to the last facility used if a default facility is not set.

| • •   | Reset          |
|-------|----------------|
| 25    | Reset          |
|       | Reset          |
| A-ABR |                |
|       | Reset          |
|       | 25<br>(A-ABR ) |

If your facility enters baby demographics and screening data manually, the Auto-Fill settings can simplify data entry. For example, if your hospital uses a hand-held A-ABR device you may want to set A-ABR as an auto-fill for Test Type. This feature reduces the number of fields that you and your staff need to fill in by hand.

# Tracking Features Overview

# **Baby Chart**

When a baby name is selected from HiTrack's baby list, the baby chart will open with their information displayed on the left. An empty circle next to a section means that historical entries exist for that section. A filled circle next to a section indicates a noteworthy tracking condition. In this case shown below a filled circle is shown next to Communication Hub because there are pending Letters to print.

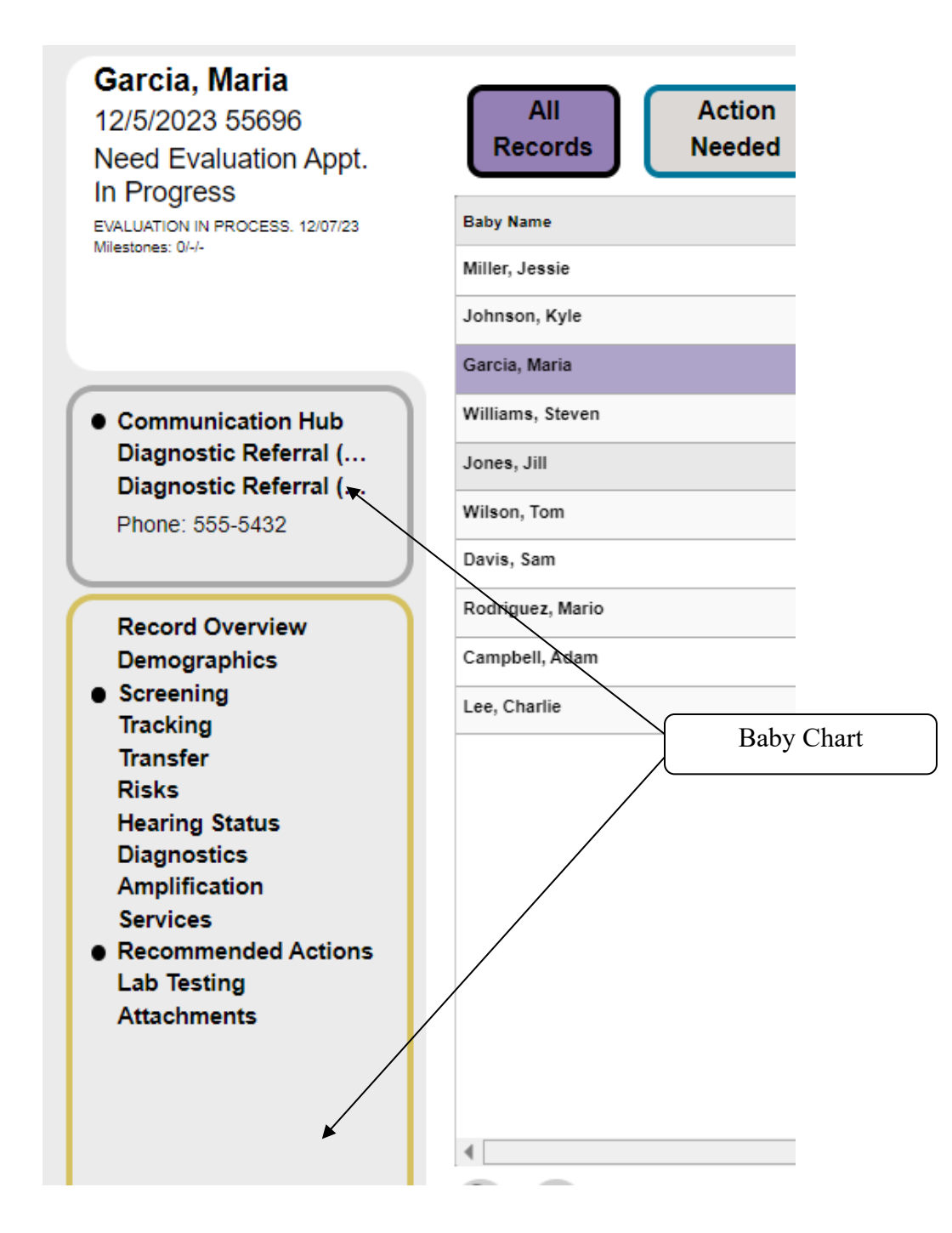

# **Baby List**

The Baby List is the heart of HiTrack and is a launching point for baby tracking.

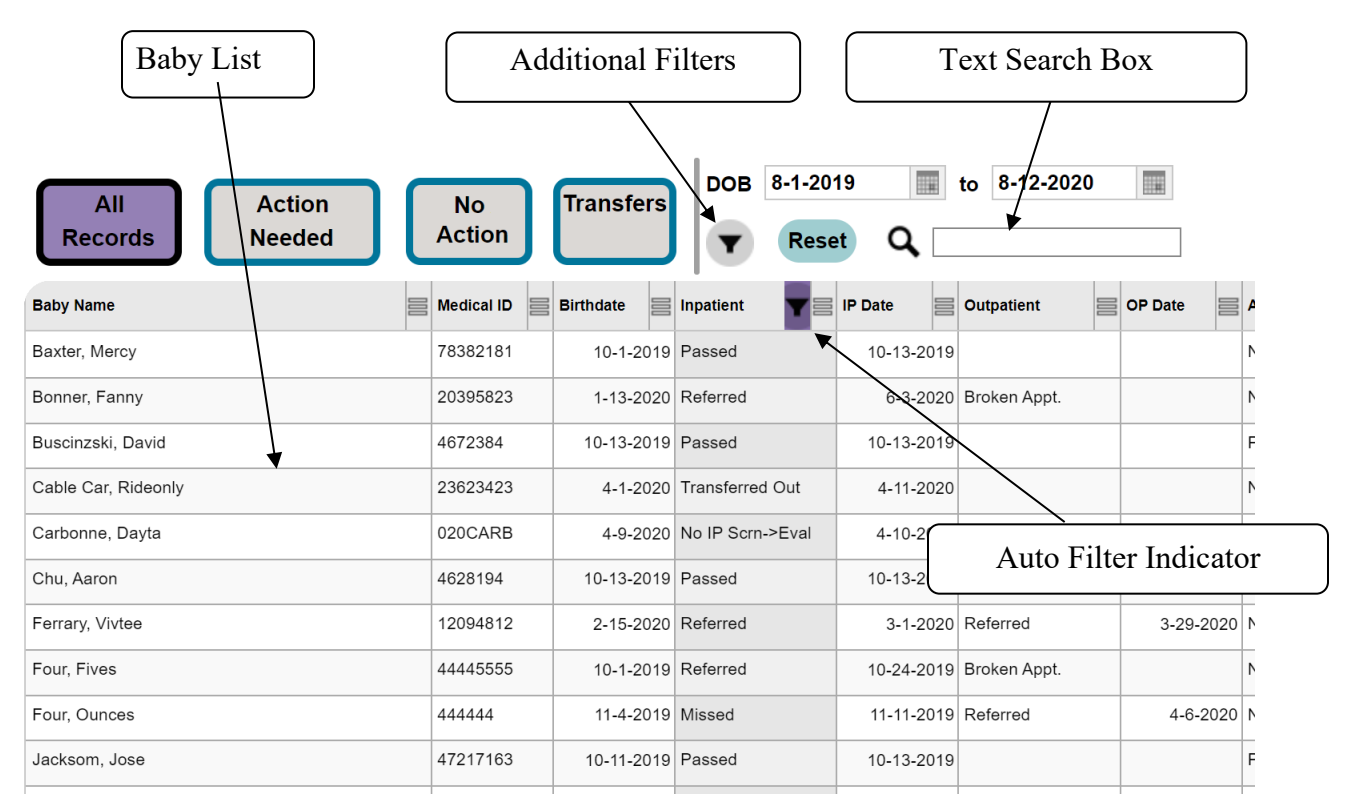

This list of babies is generated based on a specified range of birthdates and the current Facility or Facility Group. Additional columns may be viewed using the scroll bar (not shown) at the bottom of the list.

The "Refresh" button  $\bigcirc$  will appear when filter criteria has changed and indicates the list should be reloaded to see the new output.

# **Filter Tiles**

HiTrack organizes your EHDI data to help you track the progress of babies. This is done by categorizing babies into tiles representing what they *need next* in

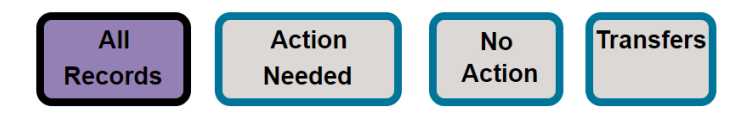

the flow of follow-up. At the broadest level baby records are either considered "Complete" with no further action needed or "In Progress" with on-going recommendations.

Clicking on these tiles will generate lists of babies organized by what they need next according to the protocol setting for your facility.

#### **Action Needed Filter**

| Moresen<br>Otis               | All Action               | No          | Transfers     |
|-------------------------------|--------------------------|-------------|---------------|
| 10/2/2019 12:00 AM<br>6844832 | Baby Name                | Medical ID  | Birthdate 🔺 🚍 |
| In Progress                   | Seven, Eights            | 77777788888 | 10-1-2019     |
| Milestones: «/-/-             | Four, Fives              | 44445555    | 10-1-2019     |
|                               | Baxter, Mercy            | 78382181    | 10-1-2019     |
| Communication Hub             | Moresen, Otis            | 6844832     | 10-2-2019     |
| Inpatient Inconclusiv         | Gobenz, Ella             | 3561874     | 10-13-2019    |
| Phone: 555-555-1212           | Nine, Two                | 92222222    | 10-16-2019    |
|                               | Test, Baby G             | 365879      | 11-14-2019    |
| Record Overview               | ane, seven               | 7077070707  | 12-7-2019     |
| Demographics                  | Transfer, Into Realistic | 12312982    | 12-29-2019    |
| Tracking                      | Norb, Thireenay          | 1029831029  | 1-13-2020     |

The babies under this tile need tracking attention.

These could be babies who haven't been screened yet or babies who do not yet have a conclusive outcome. It could also include babies who have an upcoming appointment or milestone.

The <u>Two-Stage Automated Pass/Manual Non-</u> <u>Pass</u> protocol includes the following options under Action Needed:

| Inpatient Screening               | (Shows all babies in Inpatient subcategories)                                                                                         |
|-----------------------------------|----------------------------------------------------------------------------------------------------|
| Need Inpatient<br>Screening       | Babies yet to be screened.                                                                                                    |
| Incomplete Inpatient<br>Screening | Babies in process of being screening waiting to be<br>reviewed and manually moved to the next action.                                 |
| Outpatient Screening              | (Shows all babies in Outpatient subcategories)                                                                                        |
| Need Outpatient Appt.             | Babies who have finished Inpatient screening without passing.                                                                         |
| Need Outpatient<br>Screening      | Babies with appointments for Outpatient Screening and<br>babies who have not passed Outpatient screening that<br>need to be finished. |
| Evaluation                        | (Shows all babies in Evaluation subcategories)                                                                                        |
| Need Evaluation<br>Appointment    | Babies needing appointments for diagnostic or other evaluation.                                                                       |
| Need Evaluation                   | Babies with appointments for evaluation.                                                                                              |
| Risk Monitoring                   | Babies who've passed screening but are being monitored because of Risk Indicators.                                                    |
| Needs Intervention                | Babies that need Early Intervention.                                                                                                  |
| Need to Locate                    | Babies with invalid contact information who need follow-up.                                                                           |

### **No Action Filter**

After screening most babies will need no further action. Infants who do not need further action are categorized into the following actions:

| Complete                      |                                                                                                    |
|-------------------------------|----------------------------------------------------------------------------------------------------|
| Passed Screening              | Babies that passed Inpatient or Outpatient Screening.                                                                                                    |
| Evaluation Stopped            | Babies that have completed evaluation and need no further follow-up. e.g. Normal Hearing records.                                                                                                    |
| Not Evaluated                 |                                                                                                    |
| Contacted but<br>Unresponsive | This matches the CDC category for documenting why a baby did not receive a hearing evaluation.                                                                                                    |
| Unable to Contact             | (see above)                                                                                                    |
| No Eval. – Medical<br>Reasons | (see above)                                                                                                    |
| No Services                   |                                                                                                    |
| Contacted but<br>Unresponsive | This matches the CDC category for documenting why a baby did not receive Early Intervention services.                                                                                                    |
| Unable to Contact             | (see above)                                                                                                    |
| Transferred Out               | Babies that have been transferred out of your facility.                                                                                                    |
|                               | The "Transfers" Baby List folder<br>includes a read only view of babies that<br>have transferred out of your Facility that<br>are being listed under a different<br>facility. In Centralized databases (see <u>Advanced</u><br><u>Settings</u> ) the total number of infants shown in this<br>folder may be more than the number of infants at your<br>facility. |
| Refused                       | Babies whose parents have refused screening or<br>evaluation. The tracking record will retain the last<br>action that was recommended.                                                                                                    |
| Discontinued                  | Babies whose tracking has been discontinued. The tracking record will retain the last action that was recommended.                                                                                                    |
| Deceased                      | Babies who have died during any part of the tracking process. The tracking record will retain the last action that was recommended.                                                                                                    |

# **All Records**

The "All Records" option at the top left of the main screen gives you easy access to a complete, unfiltered view of the Baby List.

## Sorting

The baby list may be sorted by clicking on the desired column name at the top of the list. By clicking on the arrow at the right of the column name, you are given sorting options, such as whether to sort them in ascending or descending order.

### **Additional Filters**

By clicking on the filter icon **•**, you can narrow your search using Result, Milestones, Probable Duplicates, Notes, "In Baby Basket" and other advanced filter options. Custom saved criteria can also be selected here. Choose "None" to return to basic filtering.

Column Auto-Filters provide additional flexibility for arranging your data in the Baby List by allowing column specific filtering that is similar to spreadsheet filtering. Note that columns with more than 200 unique items have reduced auto-filtering choices.

#### **Diagnostic Result Filters**

HiTrack's Baby List provides four diagnostic filters to help ensure accurate follow-up and documentation. Three of them are mutually exclusive and one of them is not.

The first three filter options are based on Hearing Status entries. If any Hearing Status entries have been made a baby will be included in one of these three baby list result filters:

| Loss Confirmed   | Hearing Status with a type and degree of hearing loss specified. Confirmed Date must be entered. |
|------------------|--------------------------------------------------------------------------------------------------|
| Normal Confirmed | Hearing Status with "N/A No Loss" entered.<br>Confirmed Date must be entered for both ears.      |
| Unconfirmed      | Hearing Status entered with a blank Confirmed Date                                               |

These options are mutually exclusive; a baby will only show once for one of these three filter categories if hearing status is entered.

The fourth diagnostic-related filter is "Has Diagnostics". This filter is not mutually exclusive. A baby will be included in this filter if they have any of the Diagnostics entries. This means that babies shown in this filter could have any possible screening or evaluation outcome, including Pass Screening, Unconfirmed Confirmed hearing and others.

Although in some jurisdictions it may be preferable to have diagnostics entered in conjunction with a baby's hearing status, it is not a requirement in HiTrack.

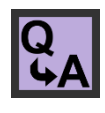

"How can I find records that are missing documentation of diagnosis?" While using the Has Diagnostic filter refer to the Messages area in the Chart area to see what their Hearing Status outcome is. This will help you see records that may need additional documentation.

#### **Required Fields Baby List Filter**

This filter limits the list to only show records with blank required fields. To enable this filter choose the funnel icon on the baby list and select the "Required Fields" tile. Reload the list to see the new filter results.

When using this filter keep in mind:

Completing data entry so that there are no blank required fields will remove a baby from the list.

The Advanced System-wide Required Fields override will affect which babies are in the list. If enabled, the system wide required fields will be used to filter instead of the ones from the current running facility.

Changing the current Facility could change what babies are shown if the different facility has different required fields.

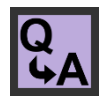

"How can I find records that are missing demographics?" While using the Has Required Fields filter refer to the Demographics area in the Chart area to see what fields might be missing.

#### **Returning to the Baby List**

After reviewing a baby record or working in another part of HiTrack you can return to the last Baby List by clicking on the Return to Baby List icon at the top of the screen.

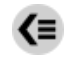

# **Baby Baskets**

The Baby Basket is a feature that allows users to build customized work lists and provides management features for multiple records in single steps. It can be activated by clicking on the red bar at the right of any screen in HiTrack.

Babies can be added to the current basket by highlighting a baby row from the list and then using the  $\bigcirc$  icon at the bottom of the Baby Basket. Babies can be added to the basket from the Flow Chart and any of the Interactive Report lists.

The arrows located beneath the Basket list are used to add or remove babies. The button with double arrows pointing to the left clears the Baby Basket. The button with double arrows pointing to the right adds all babies from the current Baby List to the Baby Basket. The buttons with single arrows will add or remove the currently selected baby.

The Baby Basket is also a good way to park baby records that need additional data entry or review. Later, after their data entry is done, the baby can be removed from the Basket.

#### **Basket Actions**

Once there are babies in the basket HiTrack provides a variety of actions that can be activated by clicking the action button  $\clubsuit$ .

**Individual Diagnostic Report** will generate a summary report for each baby in the Basket combined into one PDF.

Add Note/Custom Field allows a common note to be added for each baby in the Basket using just one step.

**Create Unencrypted XML File** will create an unencrypted XML file based on the information of the babies in the Baby Basket.

Assign Physician assigns the specified physician to all babies in the Baby Basket.

Request Letter requests the specified letter for all babies in the Baby Basket.

Add Recommended Action will add the specified recommended action to all babies in the Baby Basket.

**Change Tracking Folder** will move all babies in the Baby Basket to a chosen folder. To use this option all babies in the Baby Basket must be in the same tracking folder and have the same Protocol.

**Delete All** will delete all babies in the current Baby Basket permanently from the system. This action should be used with caution and is controlled by its own <u>Access Right</u>.

Get Medical IDs will bring up a list of all medical IDs for the babies in the Baby Basket, each one being separated by a comma.

Export CSV allows this list of babies to be exported to a file compatible with Excel.

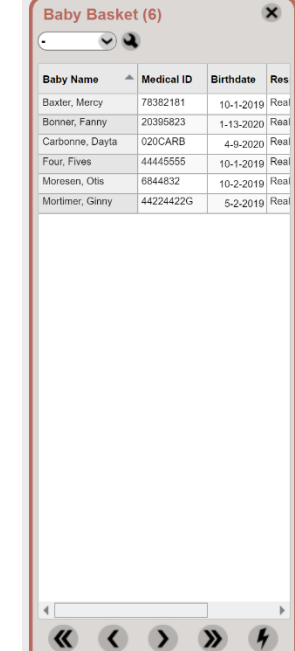

**Contact Effort** allows the documentation of contact efforts for a basket of babies. This is useful for when a staff member has just emailed or sent a phone text message to a group of parents.

Assign to User allows this list of babies to be assigned to a specific HiTrack User.

**Copy Basket to User** copies this list of babies into a new basket for a specific HiTrack User. This feature will ask for a new basket name and give the option of assigning the babies to the receiving user if they do not already have access.

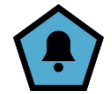

Move to Facility allows this list of babies to be moved to a different HiTrack Facility.

**Find Duplicates** allows processes this list of babies through the Merge tool to see if there are duplicates. A suite of search methods is available. Contact the Help Desk for information about the search methods.

Add Contact allows an existing contact to be added to the list of basket babies.

#### Filtering the Baby List Using the Current Baby Basket

The HiTrack Reports and Baby List can both be filtered to only include babies from the current Baby Basket. This is especially useful when a customized basket of babies has been built. To see a Baby List that only contains the babies from the basket use the "In Baby Basket" filter:

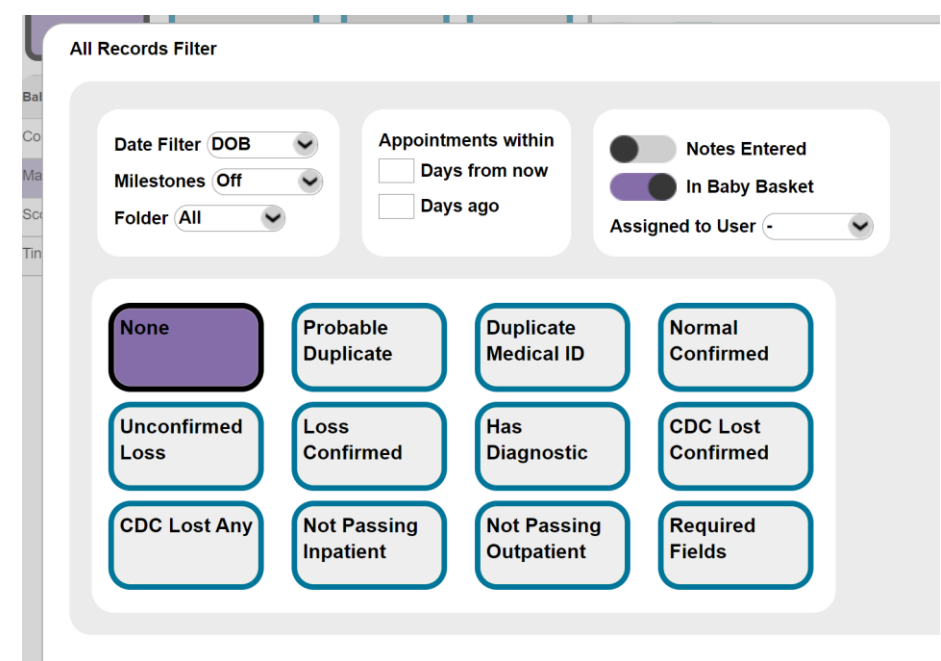

Note that all of the other Baby List filters (Facility, Birth Date, etc.) will be also applied so if all of the expected basket babies are not seen the other criteria may need to be cleared.

To filter a HiTrack Report by the current Basket use the "In Baby Basket" option.

As with the Baby List filter – review your other filter criteria if you see fewer records than you expect.

#### **Multiple Baby Baskets**

To create additional Baby Baskets click on the wrench icon  $\$  to open up the Basket Management page. From here Baskets can be created, renamed or deleted. Deleting a Basket does not affect the baby records that were in the Basket.

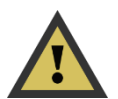

Only the currently selected Basket is considered for "In Baby Basket" filters on the Baby List and in Reports.

#### **Basket Navigation**

While in a Baby-related screen double clicking a baby in the basket will reload the current screen for the newly selected baby if that baby is also in the current baby list.

While outside of a Baby-related screen (Merge, Reports. etc.) double clicking on a baby in the basket will show their Record Overview page.

#### The Merge Basket

A setting on Merge Setting page called "Merge Basket" allows users to choose a Baby Basket for HiTrack automatically keep track of the latest merge. This is an easy way to be able to refer to babies that were just brought into the system. The default basket ("-") cannot be used for the Merge Basket.

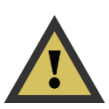

The contents of whichever basket you **choose will be emptied** each time you start a new merge.

| <u>save to Desktop</u><br>Use this tool to automate data loa<br><b>Merge Sources</b> | iding from screening | ad<br>I equipment files | s. This one-ti |
|--------------------------------------------------------------------------------------|----------------------|-------------------------|----------------|
| Source Name                                                                          | Туре                 | Path                    |                |
| GSI Novus (hearsim.txt) 2020                                                         | GSI Novus            | R:\                     |                |
| HL7 XML Admissions                                                                   | XML Data File        | Z:\                     |                |
| MAICO MB-11 Beraphone (mb11.txt)                                                     | MAICO MB-11 Bera     | C:\Data\                |                |
| Natus ALGO 5 (algo5.txt) 2020                                                        | Natus ALGO 5         | C:\DataExport\          |                |
| Otodynamics Otolink V2.11                                                            | Otodynamics Otolink  | T:\Files\               |                |
| Use Current Facility For Merges 🚺                                                    |                      | Res                     | et             |

#### **Record Browsing Basket**

When a Baby Basket is selected for this setting HiTrack will automatically add each baby to this basket when the details of their record are viewed. This is a helpful way to keep a list of active babies handy.

### **Shared Baby Baskets**

Shared Baby Basket baskets let multiple users interact with the same customized list of babies. The ability to add or remove babies from a shared basket is determined by the original user sharing the basket.

The "Baby Basket Shared – Allow" Access Right controls the availability of the sharing feature. Users *receiving* baskets are not required to have this Access Right.

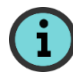

Note: This feature is different than the "Copy Basket" feature.

#### Selecting Users to Share With

When sharing a basket HiTrack provides a list of users that have the same facilities as the logged in user. Users at multiple facilities will see all users known to all the facilities they are known to.

#### **Shared Baby Basket Maintenance**

New additional columns on the Baby Basket Settings grid have been added to make sharing easier; the owner of each basket, the number of shared users and the date the basket was shared are all shown.

Users with the "Baby Basket Shared - Allow" Access Right begin the sharing process by choosing a basket and then choosing users to share with. Entering the first 3 characters of the username will start the search for users.

The "Users Can Add Babies" and "Users Can Delete Babies" options allow the basket owner to control whether other users can add or remove from their shared basket.

#### **Advanced Assignment**

The "Assign" button can be used to share babies with users that might not have access to the Facilities where the babies current show in HiTrack. This is most likely used for Non-Facility logins that need access to individual babies without needing full access to all of the babies listed in HiTrack Facilities. The "Assign" button only assigns the babies that are currently in the basket – it does not share babies added later.

#### **Security and Facility Access**

HiTrack Access Rights and Facility access are still in force for the babies shared in Baby Baskets. Babies <u>will not</u> be automatically included if the recipient users do not have access to one of the Facilities they are known to. The "Assign" button should be used in cases where recipients might not have access to related HiTrack Facilities. This will grant access to the babies in the basket at the time of assignment in the user's "Assigned To Me Facility" if they don't already have access.

The Baby Basket Action buttons will show up for all baskets, including shared baskets, based on the Access Rights in their User Group.

#### **Removing Users from Shared Baskets**

The user who shared the basket can edit sharing to remove any or all users at any time. Users for whom baskets have been shared with can click the "Leave Shared Basket" button to remove it from their list.

# Collecting Screening Information using only HiTrack

This section describes how the Inpatient and Outpatient options are used when your screening equipment has little or no data collection capabilities (such as handheld devices). If you use a different type of screening equipment software, please refer to the section that describes collecting screening information using screening equipment software.

The steps below will cover how to enter basic demographic data on babies who need to be screened, add screening results and finish completed records. Baby records should generally remain in the Inpatient Tracking categories until screening is completed or the infant is discharged.

# **Facility Protocol Setting**

When using HiTrack to enter screening results from a hand-held device you will need to use one of the following Protocols: "Two-Stage Automated Pass/Manual Non-Pass", "Two-Stage Manual", "Two-Stage Dual Equipment Auto-Pass Only" or "Single-Stage Dual Equipment Auto-Pass Only" <u>See Facility set up</u> and <u>protocol descriptions</u> for more information.

### **Procedure Overview:**

For Inpatient Screening you will use the "Need Inpatient Screening" baby list filter and then refer to the "Inpatient" column before starting your screening procedures.

**Step 1: Creating baby records.** The screener or data entry clerk creates a new record for each infant born or transferred into the facility by entering basic infant demographic information after clicking on the add + button.

**Step 2: Printing a list of babies to be screened.** The screener prints a list showing all babies to be screened. The screener then manually records screening results on the printed list. If screening is performed where the screening software is located, the screener does not need to print a list; results can be entered directly into HiTrack as explained in Step 3.

**Step 3: Entering screening results and finishing screening records.** The screener adds screening results to a baby's record. The screener "finishes" an infant record indicating that the screening has been completed successfully or that the infant has been discharged from the hospital by using the Tracking section. Infants should remain on the Action Needed list until they pass the screening or are discharged.

**Step 4: Entering outpatient screening results in a Two-Stage Protocol.** When an infant returns for Outpatient screening, the screener locates the baby record on the Needing Outpatient list and updates it with Outpatient results. The updated record is then "finished".

## Step 1: Creating baby records

For every infant born or transferred into your program, you must create a new child record. To make entries click in a field or press the Tab key to move forward or press Shift-Tab to move backward between fields.

To add a new baby record:

1 Click on the add button + at the bottom of the <u>Baby List</u>.

A blank Demographics screen is shown.

| Medical ID                |                                       | Birthdate          |            |              |                |                    |              |
|---------------------------|---------------------------------------|--------------------|------------|--------------|----------------|--------------------|--------------|
|                           |                                       | Dirtituate         | 11-2-2017  |              | Birth Facility | Creekside Hospital | <b>~</b>     |
| Last Name                 |                                       | Time (             | 00 🖌 00    | $\checkmark$ | Nursery        | •                  | $\checkmark$ |
| First Name                |                                       | Order              | Single 🖌 🖌 |              | Location       |                    |              |
| Middle Name               |                                       | Weight             | g          |              | Gender         | - •                |              |
| Insurance                 | · · · · · · · · · · · · · · · · · · · | Gest. Age          |            |              | Physician      | · ·                |              |
| Race                      |                                       | ICU Days           |            |              | Alt. ID        |                    |              |
| Deceased                  |                                       | Notes              |            |              |                |                    |              |
| Last Name                 | Address                               |                    |            | Phone        |                |                    |              |
| First Nome                |                                       |                    |            | Ph2          |                |                    |              |
| riistmanie                |                                       |                    |            | Fmail        |                | =                  |              |
| Middle Name               |                                       |                    |            | Linan        |                |                    |              |
| Middle Name<br>Medical ID | City/State                            | e/Zip              |            | County       | /              |                    |              |
| Middle Name               | City/State                            | e/Zip<br>Birthdate |            | County       | nguage -       | •                  |              |
| riistiname                |                                       |                    |            | Email        |                |                    |              |

Enter the baby's information in the appropriate fields. Colored fields indicate mandatory data.

The data field drop-down menus offer preset options that standardize data entry. Some fields might be auto-filled. If the auto-filled information is incorrect, simply enter the information for the blank fields.

- 3 Enter the Primary Contact's information in the appropriate fields
- <sup>•</sup> If the Primary Contact is someone other than the birth mother (e.g., foster or adoptive parent) uncheck the "Birth Mother" box. (To add more contacts return to "Contacts" after saving.)
- <sup>4</sup> Click the save button  $\checkmark$  at the bottom right of the screen

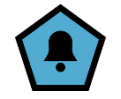

The Baby List is shown with your new baby highlighted. This baby's Chart will be shown on the left.

#### To enter notes:

- 1. If the baby Chart is not shown on the left select the baby from the Baby List.
- 2. If the baby has any previous notes, they will show up in the bottom of the baby's Chart.
- 3. Click on the baby's "Notes / All" link and click + to begin a new note at the bottom of the Notes list.
- 4. Click the save button  $\checkmark$  at the bottom of the list.

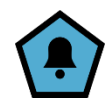

5. This note will now appear on the baby's Chart

To enter additional contacts:

- 1. If the baby Chart is not shown on the left select the baby from the Baby List.
- 2. Click on the "Communication Hub" option in the baby's Chart
- 3. A list of all contact roles is shown.
- 4. Click on the add button  $\bullet$ .

A blank Person Demographics screen is shown under the current contacts

#### Darrell, Tisha

| Contact         | Role            | Entered Date | Remove |
|-----------------|-----------------|--------------|--------|
| Darrell, Sylare | Primary Contact | 11/2/2017    | Ū      |
| Darrell, Sylare | Birth Mother    | 11/2/2017    | Ū      |

### Add Contact

| Last Name Address             | Phone      |
|-------------------------------|------------|
| First Name                    | Ph2        |
| Middle Name                   | Email      |
| Medical ID City/State/Zip     | County     |
| Birthdate                     | Language - |
| Title/Suffix Race             | Gender - 👻 |
| Education - Section Ethnicity | - Deceased |
| Roles<br>Other Contact        |            |

5. Enter the contacts information in the appropriate fields and select appropriate contact role types from the checkboxes below the demographics fields. Colored fields indicate mandatory data.

Select "Primary Contact" (in addition to any other roles you select) if this is the person that should receive mail and contact for this baby.

6. Click the save button  $\checkmark$  at the bottom right of the screen.

#### Selecting Risk Indicators:

- 1. If the baby Chart is not shown on the left select the baby from the Baby List.
- 2. Click on "Risks " from the Baby Chart

A blank Risk Indicator list is shown.

| <b>∢</b> ≡ JCII                          | H 2007                                |            |
|------------------------------------------|---------------------------------------|------------|
| Response                                 | Indicator                             | Risk Notes |
| $\oplus \bigcirc \bigcirc \bigcirc$      | Caregiver concern                     |            |
| $\oplus  \bigcirc  \textcircled{2}$      | Family history                        |            |
| $\oplus  \bigcirc  \ref{eq: Constraint}$ | Neonatal intensive care               |            |
| $\oplus  \bigcirc  \textcircled{2}$      | In utero infections                   |            |
| $\oplus  \bigcirc  \textcircled{2}$      | Cranio-facial anomalies               |            |
| $\oplus  \bigcirc  \textcircled{2}$      | Physical findings                     |            |
| $\oplus  \bigcirc  \textcircled{2}$      | Syndromes                             |            |
| $\oplus  \bigcirc  \textcircled{?}$      | Neurodegenerative disorders           |            |
| $\oplus \bigcirc \bigcirc$               | Culture-positive postnatal infections |            |
| $\oplus \bigcirc \bigcirc$               | Head trauma                           |            |
| $\oplus \bigcirc \bigcirc$               | Chemotherapy                          |            |

- 3. Using the +,-, and ? symbols to indicate if the specific risk criteria are present.
- 4. To enter a Risk Indicator not listed in the JCIH 2007 list, select the ellipsis ... next to the save button ✓ to enter in a note explaining the indicator.
- 5. Click the save button  $\checkmark$  in the bottom right.

### Step 2: Printing a list of infants to be screened

After you create infant records in Screening, you can print a list of all infants and the respective screening actions required. This list includes the infants whose records you entered today, as well as those entered previously who have not yet passed the screening. Carry this printout with you to record screening outcomes.

If you have direct access to the screening software while conducting screening, you can conduct the screening and enter results directly in the screening software as explained in Step 3.

To print a list of babies needing action:

- 1. Verify that you are on the "Needs Inpatient Screening" list (shown above the baby list filter criteria.)
- 2. Sort the list in a way that is helpful for your screening staff by clicking on the header column for "Baby Name", "Medical ID" or "Birth Date". A second click will reverse the sort order.
- 3. Click on the print list button 🖨 at the bottom of the Baby List to see a preview and then print when your printer is ready.

### Step 3: Entering screening results and finishing screening records

At the end of a screening session you should enter the screening results for all the infants you have screened.

To enter screening results:

1 If the baby Chart is not shown on the left select the baby from the Baby List.

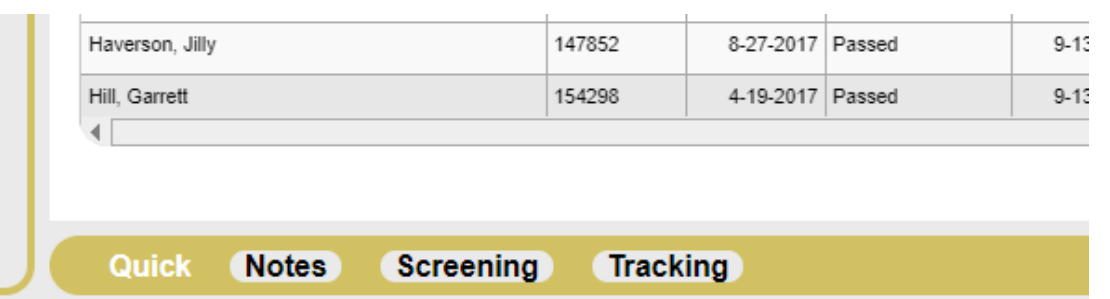

Choose Screening in the Quick Add area to start a new entry for the selected baby. You will then see these fields:

| Stage  | Inpatient 🗸 Type   | TEOAE 👻                |       | Result | Screener | ID |
|--------|--------------------|------------------------|-------|--------|----------|----|
| Date   | 11-3-2017 12:00 AM |                        | Right |        | •        | •  |
| Source | - V Facil          | ity Creekside Hospital | Left  |        | •        | •  |
|        |                    |                        |       |        |          | •  |
| Quick  | Notes S            | creening Tracki        | ng    |        |          |    |

Enter screening results for the selected baby. If your hand-held device provides a test ID or number you may enter it into the "ID" column.

(Go directly to the "Tracking" for infants who were not screened.)

- 3 If screening has been completed for this baby click on the "Tracking" button.
- Possible actions will be shown.

٠

| Possible Action                | <b>^</b>                 |   |
|--------------------------------|--------------------------|---|
| Finish IP with Pass            |                          | ] |
| Outpatient Results entered for | or Child w/no IP Results |   |
| Missed Inpatient               | •                        |   |
| 4                              |                          |   |

- 4 Use the Possible Action list to pick the appropriate next action for this baby. The available. options in this list will change depending on what has been entered for the record. For example if no results are entered the "Missed" option will be shown.
- 5 Add a short note explaining reason of the outcome if needed.
- 6 Click on the save button  $\checkmark$  to the right.

This baby will no longer be shown as needing Inpatient Screening.

# Step 4: Entering Outpatient screening results in a Two-Stage Protocol

To enter in Outpatient screening results select "Outpatient Screening" Baby List Filter

To enter outpatient screening results:

- 1. If the baby Chart is not shown on the left select the baby from the Baby List.
- 2. Enter screening results for the selected baby in the fields on the "Screening" Quick Add area. If your hand-held device provides a test ID or number you may enter it into the "ID" column.
- 3. If screening has been completed for this baby or the baby was not screened click on the "Tracking" button.

 Current Status Need Outpatient Appt.
 Suggested Actions

 Possible Action
 Image: Compatient Pass & Risk Monitoring

 Outpatient Pass exists for baby (Auto)
 Image: Compatient Pass & Risk Monitoring

 Refer for Evaluation (Auto)
 Image: Compatient Pass

 Quick
 Notes
 Screening

Possible Actions will be shown.

- 4. If desired add a short note explaining reason of the outcome.
- 5. Click on the save button  $\checkmark$  to the right.

This baby will no longer be shown as needing Outpatient Screening.

# Collecting Screening Information using Equipment Software

You can merge screening information into HiTrack electronically if your hearing screening program uses a screening system with compatible screening software. Other screening systems software changes frequently so please contact the screening manufacturer if there are additional questions beyond what is covered here in the manual.

# **Facility Protocol Setting**

If you plan to manually review non-pass babies imported from an equipment file then you should use one of the following protocols: "Two-Stage Automated Pass/Manual Non-Pass", "Two-Stage Dual Equipment Auto-Pass Only" or "Single-Stage Dual Equipment Auto-Pass Only"

If you merge *completed* screening results from an equipment file then you should use one of the following protocols: "Two-Stage Automated", "Two-Stage Inpatient Automated", "Two-Stage Dual Equipment Automated" or "Single-Stage Dual Equipment Automated". See Facility set up and protocol descriptions for more information.

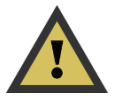

# **Facility Merge Sources**

While configuring HiTrack for your facility you should have added Merge Sources for the screening equipment you use. Each file imported into HiTrack is referred to as a "Batch" of screening equipment information. After merging the file will be renamed with a time stamp to indicate that this file has been imported.

# **Matching Rules**

In most cases Equipment merge files contain the newly collected screening data. However, in some scenarios, such as Outpatient follow-up screening, additional screening data may be collected. To account for this HiTrack looks for matches on Medical ID, birth date and last name. If this information does not completely match an existing infant record, the information is placed in the Pending Batches list. This allows the program coordinator to decide which field needs to be corrected and then merged into an existing record or added as a new infant record, as the case may be. (See Appendix D for complete explanations of matching criteria.)

# **Procedure Overview:**

Step 1: Collecting Screening Information using equipment software. The screener uses the screening equipment software to enter baby demographic information and collect screening results. An "export" or "save" feature is used in the software to create an equipment file for HiTrack.

Step 2: Starting the Merge process. The screener or person in charge of tracking opens the Merge Companion and selects the Merge Source and begins the merge for this batch.

Step 3: Resolving any pending Merge batches. The screener or person in charge of tracking uses the Merge screen to fix invalid data or resolve questionable matches.
# Step 1: Collecting Screening Information using Equipment Software

This step varies because each screening equipment software system works differently. Some equipment software provides complete demographic and screening fields while other equipment only allows for a handful of minimum required fields. Each equipment software system also writes the equipment file at different times during the screening. Please refer to the section describing data entry into <u>Equipment Manufacturer Software</u> for details about specific software packages that have been tested with HiTrack.

## Step 2: Automatic Uploading Equipment Files using the Merge Companion

The HiTrack Merge Companion is a small tool that can be downloaded onto your computer to automate screening equipment file merges. (If you are not able to use the Merge Companion please refer to the <u>manual uploading steps</u> below.)

Merge Companion must be downloaded and configured the first time you use it.

To merge an equipment file using the Merge Companion:

- 1. Double click on the Merge Companion icon from the Desktop (or wherever you saved it after downloading). The Merge Companion screen will be shown.
- 2. Select your equipment <u>Merge Source</u> from the drop down. Information about the selected merge source will be shown in the box.

If the equipment file cannot be found you will receive a message similar to:

Checking path C:\{path name}\

File not found.

Ready.

3. If the file is ready type in your HiTrack User password and click the action button.

If the file is not found it is possible that it was not yet created from the screening equipment software. Although the HiTrack Help Desk does not support any one specific equipment software they do have limited experience with several of them. Contact the <u>Help Desk</u> for troubleshooting ideas if your file cannot be located.

- 4. After clicking the action button the equipment file will be uploaded and the merge process will begin. After the processing completes the equipment file on your computer will be automatically renamed to indicate that the file has been processed.
- 5. Any pending merge batches should be resolved by logging into the Web Companion and clicking on the Merge icon from the toolbar.

# Step 3: Resolving any pending Merge batches

When a batch needs manual resolution HiTrack keeps the batch in the Pending Data list on the Merge page. These batches are temporary and can be deleted by using the "Clear" button.

#### Pending Merge Data

| Start              | Source                                                           | Records | Errors | Clear | Tidy | Preview | * |
|--------------------|------------------------------------------------------------------|---------|--------|-------|------|---------|---|
| 5-8-2024 3:29 PM   | Vivosonic Aurix (aurix.txt) 2024 : Waiting for Manual Resolution | 1944    | 1      | Û     | 3n   |         |   |
| 5-30-2024 11:27 AM | biologic.txt : Waiting for Manual Resolution                     | 2       | 2      | Ū     | ).   |         |   |
| 5-30-2024 11:43 AM | biologic.txt : Waiting for Manual Resolution                     | 2       | 1      | Û     | 3n   |         |   |
| 7-16-2024 9:02 AM  | NICU screening device : Import Complete                          | 189     |        | Û     | 3    | 60      |   |
| 7-16-2024 9:07 AM  | NICU screening device : Waiting for Manual Resolution            | 188     |        | Û     | 3n   |         |   |
| 14 2-20 DM         | biologia tyt - Maiting for Manual Possilution                    | 4       |        | -     | A    |         | ۳ |

Use the "Tidy" button to review the contents of the batch and discard unwanted data. The "Preview" button allows users to browse the contents of the batch without loading it into HiTrack.

- 1. Select a pending batch from the "Pending Merge Data" box on the Merge screen if it does not open automatically.
- 2. Baby records in pending batches either (a) have data entry problems or (b) are part of a <u>uncertain match</u>. After you click on a baby the merge resolution screen is shown.
- 3. A single column of fields is shown when invalid entries need to be corrected. Invalid birth dates and birth weights must be resolved. Blank or invalid deceased dates also require manual resolution. Click on the field to make a correction and click on "Save" to retain the changes.

Click the  $\checkmark$  button to have HiTrack attempt to reprocess the batch.

咼

4

3b. Two records are presented side by side for questionable matches. The Existing infant on the left is the record already in HiTrack and the Incoming infant is the record loaded from the current batch. The Merged Record shows you the completed infant record based on the checked 'Use Incoming' column.

| The Merge Item Resolution screen | is shown: |
|----------------------------------|-----------|
|----------------------------------|-----------|

| Pending Merge Data 1                 |                              |                              |              |                              | ( |
|--------------------------------------|------------------------------|------------------------------|--------------|------------------------------|---|
| 4                                    |                              |                              |              |                              |   |
| 4816<br>Macnaw<br>Rosita<br>5/1/2003 | aw Rosita 5/1/2003 12:00:00  | ) AM ▼ last name: Macaw      | , 92.86 %    | 2                            |   |
| Field                                | Existing                     | Incoming                     | Use Incoming | Combined Record              |   |
| IDNumber                             | 4816                         | 4816                         |              | 4816                         |   |
| last name                            | Macaw                        | Macnaw                       |              | Macaw                        |   |
| first name                           | Rosita                       | Rosita                       |              | Rosita                       |   |
| birth datetime                       | 5/1/2003 12:00:00 AM         | 5/1/2003 12:00:00 AM         |              | 5/1/2003 12:00:00 AM         |   |
| multiple                             |                              |                              |              |                              |   |
| birth order                          |                              |                              |              |                              |   |
| birthing facility id                 | Mountain View Medical Center | Mountain View Medical Center |              | Mountain View Medical Center |   |
| gender                               | F                            | F                            |              | F                            |   |
| brn                                  |                              |                              |              |                              |   |
| deceased                             | N                            | N                            |              | N                            |   |
| weight                               |                              |                              |              |                              |   |
| total days in any nicu               |                              |                              |              |                              |   |
| gestation period                     |                              |                              |              |                              |   |
| nursery level code                   |                              |                              |              |                              |   |
| current location                     |                              |                              |              |                              |   |
| Attention Need                       |                              |                              |              |                              | - |

There are three possible actions to take for possible matches: "Combine with existing record", "Add as New Record" or "Delete Imported Record".

Use "Combine with existing record" when the records are for the same baby.

Use "Add as a New Record" • when the record from the current batch is not the same baby shown on the right.

Use "Delete Imported Record" i to discard the record from the current batch.

After choosing an action, the Merge will process your request and show the Merge Results screen.

4. Click the "Resume Merge" *f* button to process invalid data corrections or to continue merging this batch again.

# **Collecting Diagnostic Hearing Information**

HiTrack provides a few different ways to collect diagnostic hearing evaluation information:

| The Hearing Evaluation<br>Submission Form – "Add Only"<br>submission entries.      | This feature does not provide access to HiTrack's existing records, rather it allows audiologists to submit diagnostic data to be reviewed and matched later by program coordinators.                                                                                  |
|------------------------------------------------------------------------------------|----------------------------------------------------------------------------------------------------|
| HiTrack data entry as a Non-<br>Facility User using the<br><u>Diagnostic</u> link. | This feature gives role based access to HiTrack data using<br>the <u>Non-Facility User</u> feature. With this method,<br>audiologists are allowed to access HiTrack with only the<br>feature-specific rights needed to do their work.                                  |
|                                                                                    | Audiologists can use the search feature to find existing<br>records in HiTrack if they provide sufficient matching<br>criteria and attest to data access authorization. Otherwise<br>only the baby records <u>assigned</u> to their user account will be<br>available. |

# Hearing Evaluation Submission Form Set up and IT Configuration

HiTrack's Hearing Evaluation Submission Form is a single web based form that allows diagnostic data to be submitted by audiologist clinics without HiTrack access. This form submits diagnostic data to the HiTrack Pending Merge list by authenticating the audiologist's name, state code and facility name. As the submissions are collected on HiTrack's Pending Merge list they can be reviewed for completeness and then automatically merged with the permanent HiTrack data or discarded.

A new <u>Facility</u> and associated <u>Merge Source</u> entry must be added to HiTrack by the state HiTrack user to collect the data. The Facility should be named "Diagnostic Submissions Data". The new Merge Source should be given a name and use the type "Clinic Data Source".

Once these items are added to HiTrack's system, Web Server IT staff are required to update a configuration file on the web server with the IDs of this new Facility and Merge Source.

## Submission Form Matching Rules and Required Fields

A new set of matching rules is used to compare diagnostic submissions to existing HiTrack records. See below:

| Field                     | Required and Note                                                                                                    |
|---------------------------|----------------------------------------------------------------------------------------------------|
| Patient ID/Medical ID     | Required. A state-wide unique identifier should be used<br>here when available. Otherwise, the audiologist's local<br>patient ID should be used here. |
| Child Last and First Name | Required and used to match.                                                                                                    |
| Child DOB                 | Required and used to match.                                                                                                    |

| Contact Last and First Name | Required and used to match.                                         |
|-----------------------------|---------------------------------------------------------------------|
| Contact DOB                 | Required and used to match.                                         |
| Contact Phone               | Required and used to match.                                         |
| Contact Zip                 | Required and used to match.                                         |
| Child's Birth Facility      | Required. Must match a HiTrack Facility name.                       |
| Audiologist Name and Code   | Required. Both must match HiTrack's name entered in Medical People. |
| Diagnostic Facility         | Required. Must match a HiTrack Facility name.                       |

As with HiTrack's <u>other match rules</u>, incoming records that match a majority of fields are automatically combined. Partial matches are left in the Pending List and records with no matches are added as new records in HiTrack. These new unmatched records will show in the Baby List under the new "Diagnostic Submissions Data" facility as records without screening results and can be manually matched to existing records at any time.

## **Submission Form Audiologist Onboarding Process**

Below is a suggested process of introducing new audiologists to the HiTrack Hearing Evaluation Submission Form.

- 1. Determine if the audiologist is capable and willing to submit relevant HiTrack diagnostic data.
- 2. Verify their related entries in HiTrack:

Check that their name is spelled and entered correctly in HiTrack's Medical Person Edit screen.

Check that their clinic/facility/site name is entered correctly in HiTrack's Facility List

3. Provide authentication details in an email and/or phone call (see suggested text below):

The HiTrack Web URL (similar to) "https://[yourstate.gov]/Webforms/<u>SubmitHearingEvaluation.aspx</u>" Suggest that they bookmark this site after opening it the first time.

Their State Audiologist Code from the Medical Person Edit screen. Create a new code for them if they do not already have one.

The list of HiTrack Facilities to use to enter in for Birth Facilities and Diagnostic Facility. This can be generated by saving the Facilities list to an Excel file.

- 4. Arrange with them to submit a test record that can be discarded from your Pending List after successful submission.
- 5. Arrange for periodic follow-up with them about their data quality.

## Submission Form Suggested Audiologist Welcome Message

Below is a message that could be sent to welcome new Audiologists to HiTrack's Hearing Evaluation Submission form.

Dear Audiologist,

As you may know, our state uses an EDHI data management system called HiTrack to track and maintain early child hearing results and diagnosis. HiTrack enables offsite audiologists such as yourself, to submit hearing evaluations for patients you see to the state department of health.

We hope that this form will allow us to replace the FAX forms that are currently in place.

Types of data collected by HiTrack's Hearing Evaluation Submission form:

- Degree, Type and Configuration of hearing loss
- Diagnostic ABR and OAE tests
- Tympanometry tests
- Behavioral tests
- A short note

To use this feature you will need:

- A State Issued HiTrack Audiologist Code
- The HiTrack Facility List
- A web browser configured to link to: https://[yourstate.gov]/Webforms/SubmitHearingEvaluation.aspx

Please feel free to contact me to learn more about setting up this form for you,

Thank You, State EHDI Manager Staff

## **Submission Form Configuration**

Please contact the <u>Help Desk</u> to enable this form.

# **Non-Facility Based HiTrack Access**

## Introduction

In most cases HiTrack patient record access centers on birth or screening Facilities. User accounts are assigned to the facility (or group of facilities) that they needed access to.

User accounts can also be created that are not tied to specific Facilities. These new types of user accounts have access to patient records they create themselves (if permitted), records that are assigned to them (by a HiTrack administrator) and existing records located using HiTrack's optional search feature described below.

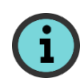

Note that although this feature can be used by off-site audiologists it can also be used for other off-site medical professionals. Contact the <u>Help Desk</u> For additional information.

### Access Rights

A new User Group should be created before granting Non-Facility user access. This gives HiTrack administrators the ability to limit access to certain portions of a patient record. Some of the patient record sections that can be controlled are:

| Demographics                 |
|------------------------------|
| Hearing Screening            |
| Hearing Diagnostics          |
| Hearing Loss Risk indicators |
| EI Enrollment                |
| Contacts                     |
| Notes                        |
| Custom Forms                 |

For each section administrators can control if the user account:

| Can view section                                                |
|-----------------------------------------------------------------|
| Can add new entries to the section and modify their own entries |
| Can make changes to or delete existing entries in the section   |

Appendix G contains a complete list of HiTrack 5 access rights.

Once the new User Group is created navigate to the <u>Add User</u> page to create Non-Facility user accounts. Choose the new User Group for each user and make a selection from the "Non-Facility Medical Person" drop down; in most cases choosing "\*All Facilities" is the preferred option.

## Non-Facility User System Wide Search Conditions

HiTrack's optional system-wide search tool allows Non-Facility user accounts to append new entries to existing records if they have been granted appropriate access rights. HiTrack Administrators enable this tool by adding "System Wide Search – Allow" to User Groups.

If the search tool is enabled for a User Group it will allow those users locate patient records that are already in HiTrack by matching criteria on these fields, listed in order of importance:

- Baby Birth Date (required)
- Baby Last Name
- Baby Sex (required)
- Baby First Name
- Contact Last Name\*
- Contact Birth Date\*
- Contact Zip Code\*
- Contact First Name\*

Items marked \* only come into play when one of the top four items doesn't match; in these cases all of the \* items need to match to compensate for a mismatch above.

HiTrack uses advanced searching to match data coming from different places. Names, zip codes and phone numbers are compared without symbols. (This means that "(123)-456" and "123456" are considered equal and matching.) Dates are matched without the "time" component and Medical IDs are matched without leading zeros.

Once a match is located the Non-Facility user must attest that they have sufficient permission to view the related private health data and validate with their license number before gaining access to the record. After validation occurs they will be allowed access to sections of the patient record based on the User Group rights configured by the HiTrack administrator. The "Baby Record Search Result" notification will occur when a match is found this way.

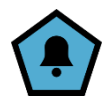

The new patient info can be added to HiTrack if no matches are found (and the user is in a User Group that allows new records.) The HiTrack Notification "Baby Manual Add" will notify administrators when new records are added this way.

## System Wide Search Steps

This feature helps to find records that aren't already in the user's baby list.

1. To begin a search change the current facility selection to "Assigned to Me". If the current User's Group has the "System Wide Search – Allow" access right HiTrack will

display a search icon  $\mathbf{Q}$  in the lower right of the list.

| HITrack Street Evolution | Appointments Today Notifications 5 • Assigned to Me |            |
|--------------------------|-----------------------------------------------------|------------|
|                          | All Action No Action Transfers DOB 5-1-2            | 020<br>set |
|                          | Baby Name Birthdate Inpatient                       | e if       |

2. Clicking the magnifying glass search icon at the bottom of the list opens a form with Baby Demographics search fields.

|          |                     |   |     |     | Þ |
|----------|---------------------|---|-----|-----|---|
|          |                     | Ø | - 6 | 5 9 | + |
| Tracking | Recommended Actions |   |     |     |   |

After entering a date of birth and other field values click on the Action button to start your search. Note - Birthdate and Sex are important matching fields.

| earch                                                   |                |                             |                                        |       |                                              |                    | ( |
|---------------------------------------------------------|----------------|-----------------------------|----------------------------------------|-------|----------------------------------------------|--------------------|---|
| Medical ID<br>Last Name<br>First Name<br>Middle<br>Name | Bills<br>Sandi | Birthdate Time Order Weight | 5-30-2019<br>00 • •<br>Single • 9<br>g | 00    | Birth Facility<br>Location<br>Sex<br>Alt. ID | Springmint Medical | • |
| Contact<br>Last Name<br>First Name                      |                | Zip                         |                                        | Phone | 4445556666                                   | ]                  |   |
|                                                         |                |                             |                                        |       |                                              |                    | Ŧ |
|                                                         |                |                             |                                        |       |                                              |                    |   |

3. If no matching babies are discovered the following message will be shown:

| Medical ID            |                                  | Birthdate           | 5-30-2019                         |                        | Birth Facility                       | Springmint Medical                                          | ~ |
|-----------------------|----------------------------------|---------------------|-----------------------------------|------------------------|--------------------------------------|-------------------------------------------------------------|---|
| Last Name             | Bills                            | Time                | 00 👻                              | 00                     | <ul> <li>Location</li> </ul>         |                                                             |   |
| First Name            | Sandi                            | Order               | Single 🖌                          |                        | Sex                                  | Female                                                      |   |
| Middle<br>Name        |                                  | Weight              | g                                 |                        | Alt. ID                              |                                                             |   |
| Contact               |                                  |                     |                                   |                        |                                      |                                                             |   |
| Last Name             |                                  | Zip                 |                                   | Phone                  | 4445556666                           | ]                                                           |   |
| First Name            |                                  | DOB                 |                                   |                        |                                      |                                                             |   |
| No match<br>some info | ning records w<br>ormation was i | ere four<br>ncorrec | d for this info<br>tly entered. P | ormation.<br>lease rev | Either this reco<br>iew your entries | ord is new to the system or<br>s and try again or choose to |   |

Users have the choice here to decide to add this entry as a new record if they have the appropriate access right in their User Group.

4, If there are possible matches HiTrack will display the following form asking for attestation of authorization and validation of their license ID number. In this case a match was found because the mothers name was added as search criteria.

(If a matching baby is found but they are already assigned to the user a notification message will be shown.)

| arch                                |                                               | 7                        | 5 20 2040                             | _                             |                                            |                                      |                                   | 0           |
|-------------------------------------|-----------------------------------------------|--------------------------|---------------------------------------|-------------------------------|--------------------------------------------|--------------------------------------|-----------------------------------|-------------|
| Medical ID                          |                                               | Birthdate                | 5-30-2019                             |                               | Birth Facility                             | Springmint Medical                   | ~                                 |             |
| Last Name                           | Bills                                         | Time                     | 00 🖌                                  | 00                            | Location                                   |                                      |                                   |             |
| First Name                          | Sandi                                         | Order                    | Single 👻                              |                               | Sex                                        | Female 👻                             |                                   |             |
| Middle<br>Name                      |                                               | Weight                   | g                                     |                               | Alt. ID                                    |                                      |                                   |             |
| Contact                             |                                               |                          |                                       |                               |                                            |                                      |                                   |             |
| Last Name                           | Bills                                         | Zip                      |                                       | Phone                         | 44455566666                                | ]                                    |                                   |             |
| First Name                          | Fran                                          | DOB                      |                                       |                               |                                            |                                      |                                   |             |
| Possible<br>below with<br>the terms | matches for th<br>th your license<br>s below. | nis inforr<br>e numbe    | nation have<br>r to review th         | been found<br>hem. Choos      | d in HiTrack. Re<br>se to start a ne       | ead, Accept and<br>w record if you ( | Sign the terms<br>cannot agree to | 3<br>5<br>7 |
| By clickin<br>informatio            | g Accept below I<br>on. I understand t        | attest that<br>hat my ac | t I have authori<br>tivities in HiTra | zation and m<br>ck may be loo | edical reason to a<br>gged for later revie | ccess and modify the<br>ew.          | nis patient record                |             |
|                                     | Signed:                                       |                          |                                       | (                             | Reset Add A                                | s New Record                         | Review Match                      |             |

5. After successful authorization the following candidate selection screen will be shown.

| Dilis, Sal           | IUI 3/30/2019 12:00:00 AW | V                     |  |
|----------------------|---------------------------|-----------------------|--|
| Field                | Matched On                | Criteria              |  |
| Baby Medical ID      | 55335533                  |                       |  |
| Baby Last Name       | Bills                     | Bills                 |  |
| Baby First Name      | Sandi                     | Sandi                 |  |
| Baby DOB             | 5/30/2019 12:00:00 AM     | 5/30/2019 12:00:00 AM |  |
| ls Multiple Birth    | N                         | N                     |  |
| Multiple Birth Code  | 0                         | 0                     |  |
| Birthing Facility    | Springmint Medical        | Springmint Medical    |  |
| Gender               |                           | F                     |  |
| Baby Alternate ID    |                           |                       |  |
| Is Deceased          | N                         |                       |  |
| Birth Weight (grams) |                           |                       |  |
| ICU Days             |                           |                       |  |
| Gestational Age      |                           |                       |  |
| Nursery Level        |                           |                       |  |
| Current Location     |                           |                       |  |

This page allows the user to review the data for the possible matches. The drop down in the top left can be used to view different candidates if multiple matches exist. The add button icon can be used if the user determines that this is not an appropriate match. The combine merge button can be used if the selected candidate is a match. This record will be added to the current users "Assigned to Me" list and they will have access to the record based on their other Access Rights, e.g. If they have Diagnostics "Add" they can now add diagnostics to this existing record.

## **Non-Facility User Monitoring**

HiTrack provides several quality-assurance features to aid in data collection monitoring:

- Notifications
  - Baby Record Search
  - Baby Manual Add
- Record Change Log
- Record View Log (if enabled)
- User Activity Watch
- Change User visible in Demographics and Advanced Details
- User Change/Submission Subscriptions
- Login History

#### **Non-Facility Based Audiologist Onboarding**

The onboarding process for Non-Facility Users will be very similar to the <u>process suggested for</u> <u>the Submission Form</u> except that they will need to have a specific HiTrack User name and password given to them and they will need a different URL for HiTrack. For their access these users will go to your HiTrack URL (e.g. "https://yourstate.hitrack.gov") and then use the normal HiTrack Login page. They will not need to go to a specific Submission Form page URL.

# Managing Screening and Tracking Data

HiTrack provides the tools and features you need to manage your hearing screening and tracking data. This section describes common tasks that apply these tools and features effectively.

# **Tracking Tasks**

As discussed in the <u>Tracking System Overview</u> the Baby Chart and Baby List allow you to manage your baby HiTrack data. The following sections will discuss common tracking tasks in detail.

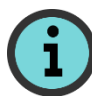

Tracking tasks start at different times depending on your tracking role. State or regional users interact with HiTrack at different times than hospital users.

Some common tracking roles include:

| Hospital users                                                                                              | Tracking Tasks begin after screeners have<br>collected screening information and merged or<br>entered it into HiTrack         |
|----------------------------------------------------------------------------------------------------|----------------------------------------------------------------------------------------------------|
| State or regional users<br>who collect data from<br>multiple HiTrack<br>databases in their state or region. | Tracking Tasks begin after the hospital Data<br>Export files have been merged into their state or<br>regional HiTrack system. |
| State or regional users who<br>maintain data from multiple<br>hospitals in a single, <u>centralized</u>     | Tracking Tasks begin after screeners have<br>collected screening information and merged or<br>entered it into HiTrack.        |
| database.                                                                                                   | Data Export files do not need to be merged for<br>state/regional users providing Centralized database<br>layouts.             |

Contact the HiTrack Help Desk for additional information about tracking roles.

# **Procedure Overview:**

**Step 1: Updating baby records.** Records for babies who do not pass screening are updated with additional screening results, demographics and recommendations. All in-progress records are finished and moved to the next action folder in the Baby Chart.

**Step 2: Generating Letters.** Letters are printed to communicate screening results to parents (or preferred contacts) and physicians so that follow-up appointments can be arranged.

**Step 3: Reporting Tracking Effectiveness.** Reports are generated as needed to evaluate followup success, Refer rates and other tracking measurements.

**Step 4: Transferred Data to a Central Database (optional).** This step creates an encrypted transfer file (ETF) for you to report your HiTrack data to a state or regional coordinator. This is only required for <u>Distributed</u> state or regional databases.

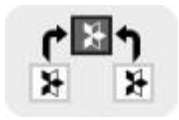

# Tracking Tasks - Step 1: Updating baby records

Updating baby records is an important daily tracking task. Babies who referred from screening can be located by using the Need Evaluation option which provides a quick list of babies that need appointments for diagnostic evaluation or other issues.

After a baby has been selected from the Baby List their chart is shown to the left.

## **Baby Chart**

The Baby Chart provides access to information specific to the selected baby. Relevant key information, such as contact information, risk indicator alerts and pending letters notifications also appear on the Chart providing you with on-demand assistance with your tasks.

An empty circle next to a chart section indicates that there are entries in this section.

A filled circle next to a chart section indicates a noteworthy condition that may require user attention.

Below the baby name and tracking actions you will see information about Hearing Status, Contact information and Milestone achievements.

The Notes section at the bottom of the chart displays a short preview of the three most recent notes about the selected baby.

Use a single click on the Baby List to show the Chart for a baby.

# Erhartt

### Jayla

9/13/2017 1:37 AM 162587 Need Outpatient Appt. In Progress <sup>Milestones: -/--</sup>

- Communication Hub Outpatient Broken Ap... Outpatient Broken Ap... Phone: 999-555-1111
  - Record Overview Demographics Screening Tracking Transfer
- Risks Hearing Status Diagnostics Amplification El Services
- Recommended Actions Lab Testing Attachments

#### Notes

Mom said call in a fe… All

## **Record Overview**

Record overview provides a summary of baby data and links to obtain more detailed information.

Click in the heading to see more detailed information for any part of the overview.

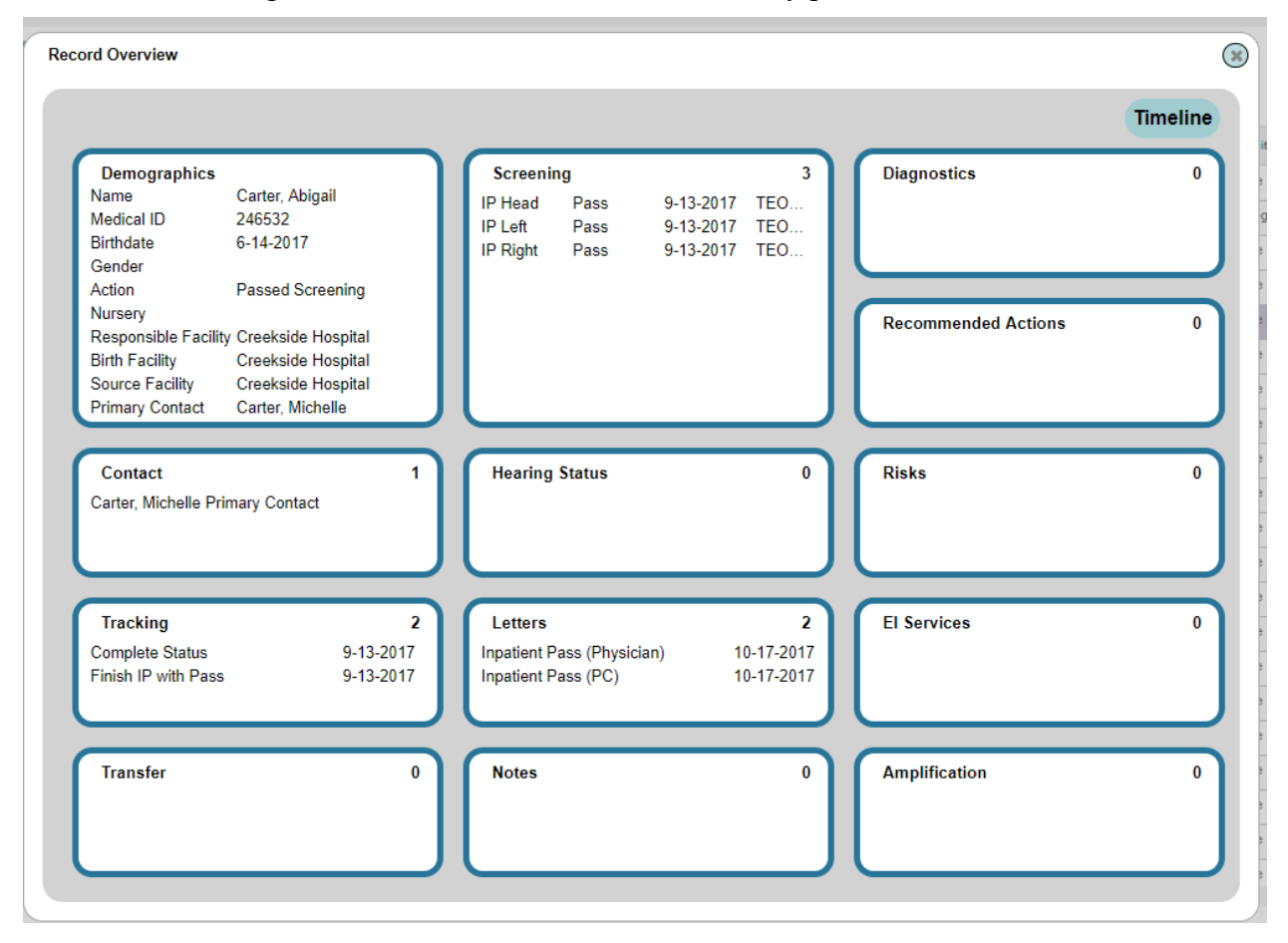

## Timeline

Record overview also provides access to a baby's Timeline of events. Clicking on the Timeline icon in the top right of the overview will switch you to a separate screen where you view the date and time that each action was performed. You may also print this list if you wish.

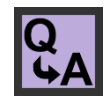

"How can I see everything that has happened in this record?" Timeline view is a helpful tracking tool because it provides access to each baby's Change Log and Match History. These two historical records are important tracking tools because most hearing

screening programs merge their data from other sources such as equipment software or other HiTrack systems. These features let you see changes that other users make during these processes.

The following Baby fields are maintained in the Change Log:

| Medical ID       | gender             |
|------------------|--------------------|
| birth date       | middle names       |
| last name        | alternate id       |
| first name       | deceased (Y/N)     |
| test result edit | test result delete |

The following Person/Contact fields are maintained in the Change Log:

| last name    | gender         |
|--------------|----------------|
| first name   | address        |
| last name    | phone          |
| middle names | deceased (Y/N) |

The Change Log entries displayed in the following format:

| Edit:                 | The name of the field that was changed.                                                                               |
|-----------------------|----------------------------------------------------------------------------------------------------|
| Prior Value:          | This is the previous value for this field. Empty brackets mean that the value was empty (null) prior to being edited. |
| Prior change<br>date: | This date in parentheses is the last time this was changed before this change.                                        |
| New Value:            | The new value of this field.                                                                                          |
| Date:                 | The date the field was changed                                                                                        |

A baby's Match History is also provided in Timeline view. A match history entry is recorded each time a record is combined or matched by HiTrack's <u>Merge process</u>. These entries follow the following format:

| Matched:<br>Match<br>confidence<br>score # | This will be blank for Combined records, however for <u>merged</u><br>records it is a score calculated using the number of matching fields.                                                                            |
|--------------------------------------------|----------------------------------------------------------------------------------------------------|
| User Match:<br>Yes/No                      | This indicates whether or not HT automatically matched this record.<br>A "Y" value will be shown if this match was done with the Combine<br>feature or if this record was matched by hand during the merge<br>process. |
| User                                       | The user who combined or matched the records                                                                                                    |
| Incoming                                   | This shows the HT ID# from the discarded record for technical purposes only.                                                                                                    |
| Date:                                      | This is the date the match or combine occurred.                                                                                                    |

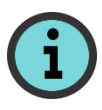

Classifications are another noteworthy item included in Timeline view. <u>Classifications</u> are calculated for each baby at each stage and represent how they are counted on reports. They are also used as criteria for generating letters.

### **Demographics**

The Demographics link in the baby's Chart provides specific demographic data for a baby and their primary contact.

| Medical ID                                                              | 162587              |                                                    | Birthdate                      | 9-13-2017 |                                      | Birth Facility | Creekside Hospital                    | ~ |
|-------------------------------------------------------------------------|---------------------|----------------------------------------------------|--------------------------------|-----------|--------------------------------------|----------------|---------------------------------------|---|
| Last Name                                                               | Earnheart           |                                                    | Time                           | 01 🖌 37   | -                                    | Nursery        | (-                                    |   |
| First Name                                                              | Jayla               |                                                    | Order                          | Single 🖌  |                                      | Location       |                                       |   |
| Middle Name                                                             |                     |                                                    | Weight                         | g         |                                      | Gender         | · · · · · · · · · · · · · · · · · · · |   |
| Insurance                                                               | -                   | •                                                  | Gest. Age                      |           |                                      | Physician      | · •                                   |   |
|                                                                         |                     | _                                                  |                                |           |                                      |                |                                       |   |
| Race                                                                    |                     | $\sim$                                             | ICU Days                       |           |                                      | AIt. ID        |                                       |   |
| Deceased                                                                | ontact E            | Birth Moth                                         | ICU Days<br>Notes              |           |                                      | AIT. ID        |                                       |   |
| Race<br>Deceased<br>Timary Co                                           | ontact <sup>E</sup> | Birth Motl                                         | ICU Days<br>Notes<br>her       |           | Ph                                   | AIT. ID        |                                       |   |
| Race<br>Deceased<br>rimary Co<br>Last Name                              | Earnheart E         | Birth Moth                                         | ICU Days Notes her             |           | Ph                                   | AIT. ID        |                                       |   |
| race<br>Deceased<br>rimary Co<br>Last Name<br>First Name<br>Middle Name | Earnheart E         | Birth Moth                                         | ICU Days Notes her             |           | Pho<br>Phi                           | one<br>2ail    |                                       |   |
| rimary Co<br>Last Name<br>First Name<br>Middle Name<br>Medical ID       | Earnheart E         | Birth Moth<br>Address<br>City/Sta                  | ICU Days Notes te/Zip          |           | Pho<br>Phi<br>Em<br>Co               | one            |                                       |   |
| rimary Co<br>Last Name E<br>First Name Middle Name<br>Medical ID        | Carnheart E         | Birth Moth<br>Address<br>City/Sta                  | ICU Days Notes her te/Zip date |           | Ph<br>Ph<br>Em<br>Co<br>Langua       | Ait. ID        |                                       |   |
| Race<br>Deceased                                                        | Earnheart Kaylee    | Birth Moth<br>Address<br>City/Sta<br>Birth<br>Race | ICU Days Notes te/Zip date     |           | Phu<br>Phi<br>Co<br>Langua<br>Gender | Alt. ID        |                                       |   |

A new short note entry may be entered in the Notes section in the Baby Demographics portion of this screen. After saving this note can be seen with the other notes for this baby.

Colored fields indicate mandatory data. Click on a field or press the Tab key (to move forward) or press Shift-Tab (to move backward) to select a field.

To update a baby record:

1. Enter the appropriate values into the fields shown.

A drop-down field marked with a pad-lock icon indicates that this record is using <u>Program Information</u> that is <u>retired</u> or not available to your Facility. To choose a different entry click on the pad-lock to unlock the drop-down. Leave the pad-lock enabled to keep the previous entry.

2. Click the "Save" ✓ button to retain your changes.

The Change Log is automatically updated when identifying fields are modified.

## Screening

The Screening link on the Chart is where hearing screening information may be reviewed and entered for a baby.

To update screening results:

1. Click on the "Screening" link from the Chart for this baby.

The Screening screen is shown.

| est bate                          | type   | Ear                       | Result | S                      | creener                         | Facility           |   |   |
|-----------------------------------|--------|---------------------------|--------|------------------------|---------------------------------|--------------------|---|---|
| 11-30-2017                        | A-ABR  | Right                     | Refer  | L                      | abarca, Nicole                  | Alabaster Regional |   |   |
| 11-30-2017                        | A-ABR  | Left                      | Pass   | L                      | abarca, Nicole                  | Alabaster Regional |   |   |
| 11-30-2017                        | A-ABR  | Right                     | Refer  | L                      | abarca, Nicole                  | Alabaster Regional |   |   |
| 12-1-2017                         | A-ABR  | Right                     | Refer  | Z                      | entgraf, Jennifer               | Alabaster Regional |   |   |
|                                   |        |                           |        |                        |                                 |                    |   |   |
| lost Co                           | onclus | sive R                    | esults |                        |                                 |                    | 8 | - |
| lost Co                           | onclus | Sive R                    | esults | Туре                   | Date                            |                    | 8 | • |
| lost C (<br>ethod                 | onclus | Sive R<br>Result<br>Refer | esults | Type<br>A-ABR          | Date<br>12-1-2017               |                    | 6 |   |
| lost Co<br>ethod<br>Right<br>Left | onclus | Result<br>Refer<br>Pass   | esults | Type<br>A-ABR<br>A-ABR | Date<br>12-1-2017<br>11-30-2017 |                    | ₿ | + |

This screen is separated into two areas. The top area shows your history and lets you add or modify screening results. The Bottom area shows the current Most Conclusive Results.

2. Add a new result by selecting the add 🛨 button at the bottom of the History section. Colored fields are mandatory.

To edit an existing result click on the result in the History list. This will activate the top area and allow you to change fields for this existing entry.

- 3. Click the save ✓ button to save your changes. Click the garbage can <sup>™</sup> to delete the selected entry.
- 4. Click the "Save changes" button at the bottom right of the history list.

Under rare circumstances you or an audiologist may want to override HiTrack's Most Conclusive Result rules. Use the "Override MCRs" button to hand-select results to be used for head results and ear results for each stage.

## Tracking

The Tracking link will display the following screen.

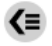

| Tracked By 1 💙 😑 🛢 | Suggest<br>Current<br>To adva |
|--------------------|-------------------------------|
| Alabaster Regional | Possible                      |
|                    | Need to                       |
|                    | OP App                        |
|                    | Recall fo                     |
|                    | Evaluate                      |
|                    |                               |
|                    | •                             |

| Suggested Actions Y<br>Current Status Need Outpatient Appt.<br>To advance this baby select an action below |                                                         |  |  |  |  |  |  |
|----------------------------------------------------------------------------------------------------|---------------------------------------------------------|--|--|--|--|--|--|
| Possible Action                                                                                            | Destination State                                       |  |  |  |  |  |  |
| Need to Locate Child                                                                                       | Need to Locate                                          |  |  |  |  |  |  |
| OP Appointment made                                                                                        | OP Appointment made Outpatient Scheduled                |  |  |  |  |  |  |
| Recall for Inpatient Screening                                                                             | Recall for Inpatient Screening Need Inpatient Screening |  |  |  |  |  |  |
| Evaluate w/o Outpatient Need Evaluation Appt.                                                              |                                                         |  |  |  |  |  |  |
|                                                                                                    |                                                         |  |  |  |  |  |  |
| 4                                                                                                    | •                                                       |  |  |  |  |  |  |

#### History

| Item                                                                              | Entered Date      | User        |
|-----------------------------------------------------------------------------------|-------------------|-------------|
| Finish IP with Pass (Passed Screening) : Finish IP with Pass (Passed Screening)   | 12-6-2017 9:29 AM | marymcadams |
| Status: Complete - Passed Screening                                               | 12-6-2017 4:29 PM | marymcadams |
| Non-Pass IP Results need Outpatient after Passing (Need Outpatient Appt.) : Non-P | 6-15-2018 2:46 PM | benniemcj   |
| Status: In Progress - Need Outpatient Appt.                                       | 6-15-2018 2:46 PM | benniemcj   |
|                                                                                   | ,<br>             |             |
|                                                                                   |                   |             |

Reset Tracking and Transitions History Display Tracking and Transitions Only 🍸 🖽

### **Tracking Actions**

This tab will allow you to advance a baby record from one tracking action to another. The top grid gives a list of suggested actions for a baby based on the protocol being used. Additional actions can be used by deactivating the Suggested Actions filter. (You will see these same actions when using the Quick Add "Finish" feature on the Baby List.)

Some possible Inpatient actions for the <u>Two-Stage Automated Pass/Manual Non-Pass</u> protocol are:

| Finish IP without Passing     | The baby was screened but the results were inconclusive or incomplete.                                        |
|-------------------------------|----------------------------------------------------------------------------------------------------|
| Refer for Outpatient          | The baby was screened but the pass criteria was not met for<br>one or both ears; refer for further screening. |
| Missed Inpatient<br>Screening | The baby was not screened before the mother and child were discharged from the hospital.                      |
| Evaluate w/o Screening        | No further screening was done because the baby was referred directly for Audiological evaluation.             |

| Refer for Intervention | The baby has completed evaluation and will be monitored as |
|------------------------|------------------------------------------------------------|
|                        | enrollment activities take place.                          |

The list of suggested possible actions will automatically change as screening information is entered. The protocol being used at your facility will also determine what actions are available. You may override the choices at any time for special circumstances by deselecting this option.

The bottom grid provides a history of actions that have occurred for the selected baby. For record keeping purposes you may edit the explanation field by selecting a history row and then clicking the "Edit" button.

#### **Communication Hub - Contacts**

To add additional contacts:

1. Click on the "Contacts" tab within the Communication Hub feature

A list of all contact roles is shown on the right.

2. Click on "Add" +

A blank Person Demographics screen is shown.

| Last Name              |     | Address        | Phone        |
|------------------------|-----|----------------|--------------|
| First Name             |     |                | Ph2          |
| Middle Name            |     |                | Email        |
| Medical ID             |     | City/State/Zip | County       |
|                        |     |                |              |
| Title/Suffix           |     | Birthdate      | Language 🥘 👻 |
| Education              | - • | Race           | Gender -     |
| Ethnicity              | - • | Deceased       |              |
| Roles<br>Other Contact | •   |                |              |

#### Add Contact

3. Enter the contacts information in the appropriate fields and select appropriate contact role types from the checkboxes below the demographics fields. Colored fields indicate mandatory data.

Select "Primary Contact" (in addition to any other roles you select) if this is the person that should receive mail and contact for this baby.

4. Click the "Save"  $\checkmark$  button at the bottom of the screen.

Note: HiTrack will create a Notification when contacts with special roles are created. These include: Adoptive Parent, Intervention Office, Responsible School District, State Custody, Gestational Carrier, Service Provider, Foster Parent.

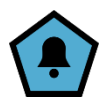

## Transfer

The transfer link can be used to transfer a baby to another facility within the system. An option is also available to transfer the baby out of the system.

Transfer history entries can be added, edited and deleted. HiTrack also allows you to determine the Responsible Facility transferred out of your Facility. If changes to Transfer history suggest that the baby should have a different Responsible facility, HiTrack will preselect the Responsible facility drop-down and indicate to the user to save the change.

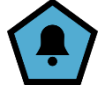

### **Risks**

Selecting the Risks link will display a list of risk indicators for a baby. You can use the +, -, and ? buttons to indicate whether a baby has any of the risks shown here. A history of risk indicators may also be accessed from this screen.

## **Hearing Status**

If this section is blank a pop-up will appear when this link is selected allowing you to quickly enter in the baby's hearing states for each ear.

The Hearing Status Most Conclusive Outcomes are an important tracking tool for babies receiving evaluation because they determine how this baby is seen on reports.

### To record hearing status

You must have Audiologists entered in for your facility to begin entering hearing status.

- Click on the "Hearing Status" link on the Baby Chart for this baby. 1
- The add Hearing Status screen is shown.

| Hearing Status                |                               |                               |
|-------------------------------|-------------------------------|-------------------------------|
| Right                         | Left                          | Sound Field                   |
| Degree of Loss -              | Degree of Loss -              | Degree of Loss -              |
| Type of Loss (N/A (No Loss) 💽 | Type of Loss (N/A (No Loss) 🕥 | Type of Loss (N/A (No Loss) 💌 |
| Configuration of Loss         | Configuration of Loss         | Configuration of Loss         |
| Audiologist UNKNOWN 👻         | Audiologist UNKNOWN 👻         | Audiologist UNKNOWN           |
| Date Evaluated                | Date Evaluated                | Date Evaluated                |
| Confirmed Date                | Confirmed Date                | Confirmed Date                |
|                               |                               |                               |
|                               |                               |                               |

2. For each ear or sound field enter in appropriate values. HiTrack has been designed based on audiological research to not allow incorrect combinations of Type and Degree of Loss. To record Normal Hearing use Degree: "None (Normal Hearing)". It is important to enter the date of loss Confirmation so that HiTrack can correctly report this baby on Reports. Confer with your audiologists to decide when a loss is considered confirmed.

3. Click the "Save" + button at the bottom of the screen.

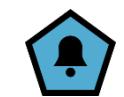

4. After saving HiTrack requires that you select Most Conclusive Outcomes. This is especially important for babies with multiple historical status entries.

Choose a status entry for each ear and click "Save Changes" to retain your Outcome choices.

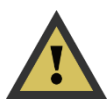

If you report to the CDC please note that the <u>CDC Survey</u> reports both on the first and current Most Conclusive Outcomes selected in Hearing Status.

## Diagnostics

The Diagnostics link provides a quick add screen for entering Hearing Status, DxABR, OAE, Tympanometry and Behavioral results all in one step.

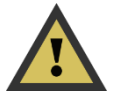

Diagnostics details are for documentation purposes only. A filter for "Has Diagnostics" is available as an Advanced Find filter on the Baby List but there are no reports in HiTrack that use diagnostic details as filtering criteria.

The one exception to this is the CDC Extract report. The CDC asks for dates and outcomes of diagnostic details so these details are reporting in the anonymized CSV file created by HiTrack.

To add Diagnostics feature first fill in the top section that asks for Audiologist, Test Date, Facility and Test Stage. Next, fill in diagnostic details for each of the areas in the bottom. If you do not use an area use the click arrow on the left to hide that section.

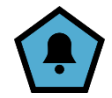

Saving your entries then displays histories for DxABR, OAE, Tympanometry, and Behavioral and also allows you to manage these details.

A baby's Individual Diagnostic Report can also be created from this screen. This report summarizes this baby's complete HiTrack record in a clean, printable format suitable for sharing with supporting organizations.

## Language Choices

The Language Choices link is where parents' decisions about language can be documented and a place to enter the baby's hearing devices when applicable.

### Services

There are three data entry screens in HiTrack that affect Early Intervention tracking and <u>reporting</u>: Recommended Actions, Services and Tracking. Links to each of these options can be found in the baby chart.

To enter an EI Referral, select <u>Recommended Actions</u> from the baby chart and choose Early Intervention Referral as the action type. To enter Early Intervention Enrollment details, including cases of Parent Opt Out, Out of Jurisdiction or Monitoring services, use the "Services" link on the baby Chart. From this screen use the add button at the bottom to make a new entry.

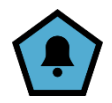

To enter a new EI Enrollment

1. Select a record and then choose "Services" from the Baby Chart

With EI Services selected choose  $\bullet$  to enter a new enrollment.

|                                                                          |                   |                          | -                 |              | U         |            |                      |            |           |         |
|--------------------------------------------------------------------------|-------------------|--------------------------|-------------------|--------------|-----------|------------|----------------------|------------|-----------|---------|
| Garcia, Maria<br>12/5/2023 55696<br>Need Evaluation Appt.<br>In Progress | <b>∢≡</b><br>Enro | El<br>Services<br>llment | Other<br>Services | Mea          | sureme    | ent        | Intervent<br>Session | ion<br>n   |           |         |
| Wilestones: 0/0/-                                                        | Status            | Enrolled By              |                   | Date         | Age       | Service Ty | pe                   | Occurrence | Exit Date | Pri Act |
| Communication Hub<br>Diagnostic Referral (<br>Diagnostic Referral (      |                   |                          |                   |              | No data   | to display |                      |            |           |         |
| Phone: 555-5432                                                          | Baby co<br>Unknow | nsidered eligibl         | e to receive Pa   | rt C (Federa | l) servic | es.        |                      |            |           | Þ       |
| Record Overview                                                          |                   |                          |                   |              |           |            |                      |            | 臣         | •       |
| Demographics<br>Screening<br>Tracking<br>Transfer<br>Risks               |                   |                          |                   |              |           |            |                      |            |           | *       |

| _ |
|---|
| × |
|   |
|   |
|   |
|   |
|   |
|   |
| ~ |
|   |

Select the program and date of Enrollment or non-enrollment status.

Use the slider option to indicate Non-Part C/private enrollment.

After saving a baby's enrollment entry you should indicate their eligibility by selecting an option from the drop down at the bottom left of the EI Services History. Yes, No and Unknown are the available choices.

To indicate that EI Follow-up should be discontinued on a baby, use the Tracking link in the baby chart and then choose Discontinued from the unfiltered Suggested Actions list.

Only provide Exit Date if the baby was previously enrolled in services.

#### To enter a new Intervention Session

2.

1. Select a record and then choose "Services" from the Baby Chart

Choose + to enter a new session.

| <b>∢≡</b> | El<br>Services | Other<br>Services Measurement      | ervention<br>iession              |
|-----------|----------------|------------------------------------|-----------------------------------|
| Date      | Туре           | Person Conducting Session Location | Session Nu Dev Scrn & Entry Count |
|           |                | No data to display                 | Enter new<br>intervention session |
|           |                |                                    | <b>⊕</b> +                        |

2. Initial intake sessions will default with three detail sections, but this can be overridden by the user. Click the "x" by the session detail to discard it. Choose a new session topic using the drop down (not show) at the bottom.

| Add Intervention Session Entry                                       |                                                                                                    |   |
|----------------------------------------------------------------------|----------------------------------------------------------------------------------------------------|---|
| Date 1-3-2024 Session Number 1 Type<br>Conducted By                  | Initial Cocation Cocation                                                                                                    |   |
| Activity Examples Given                                              | Eine Motor                                                                                                    |   |
| Parents were provided examples                                       | <ul> <li>Language</li> <li>Cognitive</li> <li>Personal-Social</li> <li>Self-Help Skill</li> <li>Regulatory/Sensory</li> </ul> |   |
| Check in with Family X<br>Activity                                   | Sensory screening was performed and the passed                                                                                |   |
| Father was happy to show us around and introduced us to the children |                                                                                                    |   |
| Select New Field                                                     | a<br>                                                                                                    |   |
|                                                                      |                                                                                                    | • |

3. Additional sessions can be added and different details can be recorded as shown.

| Add Intervention Session Entry                                                                                                    |                                                                                                    |    |
|----------------------------------------------------------------------------------------------------|----------------------------------------------------------------------------------------------------|----|
| Date 1-5-2024 Session Number 2<br>Conducted By<br>New Auditory Behavior<br>Activity Hearing Inspection<br>We observed that the child turned his head when the closed. | Type Initial Cocation Home Cocation Home Cocation Home Cocation Home Cocation Prine Motor<br>Prine Motor<br>Developmental Screening<br>Fine Motor<br>Developmental Screening<br>Cognitive<br>Personal-Social<br>Self-Help Skill<br>Regulatory/Sensory |    |
| Select New Field                                                                                                    | New intervention<br>session details                                                                                                    | s. |

## To collect Measures of Language Outcomes

1. Select a record and then choose "Services" from the Baby Chart

From a baby's Services Page choose Measurement section then the add button  $\bullet$  to start a new entry.

|                                                                                                    |                                 |                   | Serv         | ices 2                  |                           |   |                |
|----------------------------------------------------------------------------------------------------|---------------------------------|-------------------|--------------|-------------------------|---------------------------|---|----------------|
| Garcia, Maria<br>12/5/2023 55696<br>Need Evaluation Appt.<br>In Progress                                                                                                    | El<br>Services<br>Measurement 0 | Other<br>Services | easurement   | Intervention<br>Session | ]                         |   |                |
| Milestones: 0/0/-                                                                                                    | Measure                         | Conducted By      | Measureme Co | omments                 |                           |   | Include In Rep |
| Communication Hub<br>Diagnostic Referral (<br>Diagnostic Referral (<br>Phone: 555-5432                                                                                                    | 4                               |                   |              | No data to di           | splay                     |   |                |
| Record Overview<br>Demographics<br>Screening<br>Tracking<br>Transfer<br>Risks<br>• Hearing Status<br>• Diagnostics<br>Amplification<br>• Services<br>• Recommended Actions<br>Lab Testing<br>Attachments |                                 |                   |              | New n<br>ent            | neasurement<br>ry details | ) | <b>₽</b>       |
| All                                                                                                    | Quick Notes                     | Screening Tr      | racking Co   | ntact Effort            | Recommended Actions       |   |                |

2. Choose the Measure you want to enter from the list.

| Add Measurement Ent            | у                                                                                                    | 8 |
|--------------------------------|----------------------------------------------------------------------------------------------------|---|
| Measure                        | AzEIP Entry indicators                                                                                                    |   |
| Conducted By                   | AZEIP Exit indicators AZEIP OSEP OUTCOMES                                                                                                    |   |
| Date                           | LittlEARs<br>MacArthur-Bates CDI Level III English                                                                                                    |   |
| Scores                         | MacArthur-Bates CDI Words and Gestures English<br>MacArthur-Bates CDI Words and Sentences English<br>Minnesota Child Development Inventory<br>My Own State Program Survey 44E-D001<br>SKI-HI Language Development Scale 1-12<br>SKI-HI Language Development Scale 13-18 |   |
| Include in Reports<br>Comments | SKI-HI Language Development Scale 19-20<br>The Preschool Language Scale-4 (PLS-4)                                                                                                    |   |
|                                |                                                                                                    | • |

- Add Measurement Entry Measure The Preschool Language Scale-4 (PLS-4) 🛇 🗙 The Preschool Language Scale-4 (PLS-4) - \* Conducted By 1-1-2024 Timeliness On time Date Scores Auditory Comprehension Expressive Communication Total Communication 51 52 51 Include In Reports Comments -
- 3. Enter in the date and score outcomes. Click the Save Button  $\checkmark$ .

4. HiTrack will maintain a history of the outcomes for later review.

|                                                                                                    |                                 |                   | Se        | rvices 3                |                     |         |        |
|----------------------------------------------------------------------------------------------------|---------------------------------|-------------------|-----------|-------------------------|---------------------|---------|--------|
| Garcia, Maria<br>12/5/2023 55696<br>Need Evaluation Appt.<br>In Progress                                                                                                    | El<br>Services<br>Measurement 1 | Other<br>Services | asurement | Intervention<br>Session |                     |         |        |
| Milestones: 0/0/-                                                                                                    | Measure                         | Conducted By      | Measureme | Comments                |                     | Include | In Rep |
|                                                                                                    | The Preschool Language Sc       |                   | 1-1-2024  |                         |                     | Y       |        |
| Communication Hub<br>Diagnostic Referral (<br>Diagnostic Referral (<br>Phone: 555-5432                                                                                                    | 4                               | ,                 |           |                         |                     |         | ,      |
| Record Overview<br>Demographics<br>• Screening<br>Tracking<br>Transfer<br>Risks<br>• Hearing Status<br>• Hearing Status<br>• Hearing Status<br>• Services<br>• Services<br>• Services<br>• Attachments |                                 |                   |           |                         |                     |         | •      |
| All                                                                                                    | Quick Notes                     | Screening Tr      | acking (  | Contact Effort          | Recommended Actions |         |        |
|                                                                                                    |                                 |                   |           |                         |                     |         |        |

#### **Letters and Contact Efforts**

The Communication Hub at the top of Chart shows the pending letters for selected baby and allows you to request a specific letter. This link also provides access to the list of documented contacts and letter history for the selected baby.

For more information on letters see Step 2: Generating Letters.

#### **Recommended Actions**

The Recommendation system in HiTrack works with the Baby List to automatically create "To Do" lists. For example, babies who do not pass Inpatient screening are moved to the "Need Outpatient Appointment" list. As you enter scheduled recommendations for Outpatient Screening, babies will be automatically moved to "Outpatient Scheduled" list. When parents return with their baby for Outpatient screening their records can be easily located in the "Outpatient Scheduled" list.

This scheduling feature also applies to the Need Evaluation list.

HiTrack will automatically list suggested recommended actions in the yellow Quick Add area for babies on the "Needing Appointment" lists. Clicking on one of these shortcuts takes you to an "Add Recommendation" screen.

To enter a suggested recommendation

1. Click on the Recommended Actions link in the Quick Add area for this baby.

| Add Recommendation | Screen | is | shown. |  |
|--------------------|--------|----|--------|--|
|--------------------|--------|----|--------|--|

| dd Recommended Action Entry                                                                                                    | 0                                                                                                    |
|----------------------------------------------------------------------------------------------------|----------------------------------------------------------------------------------------------------|
| Action<br>Needs Outpatient Screening<br>Target Appt Confirmed Appt<br>1 Months Old<br>12-19-2017<br>Status<br>Scheduled<br>Notes | Location<br>Responsible Party<br>-<br>Contact Method<br>Unspecified<br>Recommended By<br>-<br>On 6-19-2018 |
| Soutcome                                                                                                    |                                                                                                    |
|                                                                                                    | •                                                                                                    |

Target Appt: The optimal date of completion for this action. For common recommendations the target date is prefilled for you.

Confirmed Appt: The date of an actual appointment for this action.

Instead of Target Date and Confirmed Date, Target Age and Confirmed Age can be used. This option is chosen when a user wants to specify the optimal age of completion for an action.

Status: Pick a status for this action. "Referral Made" can be used for actions that are carried out by a supporting organization.

Notes: Explain briefly the reason or the details of this action.

Responsible Party: This is the person or organization that is responsible for carrying out this action.

Recommended By: This is the person who requested that this action occur.

Recommended On: This is the date the recommendation was made.

- 2. Select appropriate values for each field.
- 3. Click "Save" < at the bottom of this screen. A message may be displayed if this recommendation affects where the baby is listed in the baby lists.

## **Other Important Recommendations**

The "Early Intervention Referral" recommendation is important because it affects the <u>CDC</u> <u>Survey report</u>. The "Total Referred for EI" count is based on the number of babies with this recommendation. Recommended On is used to report Referral Date.

## Notes

To enter additional notes:

1. Click on the Notes link at the bottom of the baby chart.

This baby's Note history is shown. If no notes are present, click the add + button.

2. Type in your note. The date and time are automatically stored with each note entry.

Custom fields are also entered on this screen. Use the "Type: " drop-down to select from your predefined list of custom fields.

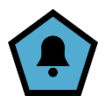

# **Tracking Tasks - Step 2: Generating Letters**

Letters should be generated when you have finished reviewing the screening records. All baby records that need further screening or evaluation should be finished using the Tracking feature. Contact information should also be provided for these records.

### To generate letters:

1. Click on the "Communication Hub" option from the HiTrack Menu.

The Facility/Facility Group pending letter list will be shown. (If there are no pending letters it may be that Letter Settings are not configured.)

The baby, recipient, letter title and current screening outcomes are shown in columns on this list. Clicking on a column header will sort the list.

2. From this list you can review which letters will be generated. For Letters you do not wish to print select the "Never" print option. Use the shortcut buttons at the bottom of the screen to reset the print options for the whole list.

The "Tidy Outbox" button opens a small window that summarizes the various pending types of communication types and their status. For each type you can see the type of communication and whether appropriate contact information is available.

**Never** - This button is a shortcut to mark all communication of this type to Never Print. Note that this shortcut only changes the status for the Outbox - it does not permanently remove letters until the "Process" action button is clicked.

**Show** - This option opens the outbox pre-filtered for this specific type and status of communication. If desired this targeted list of Letters can be processed immediately after using this feature.

Later - This button is a shortcut to mark all communication of this type to Print Later. Note that this shortcut only changes the status for the Outbox - it does not permanently delay letters until the "Process" action button is clicked.

Add to Basket - This option adds babies to the basket that are represented by this specific type and status of communication. This is especially useful for creating work lists of records that lack contact information such as address, email or fax.

3. Click the "Process" button in the lower right when you are ready to continue.

If your outbox included Secure Messages or Faxes these items will be sent electronically and they will not be included in the file for printing unless their email address or Fax number is blank. Printable letters will be generated for contacts with blank email addresses or fax numbers in this scenario.

Your word processor will open this batch of Letters for your review.

Use "File" and "Print" to send the letters to your printer.

4. After printing, close your word processer and return to HiTrack.

HiTrack will prompt you asking "Did the letters print successfully?"

5. If there was a paper jam or some other printing problem click "No". This leaves the letters in the list so you can reprocess them when you are ready.

The Letters Start Date allows you to override the date logic that detects new letters. In most cases the default date can be used.

The Letter History tab provides a list of all of the letters sent by HiTrack. Use the date filters at the top of the screen to help narrow down the list of letters. Use the Resend button to send an exact copy of the letters that were originally sent. To manually generate a new letter with updated content use the Letter Request feature from the Letters link on a baby's Chart.

The Letter History tab will also indicate letters that were queued up but not printed. These are letters that were selected to never print and can be noted by looking for blank Printed On dates.

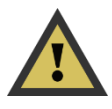

In some cases the letter text will be missing from letters in Letter History. This scenario happens for patient records that have been merged in from older HiTrack databases or when a letter is removed from the Pending Letter list without being

processed. New letter content is generated for that baby's letter if these letters are selected to be resent.

Pending Letters and Letter History for individual babies can also be accessed by using the Communication Hub link on the baby Chart.

## **Tracking Tasks - Step 3: Generating Reports**

Program Coordinators should periodically use the HiTrack Reports to review the performance of their programs.

HiTrack's Reports are designed to provide statistics for Single and Two Stage protocols. The numbers reported as "Go directly to Evaluation without Outpatient Screening" (sometimes shown as "No OP - > Eval/Dx") account for non-Pass babies in Single Stage protocols on the Outpatient section of reports.

## **Reports Dashboard**

Open Reports from the HiTrack Menu. Reports are divided into three different sections: Standard reports, Custom Reports and Script Report. Please refer to Appendix A for an in-depth description of each report.

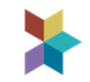

To navigate to other reports, use the dashboard button  $\textcircled$  to see a categorized list of all Reports. HiTrack will remember the report you last generated.

| Report Dashboard                                                                                                    |
|----------------------------------------------------------------------------------------------------|
| Standard Reports Search                                                                                                    |
| Results                                                                                                    |
| Screening Results     Outpatient Screening     Physicians     Hearing Status     Risk Indicator       Early Intervention     Amplification     Lab Testing |
| Summary                                                                                                    |
| Flow Chart Screener<br>Profile Milestones Technology Summary Hospital<br>Summary                                                                           |
| Quarterly CDC Survey                                                                                                    |
| Data Cleaning Reminders                                                                                                    |
| Duplicate<br>Medical ID Probable<br>Duplicate Custom<br>Duplicate Outpatient Reeding<br>Evaluation                                                         |
| <ul> <li>Custom Reports</li> <li>Script Report</li> </ul>                                                                                                  |

# **General Filtering Options**

Most reports in HiTrack can be filtered using the following criteria:

| Date       | Reports can be filtered by Birth date, Screening date or Enter Date.                                                                                                    |  |  |
|------------|----------------------------------------------------------------------------------------------------|--|--|
|            | "Enter Date" is the date when the baby record was hand entered or merged<br>into the HiTrack database. This date does not change and is not the same<br>as the last change date.                                 |  |  |
|            | Open ended birth ranges can be used by un-checking the checkboxes to the left of the date entry boxes.                                                                                                    |  |  |
| Location   | Birth Facility, Inpatient Screening Site, and Nursery are selectable as location filters. Facility and Nursery Groups filters can be used to combine different sets of infants for reporting.                    |  |  |
| Technology | Many of the reports allow filtering by the Technology used in screening.<br>This allows program coordinators to show babies who were screened with<br>only a specific technology or who were screened with both. |  |  |
|            | <b>Q</b> A This helps answer the question: "How can I report screening effectiveness by technology?"                                                                                                    |  |  |

These three filter options can be used in any combination to create a targeted report.

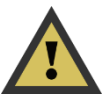

HiTrack will remember each report's latest criteria so remember to review the previously used filters when running reports for different purposes.

Contact information can be included on reports that provide lists of babies.

Each report has its own relevant filter options in addition to the general filter options. Appendix <u>A</u> describes these options in detail for each report.

# **Available Reports**

The "Reports" option from the menu in HiTrack 5 provides access to the following reports: Click on a report link listed below for detailed report usage and criteria.

| Amplification Report        | A report providing amplification history for babies<br>based on the details entered in Language Choices.    |
|-----------------------------|----------------------------------------------------------------------------------------------------|
| CDC Data Report             | A report providing CDC survey data                                                                          |
| CDC Extract                 | A report provided an anonymized CDC iEHDI data csv file.                                                    |
| Duplicate Medical ID        | Report babies with matching Medical ID                                                                      |
| Probable Duplicate          | Report babies with matching DOB and last name                                                               |
| Custom Duplicate            | Report babies on a variety of matching field combinations                                                   |
| Early Intervention Report   | Report Early Intervention information for babies.                                                           |
| Hearing Status Report       | Report babies whose hearing status has been evaluated.                                                      |
| Scheduled Follow-up Report  | Report babies who have outstanding<br>recommendations, including appointments for<br>diagnostic evaluation. |
| Needing Outpatient Report   | Report babies that need Outpatient Screening.                                                               |
| Outpatient Screening Report | Report babies with Outpatient results.                                                                      |
| Physicians Report           | Report babies grouped by Primary Care Provider                                                              |
| Risk Indicator Report       | Report babies with risk indicators.                                                                         |
| Screener Profile Report     | Report screener response rates                                                                              |
| Screening Results Report    | Report screening results for babies.                                                                        |
| Flow Chart                  | Generates a visual flow of screening and evaluation                                                         |
| Hospital Summary            | Reports screening and evaluation statistics by hospital                                                     |
| Quarterly Report            | Reports screening and evaluation statistics by quarter for hospitals                                        |
| Technology Summary          | Reports screening outcomes by equipment technology                                                          |
| User Activity Report        | Reports the activity of other users. Configuration details can be found in <i>Tools: Auditing</i>           |
| Milestones Report | Reports program timeliness for the CDC 1/3/6 timelines               |
|-------------------|----------------------------------------------------------------------|
| Custom Reports    | Create printable baby lists with user-specified columns and criteria |

To generate a program summary report:

- 1. Click on the yellow "Reports" option from the Sprocket menu and click the dashboard grid button to view a list of available reports.
- 2. See the "Summary Reports" option that has a list of reports within it in the middle of the options.

Select the type of Summary report using the small list in the upper left.

- 3. Enter your filter criteria
- 4. Select a grouping option.

Grouping the data as a single report shows all babies for the selection criteria on one report page. When grouped by Birth facility or IP Screening Site the total list of babies are divided into different counts based on where they were born or where they were screened. Note that changing the grouping options does not change the total number of babies included; it only affects how they are shown.

5. Click the "Generate" button.

A progress bar is shown until the report is generated.

After generating, a new window is opened containing a print preview of the report.

- 6. To review the report page use the left and right wedge arrows on the toolbar.
- 7. When you are done reviewing and printing, you may close the report with the X in the top right of the window.

Reports open in other windows or tabs may be left open for side by side comparison.

## To generate a baby listing report:

- 1. Click on the yellow "Reports" option from the Sprocket menu and click the dashboard grid button to view a list of available reports.
- 2. Select a report from the list (excluding the "Summary Reports" entry) and click the "Select" button below.

The report selection criteria screen is shown.

In most cases the general criteria is listed in a column on the left and the report specific criteria is listed on the right.

3. Specify report criteria and click the "Generate" button.

After generating a new window is opened containing a print preview of the report.

- 4. To review the report page use the left and right wedge arrows on the toolbar.
- 5. When you are done reviewing and printing you may close the report with the X in the top right of the window.

## **Report Advanced Criteria**

Most Reports in HiTrack can be filtered using the Advanced Criteria feature.

## **Printing and Exporting Reports**

Once a report preview window has been opened you print the report or save the PDF to your computer.

Please contact the <u>HiTrack Help Desk</u> if you would like help exporting a report in a different format.

## Milestones

The Milestone feature enables you to easily identify infants who are nearing or who have missed the CDC recommended dates for hearing screening (before 1 month), loss identification (before 3 months), and intervention (before 6 months).

Two features in HiTrack give you Milestone information, the Milestone Baby List and the Milestone Summary report.

To turn on the baby list milestone option, select the filter  $\checkmark$  then choose your option in the milestone dropdown. The drop-down box allows you to select which milestone category to display. After selecting the milestone category, click the check button  $\checkmark$  to view the results in the baby list. Note that three new columns will be added to the baby list view. A column for the baby milestone, the target date and the status of the milestone.

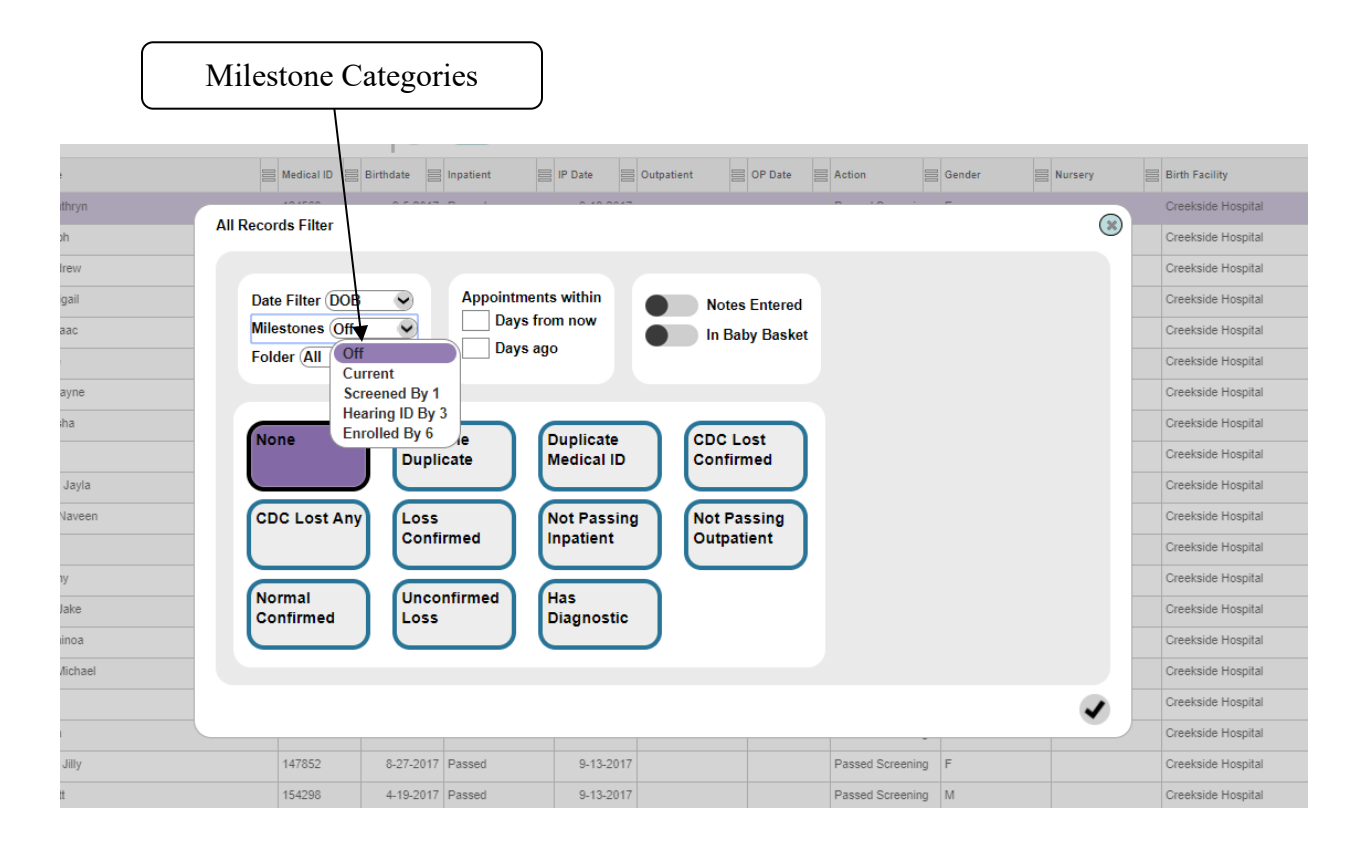

The <u>Milestone Summary Report</u> is another powerful tracking tool. Please refer to the Report Criteria section in this document for information about this report.

# Merge

Start

## **Overview**

Click on the red Merge button in the HiTrack Menu to open the Merge page.

Incoming baby data that requires attention will be listed in the "Pending Merge Data" list.

Records

## Pending Merge Data

Source

|   | 4-12-2018 2:07 PM IHS device 332 : Import Complete 3        |                                    | 3  | 0 | Ū |               |
|---|-------------------------------------------------------------|------------------------------------|----|---|---|---------------|
|   | 5-25-2018 4:08 PM ALGO 6 Women's Center : Import Complete 2 |                                    | 2  | 0 | Ū |               |
|   | 6-19-2018 2:10 PM                                           | Well Baby 1 MB11 : Import Complete | 12 | 0 | Ū |               |
|   |                                                             |                                    |    |   |   |               |
|   |                                                             |                                    |    |   |   |               |
| l |                                                             |                                    |    |   |   |               |
|   |                                                             |                                    |    |   |   | <b>A F</b>    |
|   |                                                             |                                    |    |   |   | $\overline{}$ |

Errors

Clear

Technical details can be found by clicking on the Errors column cells if importing errors occurred while loading a merge file. Pending batches can be discarded using the Clear button.

Merge history is shown at the bottom of the screen. Detailed merge reports can be seen by clicking the desired history row in the list.

| Facility                     | Start              | Duration | Babies Added | Babies Updated | Total Added | Total Updated | Status                 | Source              |
|------------------------------|--------------------|----------|--------------|----------------|-------------|---------------|------------------------|---------------------|
| Mountain View Medical Center | 11-16-2017 4:58 PM | 2s       | 0            | 13             | 33          | 68            | Manual Matches Pending | biologic (2).txt in |
| Mountain View Medical Center | 11-16-2017 4:56 PM | 3s       | 1            | 13             | 40          | 68            | Merge Completed        | biologic (2).txt in |
| Mountain View Medical Center | 11-16-2017 4:55 PM | 2s       | 0            | 10             | 35          | 65            | Merge Completed        | biologic (2).txt in |
| Mountain View Medical Center | 11-16-2017 4:54 PM | 3s       | 0            | 10             | 35          | 65            | Merge Completed        | biologic (2).txt in |
| Mountain View Medical Center | 11-16-2017 4:53 PM | 3s       | 7            | 0              | 67          | 27            | Merge Completed        | biologic (2).txt in |

Learn about the steps for merging screening equipment data in the Tracking Tasks section of this manual.

Although only individual Facilities have Merge Settings and Merge Sources, Facility Groups can be used to start new merges and to navigate pending batches.

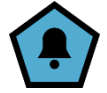

A Notification is generated when a large merge completes.

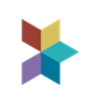

# **Manually Uploading Equipment Files to HiTrack**

Merge files can be manually uploaded to HiTrack without any additional tools or downloads. This is a useful option for users that do not use a Microsoft Windows computer or who have IT download restrictions.

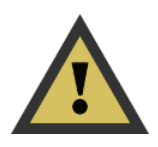

The **disadvantage** of manual upload is that you must manually rename or move the equipment file on your computer after the merge completes. If you do not rename or move the merged file the screening equipment software may append future screenings to the file you already merged. This causes duplicated results in Baby Screening History.

Please contact the <u>Help Desk</u> for more information about the <u>automated upload tool</u>.

To manually upload and merge an equipment file:

1. Click on the red Merge option from the menu. Select the merge source you want from the list of "Manually Upload New Data" sources.

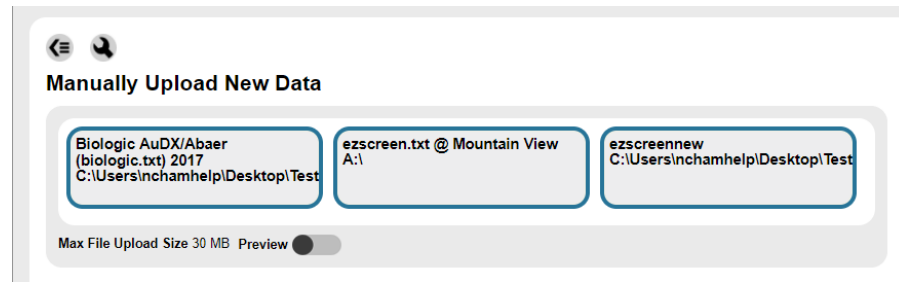

After selecting the merge source a Windows Explorer box will help you locate a file to upload.

Click the "Merge" button to begin the merge process after uploading.

A progress window will show while HiTrack processes the file.

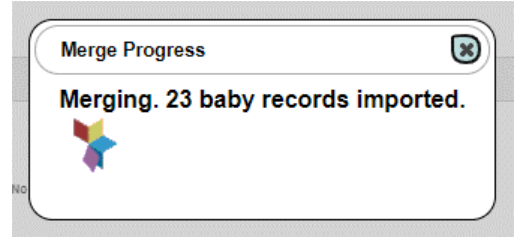

- 4. After the merge completes you should **rename or move your equipment file**.
- 5. HiTrack's Merge history will be updated. If any data requires manual attention you will be prompted on screen to make the corrections.

# Tools

HiTrack's Tools are available in the HiTrack Menu under System.

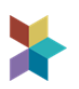

# **Equipment Linking**

This feature is used to access the Export <u>Program Information</u> option. Click the lightning bolt to generate downloadable equipment linking files.

# **Data Export**

This tool allows you to export either XML or TXT files of HiTrack data for use in other data systems.

Informational messages related to data export will be shown in the upper left of this page. In most cases these messages are related to records being left out of data export: Inpatient babies, records still in pending Merge batches and records inaccessible due to limited Access Rights.

|                     |                           | Data                                  | Export                |                                 |                                                |      |
|---------------------|---------------------------|---------------------------------------|-----------------------|---------------------------------|------------------------------------------------|------|
|                     |                           |                                       |                       |                                 |                                                |      |
| HiTrack Data Export | DOB 12-29<br>Include Reco | -2023 12:00 AM<br>ords Changed During | to 1-<br>g Date Range | 5-2024 12:00 AM                 | •                                              |      |
| Changed Data        | XML<br>All Tables         | Anonymized<br>Screeni<br>Demogr       | ng &<br>raphic        | TXT<br>Demographic<br>Screening | Binary<br>Binary File &<br>Demographics<br>CSV | 3    |
| History<br>Type     | Transfer Date             | Records                               | # Rows                | Start Date                      | End Date                                       | User |
|                     |                           | 1                                     |                       |                                 |                                                |      |
|                     |                           | No data                               | a to display          |                                 |                                                |      |
|                     |                           |                                       |                       |                                 |                                                |      |
| •                   |                           |                                       |                       |                                 |                                                |      |
|                     |                           |                                       |                       |                                 |                                                | 8    |

Select a date range for the data to be exported and choose the button labeled with the export format that is needed.

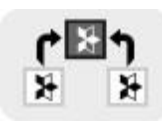

HiTrack Data Exports are primarily used when transferring data to another separate HiTrack database in a Distributed configuration.

A history of prior data exports can also be reviewed.

Additional Data Export options are available in the downloadable HiTrack Merge Companion tool.

# Trackers

Trackers are a new feature in 5.1.2 that give program coordinators powerful age-based automation capabilities. Letters, Notifications, Baskets, Notes, User Assignments can now be automated based on the elapsed time of date fields. Possible dates to track include DOB, Screening Date, Last Edit Date, Last Note Date, Hearing Evaluated Date, Screening Date and Date-based Custom Fields. <u>Contact the Help Desk</u> for more information.

# Data Utility

This tool can be used to apply custom data modifications for HiTrack under the direction of the HiTrack Help Desk.

# **Database History**

This feature generates a list of database changes for technical reference.

# Auditing

This feature generates Change Log or Record View Log for a given date range. Click the action button  $\P$  to begin.

The User Watch feature is also configured in Auditing. This feature allows administrative personnel to view the activity details of other users in their Facility or Facility Group. This is useful when collecting data from authorized off-site medical professionals.

# **Notification Watch Levels**

This auditing feature allows you to control what types of notifications you receive from HiTrack. Learn more about this feature under the <u>Notifications</u> section below.

| Change Log                      | Record View<br>Log<br>Watch | Notif-<br>ications |
|---------------------------------|-----------------------------|--------------------|
| Notification                    | Notification Watch Level    | Date               |
| Hearing Status Confirmed        | All                         | 7-30-2019 3:57 PM  |
| User Created                    | All                         | 7-30-2019 3:57 PM  |
| Basket Assigned                 | None                        |                    |
| El Referral Edited              | None                        |                    |
| El Referral Made                | None                        |                    |
| Screening Result Deleted        | All                         | 7-30-2019 3:57 PM  |
| Hearing Status Entered          | All                         | 7-30-2019 3:57 PM  |
| El Enrollment Entered           | RegionalReports             | 3-6-2020 2:09 PM   |
| El Enrollment Changed           | Diagnostics Submitters      | 8-8-2019 1:51 PM   |
| Baby Manual Add                 | None                        |                    |
| Special Contact Created         | RegionUserAllAccess         | 7-30-2019 3:59 PM  |
| Hearing Status Changed          | All                         | 7-30-2019 4:00 PM  |
| Baby Record Search Result       | All                         | 7-30-2019 4:01 PM  |
| Note Changed - Length:          | All                         | 7-30-2019 4:01 PM  |
| Data Utility Script Run Success | System Administrators       | 3-6-2020 2:09 PM   |
| Diagnostics Changed             | All                         | 7-30-2019 4:02 PM  |
|                                 |                             | 7 00 0040 4 00 514 |

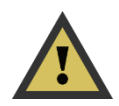

For these notifications to be active Notifications must be turned on (per user) and each user must be in a group that allows Notification Watch.

# **Program Coordinator Settings**

As part of their regular duties Program Coordinators will often need to revise system settings in HiTrack. Access <u>System</u> settings by clicking the System option from the HiTrack Menu.

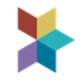

## **User Access**

Each person accessing HiTrack needs a user account. Clicking on User Access opens a page with three tiles: Users, User Group and Facility Group.

## Users

The Users tile shows a filterable list of active users. User Group, Expiration Date, Status and recent activity are shown in columns for each user. Other columns allow managers to delete, change passwords and see an informational report for each user.

To edit a user click on their name in the list.

| <≡      | ₿       | Users            | User<br>Group | Facility<br>Group | )      |        |                 |      |
|---------|---------|------------------|---------------|-------------------|--------|--------|-----------------|------|
| Usernan | ne Grou | р                | Expiration    | Date              | Active | Delete | Change Password | Info |
| demo    | Syste   | m Administrators | 11/27/2050    | 12:00:00 AM       | Y      | Ū      | F               | i    |

Every user has access to their own entry listed under User Access. This allows them to change their password and see an informational report about their account.

## **Privacy Protection Account Auto-Expiration**

Users who have not logged into HiTrack within the last six months will have their account automatically deactivated the next time they log into HiTrack. An Administrator can override this by activating their account again. This feature gives data managers the opportunity to ensure proper privacy safeguards are in use for all HiTrack users.

Once notified or contacted by the user themselves, a System Administrator can use the User Maintenance page to change the user's status back to be "active" and override the auto-expiration.

### **Two-Factor Authentication**

HiTrack can be configured to require Two-Factor authentication for all logins to the system. Once enabled this feature requires a unique six character login code on every login. This temporary six character code is emailed to the registered email address in that Users demographics in System. Program Coordinators must ensure that each HiTrack User has an email addressed entered before this setting is configured.

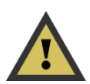

This configuration requires both one-time and on-going server IT support. Contact the HiTrack Help Desk to begin the configuration process. The HiTrack Help Desk will work with your server IT to enable this feature and configure important email settings on

the web server.

#### **User Password Self Reset**

When this feature is configured users will see a Reset Password button if their username and password are not correct on the HiTrack web application login page. Clicking on the button will send an expiring one-time-use password code to their HiTrack User email address.

If an invalid username is entered or if that user does not have an email address in their HiTrack User page a message similar to: "No user email configured. Please contact your HiTrack administrator to reset your password."

Password Self Reset is only available on the login page to HiTrack the web application. It is not available in the Merge Companion tool.

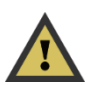

This configuration requires both one-time and on-going server IT support. Contact the HiTrack Help Desk to begin the configuration process. The HiTrack Help Desk will work with your server IT to enable this feature and configure important email settings on

the web server.

#### **User Login Notifications**

HiTrack can be configured to notify program coordinators when a user has repeated failed logins and also when a user is locked out of the system.

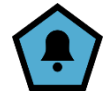

#### **Password Strength**

The default password strength requirements are listed below. Passwords must:

- 1. Not contain HiTrack user name.
- 2. Be at least 8 characters in length.
- 3. Contain <u>at least 3 of the 4</u> following categories:

1 English lowercase characters (a through z)

1 English uppercase characters (A through Z)

1 Base 10 digits (0 through 9)

1 Non-alphanumeric characters (for example, !, \$, #, %)

Please contact the <u>HiTrack Help Desk</u> if you need stronger password rules in your jurisdiction.

## **Facility User Management**

The "Users" column on the Facilities page manages user Facility User assignment as an alternative to managing Facilities by user. This feature is available at the far-right column on the Facility list in System and controls which users have access to baby records in this Facility.

| Show | Protocol                                   | Zip   | Location | Users |
|------|--------------------------------------------|-------|----------|-------|
|      | Single-Stage Dual Equipment Automated      | 00101 | LP       |       |
|      | Single-Stage Dual Equipment Auto-Pass Only |       |          | :     |
|      | Two-Stage Automated Pass/Manual Non-Pass   |       |          | :     |
|      | Two-Stage Automated                        |       |          |       |

Click the ... to open the user assignment list. At the top of the grid the standard buttons determine which rows show and clearing or selecting all.

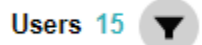

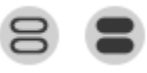

The count shows a list of how many users are assigned to the facility. The funnel icon provides a filter showing only those users at the selected facility. The other two icons on the right can be used to select all or none of the users.

The checkbox in the bottom right will save the changes made to this list.

#### **New User Procedure Overview:**

#### To add a new user:

1. Click on the add button  $\textcircled{\bullet}$  below the list.

The Add User screen is shown.

|   | User Maintenance                              |                              |  |
|---|-----------------------------------------------|------------------------------|--|
| F | Username demo                                 | Facility Usage 1 🔻 🙁         |  |
|   | Password •••••••••• Confirm Password •••••••• | Clearlake District Medical   |  |
| L | Password Strength Strong                      | Creekside Hospital           |  |
|   | Account Expiration                            | Elm Sandia                   |  |
|   | Active                                        | Home Birth                   |  |
|   | User Group Data Entry Staff                   | Jaina's Awesome Hospital     |  |
| - |                                               | Knoxville Birth Center       |  |
|   |                                               | Logan Regional Hospital      |  |
| - |                                               | MMC Generated                |  |
| _ |                                               | Mountain View Medical Center |  |
| Ŀ |                                               | <                            |  |
|   |                                               | Facility Group -             |  |

2. Enter in a user name and password. Select an expiration date in the future using the dropdown to the right of the date field.

Select a User Group that provides an appropriate level of access for this person. (described in more detail below)

Using the selections in the Facility Access list, identify the Facilities to be accessed by this person. If this user will <u>not be associated with a specific facility</u> use the Non-Facility User Medical Person List to determine which Medical Person lists they will have access to. Non-Facility Users must either have baby records assigned to them or be allowed to use the advanced search criteria to access existing records.

HiTrack requires strong passwords and will automatically indicate when a strong password is entered. See below on what it looks like to have a strong or weak password.

| Password •••••    |       |
|-------------------|-------|
| Confirm Password  | ••••• |
| Password Strength | Weak  |

| Password •••••  | ••••      |
|-----------------|-----------|
| Confirm Passwor | d ••••••  |
| Password Streng | th Strong |

3. Use the bottom of the page to fill in demographics:

|    | Last Name     | Demo           | Address         |                                                                                                    | Phone          |   |
|----|---------------|----------------|-----------------|----------------------------------------------------------------------------------------------------|----------------|---|
|    | East Name     | Account        | Address         |                                                                                                    |                |   |
|    | First Name    | Account        |                 |                                                                                                    | Ph2            |   |
|    | Middle Name   |                |                 |                                                                                                    | Email          |   |
|    | Organization  |                | City/State/Zip  |                                                                                                    | County         |   |
|    |               |                |                 |                                                                                                    |                |   |
| 2( | Title/Suffix  |                | Birthdate       |                                                                                                    | Language - 🔍 👻 |   |
|    | Education     | • •            | Race            | Image: A start of the start of the start | Gender -       |   |
| L  | Ethnicity     | • •            | Deceased        |                                                                                                    |                |   |
| 4  | Require User  | to Change Pass | word at Next Lo | gin 👝                                                                                                    |                |   |
|    | Find Parson   |                |                 |                                                                                                    |                |   |
| e  | Find Person ( | $\cdot$        |                 |                                                                                                    |                | • |
|    |               |                |                 |                                                                                                    |                |   |

Use the "Find Person" drop down to automatically retrieve the demographics of a medical person already in the system or enter in values for the appropriate demographic fields for a new person.

Colored fields are required. You will not be able to save the user until all required fields have been filled in.

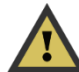

Enter a License ID # for <u>Non-Facility users</u> that will be searching for existing records.

4. Click the save button  $\checkmark$  below the demographic fields to add this user.

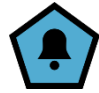

"User Created" is a notification in available HiTrack.

## **User Groups**

Access Rights allow administrators to control each user's access to specific features and the ability to make changes to data. User Groups are how Access Rights are assigned to users in HiTrack and play a

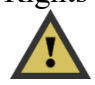

central role in protecting the privacy of patient data.

In most cases HiTrack offers four access rights for each baby data section:

| Access                     | Allows access to the data in that<br>section. This functions as "View<br>Only" unless you add one of the<br>other three Access Rights. |
|----------------------------|----------------------------------------------------------------------------------------------------|
| Add/Edit/<br>Delete<br>Own | User can add their own entries to<br>that section. They can also edit and<br>delete their own existing entries in<br>that section.     |
| Delete<br>Any              | Any existing record or detail can be deleted                                                                                           |
| Edit Any                   | Any existing record or detail can be edited                                                                                            |

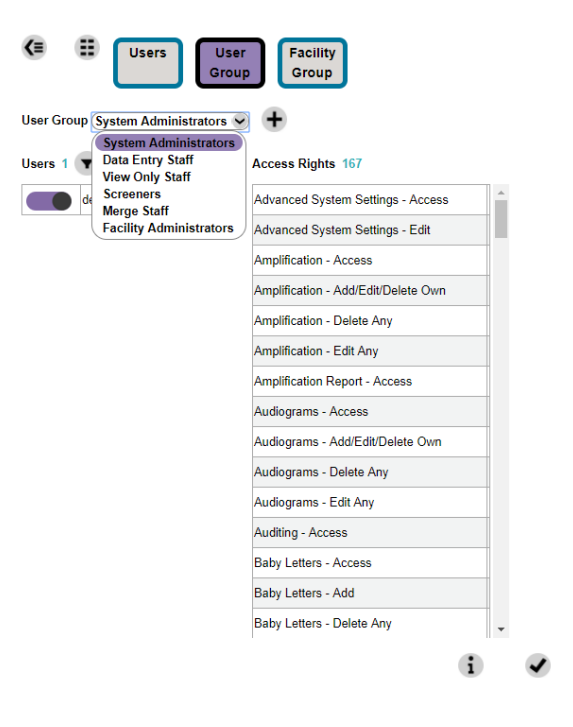

Access Rights also give control over each HiTrack Report, maintenance settings and tools within HiTrack. Please review the appendix for a complete list of <u>Access Rights</u>.

| User Group                | Explanation                                                                                                    |
|---------------------------|----------------------------------------------------------------------------------------------------|
| System<br>Administrator   | Allows access to all settings and features in HiTrack including<br>System-wide User Maintenance.                                                                                                    |
| Data Entry Staff          | Grants the ability to enter basic data into HiTrack.                                                                                                    |
| View Only Staff           | Grants the ability to view data already in HiTrack but does not have rights to allow changes.                                                                                                    |
| Screeners                 | Allows access to view and edit such areas as the baby notes, forms, demographics, facility, and tracking options.                                                                                                    |
| Merge Staff               | Allows access to all merge functions.                                                                                                    |
| Facility<br>Administrator | Allows access to Facility related Settings and features. Including:<br>Facility User Maintenance (for Facilities already assigned to this<br>User), Merge Sources, Letter Settings, Required Fields and other<br>settings. |

## **Built in User Groups**

These standard User Groups have been built-in to provide starting points for program coordinators but they are not customizable. Coordinators should create new User Groups to address the special needs for their program.

## **Tracking Folders and Access Rights**

HiTrack has four Access Rights that affect the amount of patient tracking information is shown for records within the system: Screening – Access, Diagnostics – Access, Services Access and "Tracking - Lost Clarification Folders".

In addition to controlling which Record File Chart links are available these Access Rights also control whether Tracking Action and Status are shown for individual records. User Groups without related access rights will not be able to see the Tracking Action for babies in their lists if they are in tracking folders outside of their view.

| Screening – Access    | Need Inpatient Screening                  |  |  |  |
|-----------------------|-------------------------------------------|--|--|--|
|                       | Incomplete Inpatient Screening            |  |  |  |
|                       | Need Inpatient OAE                        |  |  |  |
|                       | Need Inpatient A-ABR                      |  |  |  |
|                       | Outpatient Scheduled                      |  |  |  |
|                       | Need Outpatient Appt.                     |  |  |  |
|                       | Passed Screening                          |  |  |  |
| Diagnostics – Access  | Need Evaluation Appt.                     |  |  |  |
|                       | Evaluation Scheduled                      |  |  |  |
|                       | Evaluation Stopped                        |  |  |  |
| Services – Access     | Need Intervention                         |  |  |  |
|                       | Enrolled in Intervention                  |  |  |  |
| Tracking - Lost       | Contacted But Unresponsive for Evaluation |  |  |  |
| Clarification Folders | Contacted But Unresponsive for Screening  |  |  |  |
|                       | Contacted for EI But Unresponsive         |  |  |  |
|                       | Follow-Up Discontinued                    |  |  |  |
|                       | No Eval Medical Reasons                   |  |  |  |
|                       | No Screening - Medical Reasons            |  |  |  |
|                       | No Services - Medical Reasons             |  |  |  |
|                       | PCP/ENT did not Refer for Evaluation      |  |  |  |

#### **Action Folder Visibility Levels**

| Unable to Contact for EI         |
|----------------------------------|
| Unable to Contact for Evaluation |
| Unable to Contact for Screening  |

## **Data Entry Considerations**

HiTrack will automatically move babies to new folders if they meet the required criteria within the system regardless of the access rights of the current user. Manual Tracking Options will be limited for users without the appropriate folder access rights. Limited users will be able to move a baby forward in the tracking steps if the record is currently in a folder they have access to. Babies outside of a user's allowed folders cannot be moved.

## Facilities

The Facilities feature shows a filterable list of HiTrack Facilities. A Facility is defined as anywhere a baby is born, screened, diagnosed or where their medical procedures occur.

From this page each facility's name, contact, alternate ID, show status and protocol can be reviewed. Click the Show slider to enable or suppress a Facility for future data entry use.

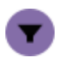

| Facility Name                  | Contact          | Alt. ID | Show | Protocol                                 |
|--------------------------------|------------------|---------|------|------------------------------------------|
| Clearlake District Medical     |                  |         |      | Two-Stage Automated                      |
| Creekside Hospital             | Dyreson, Amy     | 002     |      | Two-Stage Automated Pass/Manual Non-Pass |
| Elm Sandia                     | Jensen, Sharisse |         |      | Two-Stage Automated                      |
| Home Birth                     |                  |         |      | Two-Stage Automated                      |
| Jaina's Awesome Hospital       |                  | 12345   |      | Two-Stage Automated                      |
| Knoxville Birth Center         | Doe, Jane        |         |      | Two-Stage Automated Pass/Manual Non-Pass |
| Logan Regional Hospital        | Rollins, Evelyn  | LRH     |      | Two-Stage Automated Pass/Manual Non-Pass |
| Mountain View Medical Center   | Gross, Clarissa  | 001     |      | Two-Stage Automated Pass/Manual Non-Pass |
| Rolling Meadows Hospital       |                  |         |      | Two-Stage Dual Equipment Auto-Pass Only  |
| Rosebloom Westinghouse General | Small, Grandie   |         |      | Two-Stage Automated Pass/Manual Non-Pass |
| Sandia Metropolitan            | Tudy, Rudy       |         |      | Two-Stage Automated                      |

Click on a facility's name to edit that specific facility as shown below.

| Facility                                                  | ×        |
|-----------------------------------------------------------|----------|
| Name Creekside Hospital                                   | Advanced |
| Alt. ID 002                                               |          |
| Show                                                      |          |
| Type (Hospital 🖌                                          |          |
| Protocol Used (Two-Stage Automated Pass/Manual Non-Pass 📎 |          |
| ID 🌑                                                      |          |
|                                                           | ~        |
|                                                           |          |

An <u>EHDI Protocol</u> must be set for each Facility. Based on the screening protocol, baby records are automatically placed into different options to help you track their hearing screening and evaluation

| Listed below are | the available | protocols and | typical | usage information  |
|------------------|---------------|---------------|---------|--------------------|
| Listed below are | the available | protocols and | typical | usage information. |

| Protocol                                      | Use if                                                                                                    |
|-----------------------------------------------|----------------------------------------------------------------------------------------------------|
| Two-Stage Automated<br>Pass/Manual Non-Pass   | Use this Protocol if you want to manually review<br>Inpatient and Outpatient results for infants who<br>have not Passed.                                                                                                    |
| Two-Stage Automated                           | Use this Protocol if you merge completed Inpatient<br>and Outpatient screening results from screening<br>equipment or other HiTrack systems.                                                                                                    |
| Two-Stage Manual                              | Use this Protocol if you want to manually review<br>Inpatient and Outpatient results for all infants.                                                                                                    |
| Two-Stage Inpatient Automated                 | Use this Protocol if you merge completed Inpatient<br>screening results from screening equipment or other<br>HiTrack systems, but want to review Outpatient<br>screening results by hand.                                                       |
| Two-Stage Dual Equipment<br>Auto-Pass Only    | Use this Protocol if you want to require A-ABR<br>tests for infants who did not pass OAE screening<br>and keep an active list of infants who have not<br>Passed. (Infants who do not Pass Outpatient must be<br>finished by hand.)              |
| Two-Stage Dual Equipment<br>Automated.        | Use this Protocol if you merge completed OAE and<br>A-ABR Inpatient screening results from screening<br>equipment. (Infants in Outpatient screening must be<br>finished by hand.)                                                               |
| Single-Stage Dual Equipment<br>Automated      | Use this Protocol if you merge completed OAE and<br>A-ABR Inpatient screening results from third-party<br>screening equipment. Infants who do not pass<br>screening will be recommended for evaluation.                                         |
| Single-Stage Dual Equipment<br>Auto-Pass Only | Use this Protocol if you want to require A-ABR<br>tests for infants who did not pass OAE screening<br>and keep an active list of infants who have not<br>Passed. Infants who do not pass A-ABR screening<br>will be recommended for evaluation. |

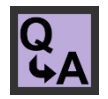

This list helps answer the question "How should I configure HiTrack to match my programs screening protocol?"

Click the save button  $\checkmark$  to save your changes to a facility.

# **Facility Groups**

HiTrack's Facility Group feature allows users to see babies from multiple facilities aggregated into single lists for ease of tracking and reporting. Use the Facility Group tile to view and manage Facility Groups.

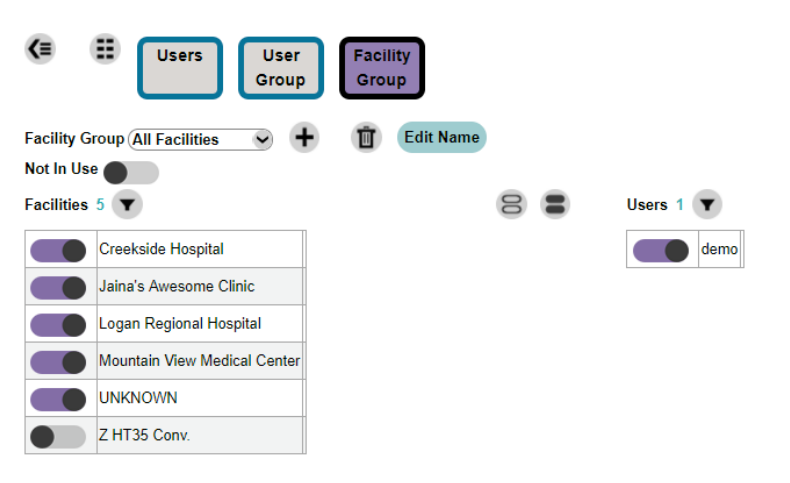

New Facilities are not automatically included in Facility Groups. User access to Facility Groups must also be managed by administrators.

Facility Groups have their own settings, including Letter Settings and other settings described in <u>Facility Specific Settings</u> below.

# **Merge Sources**

Select the wrench sicon at the top of the Merge page to open Merge Settings.

| Save to Desktop                                         |                                   |                   |              |                            |
|---------------------------------------------------------|-----------------------------------|-------------------|--------------|----------------------------|
| Jse this tool to automate o<br>desktop for easy access. | lata loading from screening equip | oment files. This | one-time dow | nload can be saved to your |
|                                                         |                                   |                   |              |                            |
| Merge Sources                                           |                                   |                   |              |                            |
| Source Name                                             | Туре                              | Path              | Last Used La |                            |
| ALGO 6 Women's Center                                   | Natus ALGO 6                      | C:\natus\         |              |                            |
| HS device 332                                           | Intelligent Hearing Systems       | c:\IHS 332\       |              |                            |
| Well Baby 1 MB11                                        | Maico MB-11 Beraphone             | c:\MAICO WB1      |              |                            |
|                                                         |                                   |                   |              |                            |
|                                                         |                                   |                   |              |                            |
|                                                         |                                   |                   |              |                            |

Click the add button to add a new Merge Source for your Facility.

| Merge Source Details | ;                               |              |
|----------------------|---------------------------------|--------------|
| Туре                 | Vivosonic Aurix (aurix.txt)     | $\checkmark$ |
| Name                 | Upstairs Aurix (aurix.txt) 2017 |              |
| Path                 | E:\files\                       | ID:          |
|                      | 6                               | ×v           |

Click the check button to save your changes.

## **Configuring the Merge Companion Tool**

To download and configure the Merge Companion (one time only):

1. Click on the red Merge option from the Sprocket menu to load the Merge page.

Select the Wrench 🍳 icon to open Merge Settings.

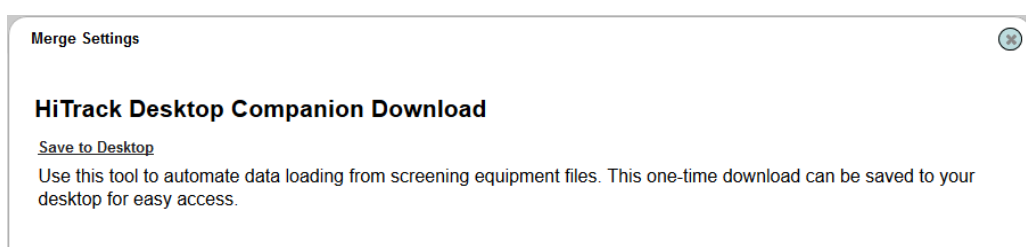

From this page you can download the Merge companion by clicking on the <u>Save to</u> <u>desktop</u> link with the Right mouse button and selecting "Save Target/Link as...".

Download the exe file to your Desktop (or any other easy to remember folder location).

2. After downloading the Merge Companion exe locate the file from the Desktop and run it by double clicking on the icon.

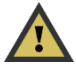

Moving or renaming the Merge Companion will reset the configuration.

The Merge Companion screen will be shown.

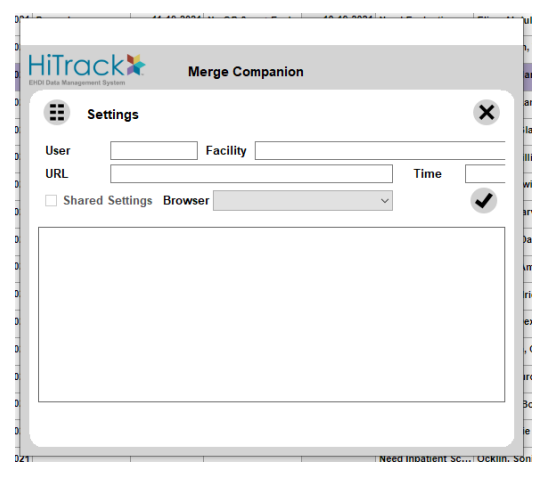

3. Click on the wrench 🔍 to open the configuration. The Configuration options will be shown.

| 0.24     | <u> </u>              |                       | u    |
|----------|-----------------------|-----------------------|------|
| ŀ        | HiTrac                | k 🖌 🛛 Manua Gammanian | 1,   |
| 0: E     | HDI Data Management S | ystem Werge Companion | а    |
| 0:<br>0: | Set Set               | tings                 |      |
| 0:       | User                  | Facility              |      |
| 0        | URL                   | Time                  |      |
| 0:       | Shared                | Settings Browser ~    | ✓ at |

Fill in the HiTrack User name, Facility and Web Service URL fields.

The URL is typically the same as your Web Companion site address followed by a "/". For example "https://yoursite.hitrack-data.org/". Please contact the <u>Help Desk</u> for assistance determining the correct URL.

4. Click on the Save ✓ button. The Configuration Options will close and the Merge Companion will load your Facility's <u>Merge Sources</u>.

The Merge Companion will save your configuration for next time and does not need to be downloaded or configured again.

## **External Links**

To add an external link as criteria, press the add button  $\textcircled{\bullet}$  at the bottom right of the Data Rules system section. The following screen will appear allowing an external link to be added.

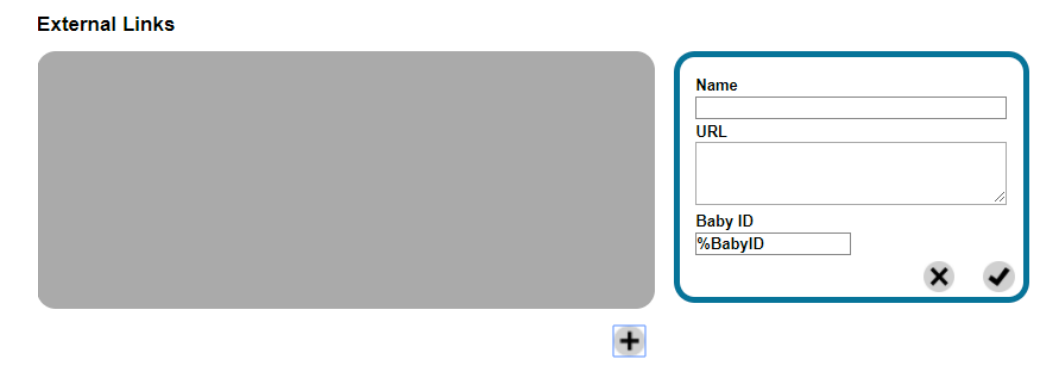

## **Required Fields**

Each Facility or Facility Group uses this setting to indicate which fields are required for manual data entry entries. Some fields such as Baby Last Name, Contac Last Name and Contact First Name is always required.

## **Required Fields System-wide Override**

The System <u>Advanced Settings</u> has a setting to specify an override option for required field rules. When this feature is set Required Fields from the individual facilities are ignored and the rules for the specified Facility Group will be used in every facility.

A system administrator configures this setting for the entire system. Facility administrators will no longer see "Required Fields" as a system menu for their facility after this configuration is done.

To configure this feature:

Choose or create a Facility Group that will be used for the required fields.

With this Facility Group selected as your running facility go to System – Required Fields.

Indicate which Required Fields you want enforced system wide and save your changes.

Go to System – Advanced and choose the running facility group as the selection under "Required Fields".

When this feature is enabled changes to Required Fields for the Facility Group used in configuration will affect all HiTrack users. To disable this feature return to Advanced and choose the blank "-" entry for the Required Fields section.

# Letter Settings

Letter Settings can be configured for a Facility or Facility Group. Click on the wrench 🛰 icon to open the Letter Settings under System in the HiTrack Menu.

Letter Settings are organized by two tiles: Settings and Customization. The first tile shows a list of Letters that can be activated. Many of HiTrack letters can be auto generated-based on individual baby's screening results.

Use the checkboxes to indicate which letters you want HiTrack to generate. Criteria for Automatic letters can be seen by clicking in the Auto column.

| Letter                               | Active       | Auto | Format                         | Preview | Upload | Download |
|--------------------------------------|--------------|------|--------------------------------|---------|--------|----------|
|                                      | true         |      |                                |         |        |          |
| Behavioral Referral (PC)             | ✓            | No   |                                | 60      |        | \$       |
| Behavioral Referral (Physician)      | $\checkmark$ | No   |                                | 60      |        | 4        |
| Blockers of Leguos                   | $\checkmark$ | No   |                                | 60      |        | 4        |
| Diagnostic Referral (PC)             | $\checkmark$ | Yes  |                                | 60      |        | 4        |
| Diagnostic Referral (Physician)      | $\checkmark$ | Yes  |                                | 60      |        | \$       |
| DXABR Referral (PC)                  | $\checkmark$ | No   |                                | 60      |        | 4        |
| DXABR Referral (Physician)           | ✓            | No   |                                | 60      |        | 4        |
| El Program Letter                    | $\checkmark$ | No   |                                | 60      |        | 4        |
| El Referred (PC)                     | ✓            | No   | $\ominus \blacksquare \ominus$ | 60      |        | 4        |
| El Referred (Physician)              | $\checkmark$ | No   | $\ominus \ominus$ <b>b</b>     | 60      |        | 4        |
| npatient Inconclusive/Missed (PC)    | $\checkmark$ | Yes  |                                | 60      | E      | \$       |
| nnotiont Inconclusive/Missod (Dhus ) |              | Vee  | 800                            | 62      | E      |          |

Use the Format icons to indicate which format should be used for each Letter. Email and FAX will only be available if HiTrack is configured for those formats.

Click the preview icon to review the current template text and formatting for any letter.

The Upload and Download buttons allow for easy template customization directly within the web application.

When uploading a docx file the Share Template option allows other Facilities or Facility Groups to also use this docx file for their letters.

For more advanced template editing use HiTrack's Merge Companion tool to <u>customize letters</u> for your Facility or Facility Group.

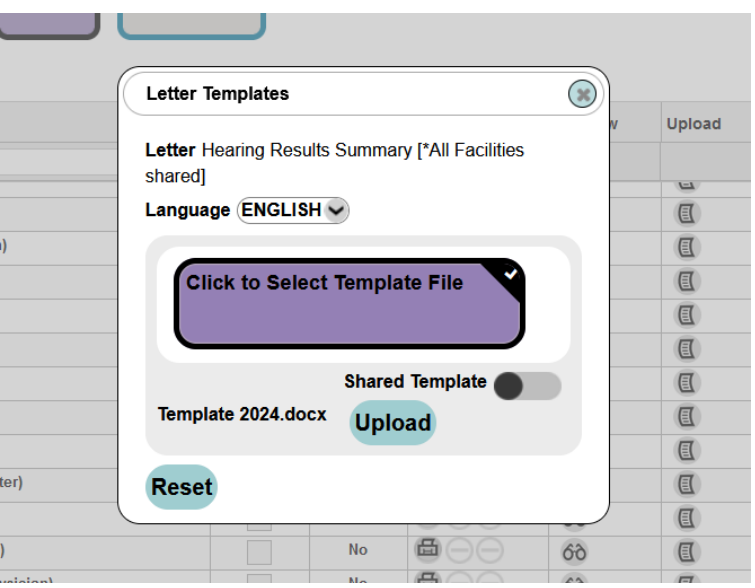

## **Custom Letters**

Custom Letter Management is found on the Letters page under System. This feature allows you to create and manage custom letters with specific Contact Roles. (Please refer to the <u>steps below</u> to customize the text or appearance of exiting letters.)

To add a new letter, click the Add button  $\oplus$  on the bottom right of the Letters screen.

| Title Hearing Results Summary        |  |
|--------------------------------------|--|
| Description Hearing Results Summary  |  |
| Contact Role Primary Care Provider 👻 |  |
| Shared                               |  |
|                                      |  |
|                                      |  |

Specify the title, description (this is what shows up on letter setting for Manual letter requests), Contact Role for the letter and whether it should be shared with other Facility or Facility Groups.

When finished, click the Save button  $\checkmark$ .

Follow the instructions in the following section to import a template for a new Custom Letter. This should be done prior to using the new Custom Letter.

## **Secure Message Communication**

HiTrack supports sending secure messages as an electronic method for communicating with parents, physicians and other supporting contacts. When enabled and configured HiTrack send emails with secure links for viewing and downloading secure letters to recipients.

The Secure Message system must be configured by IT to connect to an existing outgoing mail server. The HiTrack Help Desk will work with site IT to do this work. See the technical configuration requirements below.

#### **Program Coordinator Configuration**

In Letter Settings the "Send Secure Messages" enables this feature for a Facility or Facility Group.

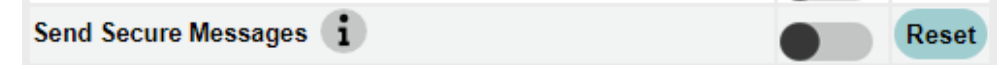

After this feature is enabled choose the blue "e" email format icon option for individual letter types on the Letter maintenance grid:

For a letter to be sent securely both the Facility setting and individual letter setting must both be enabled. This allows a HiTrack site to generate a combination of printed and secure electronic communication.

HiTrack will include letter signature information in the secure email messages using the contact information for the current Facility or Facility Group.

### **Processing Letters**

HiTrack will automatically determine which letters to send securely and which letters to include in the batch for printing. A warning icon will be shown on the pending letter list for letters for letters that cannot be sent securely.

| Now | Agrano, Boy     | Outpatient Pass (PC)          | 6-5-2019   | Soundre, Mannie  | Referred    | 6-8-2019   | Passed        | 6-19-2019  |  |
|-----|-----------------|-------------------------------|------------|------------------|-------------|------------|---------------|------------|--|
| Now | Agrano, Boy     | Outpatient Pass (Physician)   | 6-5-2019   |                  | Referred    | 6-8-2019   | Passed        | 6-19-2019  |  |
| Now | Aguilina, Jerri | Outpatient Refusal (PC)       | 8-11-2019  | d, d :           | Referred    | 9-11-2019  | Refused       | 12-11-2019 |  |
| Now | Aguilina, Jerri | Outpatient Refusal (Physiciar | 8-11-2019  |                  | Referred    | 9-11-2019  | Refused       | 12-11-2019 |  |
| Now | Ajdr Lee,       | Diagnostic Referral (PC)      | 9-27-2019  | 🔺 Egen, Dara :   | Transferred | 6-2-2020   | Inconclusive  | 9-28-2019  |  |
| Now | Ajdr Lee,       | 😂 Diagnostic Referral (Phys   | 9-27-2019  | A                | Transferred | 6-2-2020   | Inconclusive  | 9-28-2019  |  |
| Now | Ajr Faro, Chet  | 😂 Diagnostic Referral (PC)    | 11-19-2019 | 🔺 Faro, Amis :   | Referred    | 11-25-2019 | No OP Scrn->E | 8-17-2020  |  |
| Now | Ajr Faro, Chet  | 😂 Diagnostic Referral (Phys   | 11-19-2019 | Zapata, Óscar :4 | Referred    | 11-25-2019 | No OP Scrn->E | 8-17-2020  |  |
| Now | Alamond, Louie  | 😂 Diagnostic Referral (PC)    | 5-5-2019   | 🔺 Alamond, Pa    | Referred    | 6-19-2019  | No OP Scrn->E | 8-17-2020  |  |

Some contacts do not have an email documented in HiTrack. Letters for these recipients will be generated in the current Letter batch for printing.

Recipients without email addresses that qualify for a HiTrack letters will have regular printable Letters generated for them – even if the letter is normally configured for sending securely.

When letters are processed secure message emails are sent out before for any printed letters are generated for the combined batch letter document.

#### **Secure Message Email Content**

Sample:

Subject: HiTrack Secure Message Available

Dear Óscar Zapata, A secure message is available to you in HiTrack - Early Hearing Detection & Intervention.

To view this message get a one-time-use secure authentication code by clicking on the link below. If the link is not clickable copy the text between the \*s and paste it in your browser.

\*\*\*\*\*

https://hitrack.\_\_\_\_\_/Webforms/MessageList.aspx?u=719e9ef4-e2ae-463a-9dcc-2aa1250d0a0

Do not reply to this email. Please use the contact information below for support.

Thanks, Bruce Bowls Ph.D 480-480-4801

Learn more about EHDI: http://www.infanthearing.org/

The signature selections in HiTrack will determine which Facility contact information is included at the bottom of the email.

The link in the email takes the recipient to a validation page where they receive a one-time validation code to verify their identity. A new code must be requested after three unsuccessful attempts or if more than 10 minutes have passed since the link was used.

Secure letter links expire after one month. After that time has passed the recipient should use the contact information included in the link email to request a new letter or receive tech support.

Although the email ink navigates to the same base URL as your HiTrack site, recipients of secure messages do not have access to HiTrack records. The only feature available to outside recipients is the secure message list of generated docx files.

In HiTrack all outgoing messages will use the same "From:" Name and Email address configured by IT. A future version of HiTrack will allow customization of the outgoing Email address and Name by Facility.

## Viewing Secure Messages

The following steps show what recipients will see after clicking the URL link provided in their email.

| 1.The secure message Communication Hub will open in a new page. |                                       |                               |                                                    |                                                         | ge.                         |                           |
|-----------------------------------------------------------------|---------------------------------------|-------------------------------|----------------------------------------------------|---------------------------------------------------------|-----------------------------|---------------------------|
|                                                                 | HiTrack                               | ŧ.                            | Communi                                            | cation Hub                                              |                             |                           |
|                                                                 |                                       |                               |                                                    |                                                         |                             |                           |
|                                                                 |                                       |                               | Please Confir                                      | m Your Identity                                         |                             |                           |
|                                                                 |                                       |                               |                                                    |                                                         |                             |                           |
|                                                                 |                                       | Authentio                     | cation code was sent. Please o<br>code. Code is va | check your email for your auther<br>lid for 10 minutes. | ntication                   |                           |
|                                                                 |                                       |                               |                                                    |                                                         |                             |                           |
|                                                                 |                                       |                               |                                                    |                                                         |                             |                           |
|                                                                 |                                       |                               |                                                    |                                                         |                             |                           |
| 2.                                                              | The recipient will<br>Code. HiTrack w | l verify that<br>ill send the | at their emai<br>en a second                       | l address is co<br>email contain                        | orrect and the time a one-t | hen click Send<br>ime-use |
|                                                                 | authentication co                     | de.                           |                                                    |                                                         |                             |                           |
| 3.                                                              | After the code is checked for valid   | received it                   | t can be ente                                      | red into the "                                          | Code" field                 | l. It is then             |
|                                                                 | a new code will                       | be required                   | l.                                                 | indices have p                                          |                             | It was requested          |
| 4.                                                              | A list of commu                       | nication wi                   | ll show after                                      | the checkbo                                             | x button is                 | clicked.                  |
|                                                                 | HiTrack<br>EVC Date Resegnment System | ¥                             | Communi                                            | cation Hub                                              |                             | Exit                      |
|                                                                 |                                       |                               |                                                    |                                                         |                             |                           |
|                                                                 |                                       | Purpose                       | Baby Name                                          | Sent Date                                               | Download                    |                           |
|                                                                 |                                       | Inpatient Refer Letter        | Folwer, Petra Daisy                                | 12-8-2023 3:43                                          | PM 😺                        |                           |
|                                                                 |                                       | Welcome Letter                | Folwer, Petra Daisy                                | 12-8-2023 1:04                                          | PM 🕹                        |                           |
|                                                                 |                                       |                               |                                                    |                                                         |                             |                           |
|                                                                 |                                       |                               |                                                    |                                                         |                             |                           |
|                                                                 |                                       |                               |                                                    |                                                         |                             |                           |
|                                                                 |                                       |                               |                                                    |                                                         | *                           |                           |
| 5.                                                              | Clicking downlo                       | ad will sav                   | re a copy of t                                     | the docx file t                                         | to their com                | puter where               |
|                                                                 | as "HiTrackSM.                        | [date].do                     | cx".                                               | nence. The d                                            | eraurt me n                 | ame is formatied          |

| 6 | The recipient can a by clicking on the i | also update the response or add a note for each secure messa<br>e item from the list. |                                           |     | are message |
|---|------------------------------------------|---------------------------------------------------------------------------------------|-------------------------------------------|-----|-------------|
|   |                                          |                                                                                       | Communication Hub                         | Exi | it          |
|   |                                          | Response:HiTrack Le                                                                   | tter                                      |     |             |
|   |                                          | Baby Name                                                                             | Folwer, Petra Daisy                       |     |             |
|   |                                          | Date                                                                                  | 12-8-2023                                 |     |             |
|   |                                          | Purpose                                                                               | Inpatient Refer Letter                    |     |             |
|   |                                          | Response Date                                                                         |                                           |     |             |
|   |                                          | Note                                                                                  |                                           |     |             |
|   |                                          |                                                                                       |                                           |     |             |
|   |                                          |                                                                                       | le la la la la la la la la la la la la la | •   |             |
|   |                                          |                                                                                       |                                           |     |             |

## **IT Configuration**

HiTrack Secure messages rely on an external email server for communications. The following web config keys describe this external server and must be configured by site IT:

The following values for SMTP\_SocketSetting are available:

| None = 0                  | No SSL or TLS encryption should be used.                                                                                                    |
|---------------------------|----------------------------------------------------------------------------------------------------|
| Auto = 1                  | Allow the MailKit.IMailService to decide which SSL or TLS options to use (default). If the server does not support SSL or TLS, then the connection will continue without any encryption.                                                                                 |
| SslOnConnect = 2          | The connection should use SSL or TLS encryption immediately.                                                                                                    |
| StartTls = 3              | Elevates the connection to use TLS encryption immediately<br>after reading the greeting and capabilities of the server. If the<br>server does not support the STARTTLS extension, then the<br>connection will fail and a System.NotSupportedException<br>will be thrown. |
| StartTlsWhenAvailable = 4 | Elevates the connection to use TLS encryption immediately<br>after reading the greeting and capabilities of the server, but<br>only if the server supports the STARTTLS extension.                                                                                       |

#### **Testing Secure Messages**

Outgoing email configuration tests should be conducted before making the system available to end users. The HiTrack Help Desk can provide test email accounts and test records to use to validate outgoing email processing.

## **Emailed-FAX Communication**

HiTrack allows Letters to be faxed using a third-party fax server called RightFAX. RightFAX is a software system that receives emails and sends faxes based on the incoming email address and attachment. Once configured, HiTrack will read fax numbers from baby physicians and create specially formatted emails for RightFAX. RightFAX then sends faxes based on these emails and HiTrack Letter content.

## **System Configuration**

HiTrack must already be configured to send emails in your state or site. Please refer to the documentation about setting up Secure Messages in HiTrack for this configuration information.

HiTrack Users must have "Outgoing Email Generation - Allow" access right in their User Group and must turn on the "Letter Faxing Enabled" feature in System – Letters.

HiTrack must also have the "Letter Fax Email Domain" configured for your site. It is assumed that only one faxing domain will be used for HiTrack's emailed faxes. Make plans with the HiTrack Help Desk to configure this setting.

To protect patient privacy only RightFAX servers within the same network as HiTrack should be used.

## **Letters Configuration**

Normal HiTrack letter templates are used in conjunction with the Emailed FAX feature. After the system has been configured to allow Emailed-FAXs System/Facility Administrators should use the "Format" drop-down in System – Letters to indicate which Letters should be sent as Emailed FAXs. Faxes cannot be sent to Primary Contacts.

#### Preparation

Clean fax numbers within HiTrack are required for accurate communication. Use a Script Report provided by the Help Desk to review the quality and format of fax numbers currently stored in your database.

HiTrack Administrators should plan to do testing before enabling Emailed-FAXs system wide. Test messages should be coordinated with the IT that support the fax server.

#### Processing

While processing Letters HiTrack will determine if recipients can be sent an Emailed-FAX. Recipients with blank fax numbers who are also expected to receive an Emailed-FAX will be indicated with a yellow "!" icon next to their name in the pending letter list. If left unresolved HiTrack will fall back to generating a DOCX for this recipient in the next printable letters batch. (This behavior is the same behavior that occurs when HiTrack cannot send secure messages to recipients.)

If needed, Users can use the new Tidy Outbox feature to mark all the fax recipients to process in a later batch of letters.

## **Email Address Format Notes**

HiTrack will automatically generate the email address for the fax server using the following format:

/fax=[FAXNUMBER]/pn=[FIRST].[MIDDLE].[LAST]/o=[ORGANIZATION]@[Letter Fax Email Domain]

## Rollout

A handful of health providers should be selected to begin a Emailed-FAX rollout phase. Additional provides can be brought in after a few weeks of successful fax transmissions.

## **Letter Templates Customization**

HiTrack's Merge Companion tool is used to customize Letter Templates a Facility or Facility Group. For individual facilities you will use the facility name and follow the instructions <u>covered</u> <u>above</u>.

When customizing your Letter Templates it is strongly recommended that each template does not exceed an uncompressed file size of 900 KB. The Microsoft Word "docx" format used by HiTrack is automatically compressed so the file size of the letter template itself cannot be used to determine if it is too large. For more information and support about letter template size please call the Help Desk.

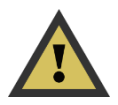

For Facility Groups you will need to obtain the Facility Group ID in the Facility box. (Note: An individual Facility ID can also be used in the Merge Companion so that the Merge Companion does not have to be reconfigured if the Facility Name changes.)

## **Obtaining a Facility Group ID for the Merge Companion**

- Navigate to System then User Access
- Choose Facility Group and select the Facility Group ("All Facilities" shown) that will be used in the Merge Companion

| <≡        | •       | Users         | User<br>Group | Facility<br>Group |
|-----------|---------|---------------|---------------|-------------------|
| Facility  | Group A | II Facilities | • +           | <b>Edit Name</b>  |
| Not In L  | Jse 🌑   |               |               | ►                 |
| Facilitie | es 92 🔻 |               | X             | 8 8               |
|           | 108 6   | poratod       |               | ^                 |

Click Edit Name

| CE E Users                | User<br>Facility<br>Group                    |
|---------------------------|----------------------------------------------|
| Group Name All Facilities | ID e45a1199-297834427343988223-8422000f1cfbf |
| Not In Use                | 1                                            |
| Facilities 92             | 😑 🛢 Users 11 🔻                               |
|                           | ^ ·                                          |

- Highlight the 36 character ID with the mouse, right click and choose Copy.
- Cancel the Edit Name function by clicking the X button.

### **Configuring the Merge Companion Tool for a Facility Group**

Download the Merge Companion and <u>fill out the configuration</u> for your site or Facility Group. Paste the 36-character ID into the Facility field, then click the check button to save the changes.

| liTra           | CKX Merge Companion                                                    |   |
|-----------------|------------------------------------------------------------------------|---|
| DI Data Managem | Settings                                                               | × |
| User<br>URL     | demo Facility elmer's facility<br>https://hitrack-dedemo.usy-edu/ Time |   |
| Shar            | ed Settings Browser                                                    | • |
|                 |                                                                        |   |

Now all of the Merge Companion features will use the Facility Group for its operations, including Letter Templates.

| Letter                                 | Inpatient Inconclusive/Missed (PC) 🗸                                                                                                    |
|----------------------------------------|----------------------------------------------------------------------------------------------------|
| Language                               | ENGLISH ~                                                                                                    |
| an appointment                         | for a hearing screening or if this in no longer possible you can contact<br>ginnings. Early Hearing Detection and Intervention Program, at                                  |
| an appointment<br>Sound Be,<br>9. Than | for a hearing screening or if this in no longer possible you can contact<br>ginnings, Early Hearing Detection and Intervention Program, at<br>k you, Sound Beginnings Staff |

## Letter Template Customization without the Merge Companion

| 1. | Download the current template by clicking on the Letter Title in the letter settings list:                                                            |                                                                                                    |  |  |  |  |
|----|----------------------------------------------------------------------------------------------------|----------------------------------------------------------------------------------------------------|--|--|--|--|
|    | T                                                                                                    | 8 8                                                                                                    |  |  |  |  |
|    | Letter Ac                                                                                                    | Active Auto Preview Upload Format i                                                                                                    |  |  |  |  |
|    | Behavioral Referral (PC)                                                                                                    | 6ð   Image: Printable                                                                                                    |  |  |  |  |
|    | Behavioral Referral (Physician)                                                                                                    | 60     Image: Constrained and the second and the second |  |  |  |  |
|    | Diagnostic Referral (PC)                                                                                                    | ● i 6ô 	 Send Secure ✓                                                                                                    |  |  |  |  |
|    | Diagnostic Referral (Physician)                                                                                                    | (I) 60 (I) Fax (Email) ~                                                                                                    |  |  |  |  |
|    | DXABR Referral (PC)                                                                                                    | 6ð                                                                                                    |  |  |  |  |
| 2. | Edit this docx in Word using r                                                                                                    | normal formatting and editing.                                                                                                    |  |  |  |  |
|    | Contact the Help Desk for sup template.                                                                                                    | pport on addition new Merge Fields to your                                                                                                    |  |  |  |  |
| 3. | Upload the revised file by clicking on the "Upload" column for this letter:                                                                           |                                                                                                    |  |  |  |  |
|    |                                                                                                    |                                                                                                    |  |  |  |  |
|    | Letter Ac                                                                                                    | Active Auto Preview Upload Format i                                                                                                    |  |  |  |  |
|    | Behavioral Referral (PC)                                                                                                    | 60 C Printable V                                                                                                    |  |  |  |  |
|    | Behavioral Referral (Physician)                                                                                                    | 60 I Printable V                                                                                                    |  |  |  |  |
|    | From here a pop-up will open to help you locate the updated DOCX file.<br>An option for indicating which language this template is for is also shown. |                                                                                                    |  |  |  |  |
|    |                                                                                                    |                                                                                                    |  |  |  |  |

Letter Templates can also be customized without using the Merge Companion:
### Customization

Many of HiTrack's features can be customized to fit your needs. Go to the System menu and System Dashboard to access the Customization features.

### Nurseries & Pick Lists

The Nurseries, Nursery Groups and Pick Lists features allow you to customize the data entry screens for your system. Under Pick Lists you c customize the following categories: Race, Insurance Type, Languages and Custom Fields. For example, if you added "Free Healthcare" as new Insurance Type, users could select it from list when entering baby information. The Code field allows you to synchronize data coming fro screening equipment data files.

The Custom Fields feature allows you set up new pick list categories and spec allowable entries. For example a Custo field category for "Eye Color" could be added with possible entries such as Blue, Green, Haze and Brown. After being added this custom field could then be used later in baby records and on Reports as Advanced Filter Criteria. Free-form text entry Custom fields are also allowed.

### **Custom Forms**

Custom Forms provide the ability to group several Custom Fields into a single page for data entry. HiTrack automatically generates a filterable Report for each Custom Form in the system.

The Form Name specified here in System will be listed in the Baby Chart for babies in HiTrack. The Form Description is a short field where

| ts<br>Y        | •                  | Pick<br>Lists    |               | Nurse<br>Grou | ery<br>Ip | Custom<br>Forms |
|----------------|--------------------|------------------|---------------|---------------|-----------|-----------------|
| ou can         |                    |                  |               |               |           |                 |
| 1              | Select Pick List ( | Race             | •             |               |           |                 |
| ds.            | (                  | Race             |               |               |           |                 |
| as a           | Description        | Langua           | ice           | <b>w</b> c    |           |                 |
| m a<br>de      | African American   | Custon<br>Nurser | Custom Fields |               |           |                 |
| from           | Amer. Indian/Alas  | ka wative        | 05            |               |           |                 |
|                | Asian Amer./Pacifi | ic Island        | 04            |               |           |                 |
| ou to          | Caucasian          |                  | 01            |               |           |                 |
| pecity<br>stom | Hispanic           |                  | 03            |               |           |                 |
| d              | Other              |                  | 98            |               |           |                 |
| azel           | Unknown            |                  | 99            |               |           |                 |
| on             |                    |                  |               |               |           |                 |
| rm             |                    |                  |               | (             | +         |                 |
| • •            | +                  |                  |               |               |           |                 |
| Custom Fo      | orm Details        |                  |               |               |           |                 |
| Form Name      | tion               |                  |               |               |           |                 |
| Field Mo       | m's Survey<br>ext] |                  | T             | J F           | Required  |                 |

administrators can provide instructions for data entry and guidelines for using the form.

<≡

### **Nursery Group**

Nursery Groups allow administrators to combine separate Nursery Levels together for reporting purposes. For example several different levels of intensive care units could be grouped together as one "All NICU" Nursery Group.

### **Developmental Measurements**

*To see existing measures or enter a new one:* 

### 1. Navigate to System – Intervention

| System                |              |                |                     |                 | ۲ |
|-----------------------|--------------|----------------|---------------------|-----------------|---|
| Tools                 |              |                |                     |                 |   |
| Equipment<br>Linking  | Data Export  | Data Utility   | Database<br>History | Auditing        |   |
| System                |              |                |                     |                 |   |
|                       |              |                |                     |                 |   |
| Toledo Hospital Facil | ity Settings | Customzation   |                     | Auvanceu        |   |
| Medical People        | Letters      | User Interface | Data Rules          | Required Fields |   |
| demo User Settings    |              |                |                     |                 |   |
| Preferences           |              |                |                     |                 |   |

2. Use the drop down to see existing measures or start entering a new one.

Choose the checkbox button to save your changes.

| Measure ([Add New Measure] 👻                                                                     |                                                         |
|--------------------------------------------------------------------------------------------------|---------------------------------------------------------|
| Name<br>RMI Connected Expressive Language<br>Description<br>RMI                                  | Score Detail<br>Context / Intent<br>Type Short Answer 👻 |
| Scores<br>Connected<br>Language<br>Short Answer<br>Short Answer<br>Context / Int<br>Short Answer | ant<br>*                                                |
| Collection Method Parent S Frequency Intended Age Start Intended Age End                         | time(s) Monthly Visible                                 |

-

### **Advanced Settings**

The last category listed in the System settings is Advanced Settings. The Advanced Settings screen provides access to more in depth setting categories. In most cases these settings will not need to be reconfigured, however experienced program coordinators may want to use these settings to customize HiTrack. Each one has a brief explanation next to it to help in understanding the use of that setting. Click the Save 🖌 when done to save your changes.

Features in Advanced Settings determine how Most Conclusive Results are calculated. Please refer to <u>Appendix D for more information about Most Conclusive Results</u> or consult the <u>HiTrack</u> <u>Help Desk</u> for support.

### **Centralized HiTrack Setting**

As described above, HiTrack can be used in a <u>Centralized Database Layout</u>. Use the Centralized Database option in Advanced Settings to turn on this feature.

The Centralized setting changes how records are managed when baby transfers are entered. Newborns that become sick or need special care will often be transferred to a different facility better suited to handle their conditions. In these cases the receiving facility may need access to incoming baby records so that they can conduct hearing screening.

### **Broken Appointments**

Program coordinators can control the number of days HiTrack uses to consider a scheduled appointments as missed or broken. Specify the number of days "back" for HiTrack to use or specify "0" to disable this feature. This logic affects all Recommendations regardless of type with the status of "Scheduled" that have been entered or updated within the last six months. (Appointments added or edited more than six months ago will remain with a "Scheduled" status.)

Example: Set the number to "10" to automatically change the status Recommended Actions from Scheduled to Broken if the appointment was supposed to happen 10 or more days ago.

### **Transferred Record Access**

The setting "Sending Facilities retain access to Transferred out records" determines how transferred baby records can be accessed in Centralized databases. When enabled sending facilities keep their access to the baby record in addition to sharing access with the receiving Facility. Although both facilities report on the record the record shows once and is counted once when accessed from a Facility Group.

### Welcome Message

Program coordinators can customize the initial pop-up message shown to users when they log in. This could be a good place to provide EHDI program contact information for your region or state.

### **Password Complexity**

HiTrack's user password complexity can be customized here to meet IT requirements.

|                                                                  | Centralized                                                                                                    |                           | Distributed<br>(Centralized Off)                   |
|------------------------------------------------------------------|----------------------------------------------------------------------------------------------------|---------------------------|----------------------------------------------------|
| Feature:                                                         | In System Transfer                                                                                                    | Out of System<br>Transfer | In system and Out of<br>System behave the<br>same. |
| Baby's Tracking Status                                           | "In Progress"                                                                                                    | "Transferred Out"         | "Transferred Out"                                  |
| Baby shown in Sending<br>Facility Baby List and<br>Reports?      | Yes if "Sending<br>Facilities retain<br>access" is<br>enabled. Otherwise<br>No.                                                        | Yes                       | Yes                                                |
| Baby shown in<br>Receiving Facility Baby<br>List and Reports?    | Yes                                                                                                    | No (N\A)                  | No                                                 |
| Baby shown in Sending<br>Facility's "Transferred<br>Out" Folder? | Yes, but with view<br>only access, unless<br>"Sending Facilities<br>retain access" is<br>enabled.<br>The Receiving<br>Facility name is | Yes                       | Yes                                                |
|                                                                  | available from the<br>baby's Transfer<br>History.                                                                                      |                           |                                                    |

The following table summarizes how records are handled by the Centralized setting:

# **Program Coordinator Features**

### **Facility Group Baby List**

The Transferred folder Baby List works differently when using a Facility Group. This list includes babies transferred from any facility included in the Facility Group.

### **Combining Duplicate Baby Records**

De-duplication is an important Tracking task simplified for you by HiTrack with the Combine feature. By using this feature, all related record details from the two records will be permanently combined, including contact info, screening results and notes.

To combine two records from the Baby List follow these steps:

- 1. From the Baby List, select the baby record you would like to discard after combining.
- 2. Click on the combine button 0 at the bottom of the screen.

This will show two new fields. The first field shows the first baby that was selected.

- 3. Select the duplicate record from the list. Note that this fills in the second field.
- 4. Click on the preview button 60 after both records have been selected. (Click on the X to restart the process.)
- 5. HiTrack will then provide a side-by-side view of the records that are going to be combined.

Use the checkboxes in the list to identify the field values you want to keep in the combined record. Leaving any field unchecked will discard the value.

Use the combine button 0 to confirm the record combination.

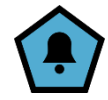

Access to this feature can controlled when customizing User Groups.

Users can also mark possible duplicates as separate records using this feature. This will stop users in the future from combining them accidentally. After selecting two records in the Combine feature click 🖉 to mark two records as distinctly separate.

HiTrack also provides Data Cleaning Reports to help identify records that are probable duplicates. Please refer to information on <u>these reports</u> in Appendix A.

### **Baby Assignment**

This feature enables administrative users to assign baby records to other user accounts. Any active HiTrack User account can have records assigned to it. Only administrative users with the "Baby Assignment To Other Users" Access Right are allowed to assign records to other users.

Caution: Please refer to your local privacy regulations about granting medical information access to others.

### Viewing Babies Assigned to You

A special entry in the facility list called "Assigned to Me" gives any user a view of babies assigned to their account – independent of their birth facility and screening facility. Note that other baby list filters such as DOB and result filters also apply when using this view but features like Merge and delete are unavailable.

| Hirack Appointmen                                                | tts Today Notifications 15 • Assig | All Recor       | ds 19            |             |           |
|------------------------------------------------------------------|------------------------------------|-----------------|------------------|-------------|-----------|
| Johnson, Kyle<br>12/6/2023 54869<br>Passed Screening<br>Complete | All Action<br>Records Needed       | No<br>Action    | ansfers          | 0B 5-1-2020 | <b>Q</b>  |
| EVALUATION IN PROCESS. 12/07/23                                  | Baby Name                          | Medical ID 📄 Bi | rthdate 🔻 🚍 Inpa | tient 🔤     | IP Date   |
| Milestones: U/-/-                                                | Miller, Jessie                     | 55943           | 12-7-2023 Pas    | sed         | 12-7-2023 |
|                                                                  | Johnson, Kyle                      | 54869           | 12-6-2023 Pas    | sed         | 12-7-2023 |
|                                                                  | Garcia, Maria                      | 55696           | 12-5-2023 Refe   | rred        | 12-7-2023 |
| Communication Hub                                                | Williams, Steven                   | 55268           | 12-4-2023 Pas    | sed         | 12-7-2023 |
|                                                                  | Jones, Jill                        | 55782           | 12-1-2023 Pase   | sed         | 12-7-2023 |
|                                                                  | Wilson, Tom                        | 55247           | 11-30-2023 Refe  | rred        | 12-7-2023 |
|                                                                  | Davis, Sam                         | 55791           | 11-28-2023 Pas   | sed         | 12-7-2023 |
| Record Overview                                                  | Rodriguez, Mario                   | 55468           | 11-25-2023 Pas   | sed         | 12-7-2023 |
| Demographics                                                     | Campbell, Adam                     | 54993           | 11-20-2023 Pase  | sed         | 12-7-2023 |
| ○ Screening                                                      | Lee Charlie                        | 55784           | 11-19-2023 Dae   | ad          | 12.7.2023 |

### **Assigning Babies to Other Users**

If your administrator account has the "*Baby Assignment To Other Users*" access right then you can assign babies to other users using either the Baby Basket or Tracking features.

### **Assignment Scope**

The following table explains the scope of baby assignment based on the sharing users access rights:

| Access Right                             | Example User Group     | Users Allowed to Assign To                                                 |
|------------------------------------------|------------------------|----------------------------------------------------------------------------|
| System Wide User List<br>Access & Edit   | System Administrator   | All Users                                                                  |
| Facility Wide User List<br>Access & Edit | Facility Administrator | Users with the same individual facility or list of facilities are allowed. |
| (none of the above)                      | Regular User Group     | Self Only                                                                  |

Use the "Assign to User" button in the Baby Basket Action page to assign multiple babies to another user in one step.

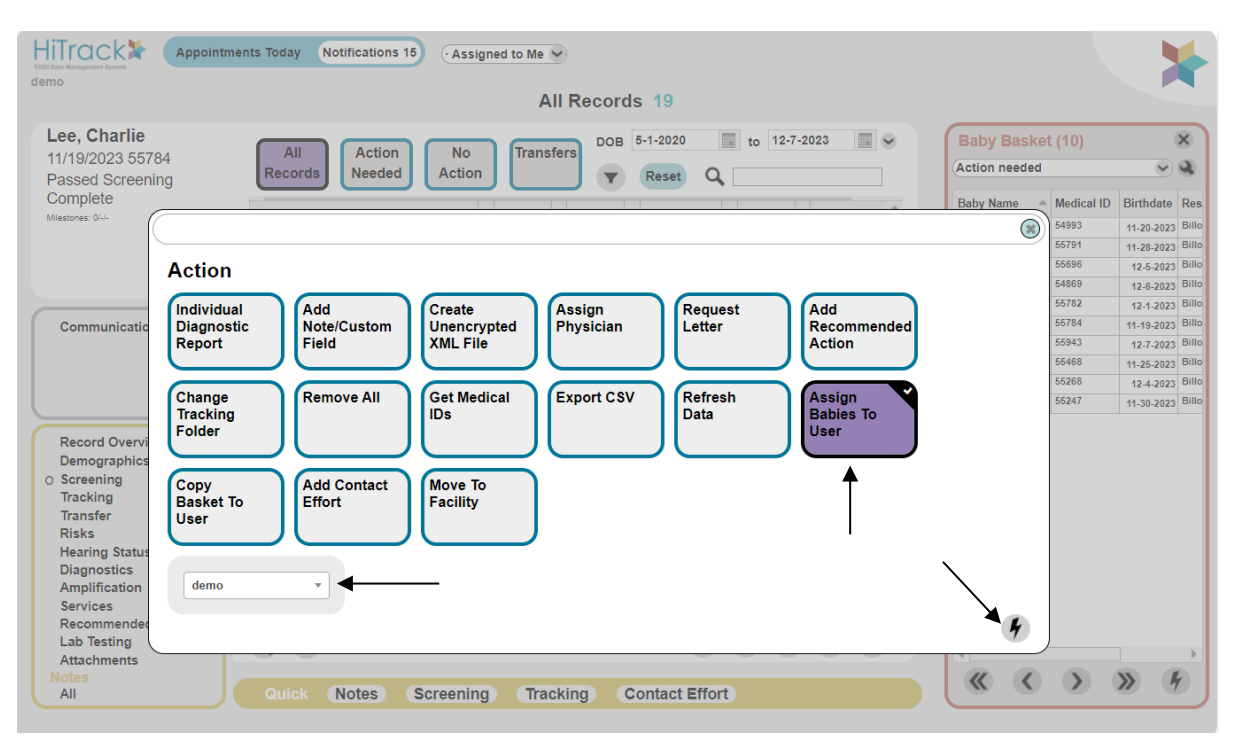

### **Viewing Assigned Records**

The Baby List filters provide a way for administrators to see lists of babies assigned to other user accounts.

| hitrackhelpdesk                                                                                                    | Action Needed Baby List 4                                                                                                    |               |
|----------------------------------------------------------------------------------------------------|----------------------------------------------------------------------------------------------------|---------------|
| Liango<br>Pendo                                                                                                    | I Action No Transfers DOB 3-1-2017 to 6-15-2018                                                                                                  |               |
| 11/19/20 Action Needed Filter                                                                                                |                                                                                                    |               |
| Need Ol<br>In Progr<br>Milestones:<br>PC: Gwin Li<br>Phone: 444                                                              | Appointments within Days from now Days ago Days ago Assigned To User Juser                                                                       | 2<br>6-<br>3- |
| Record<br>Demog<br>Screen<br>O Trackin<br>O Contac<br>Transfe<br>Risks<br>Hearing<br>Diagno<br>Amplifi<br>El Serv<br>Letters | robable<br>uplicate<br>Duplicate<br>Medical ID<br>Soss<br>onfirmed<br>Not Passing<br>Inpatient<br>Not Passing<br>Outpatient<br>Has<br>Diagnostic |               |
| Recom<br>Lab Te:<br>Attachn                                                                                                  | ۲.<br>۲                                                                                                    |               |

Choose the user you want to filter by from the "Assigned to User" filter and then apply the filter to see the list.

Tracking can also be used to assign an individual record to another user (or facility). Disable the default filter in the "Tracked By" box to see a full list of users to choose from. Click the check button to save your changes.

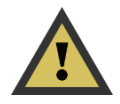

Tracking also allows administrators to remove access from individual records.

Note that a baby must be known to at least one Facility in the Tracked By list.

### **Finding Existing Records**

Users in groups with the <u>System Wide Search</u> Access Right can add existing records to their assigned lists by using a search feature.

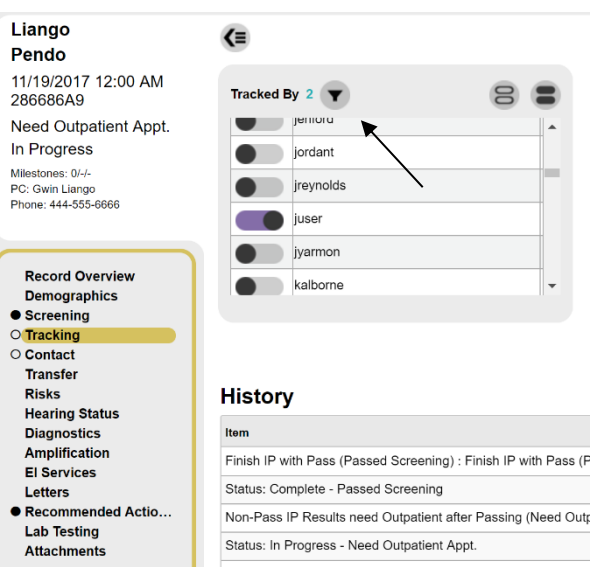

### **Expiration of Assigned and Found Records**

User access to assigned records or records that they've searched and found will now expire in 6 months. This expiration can be overridden for users by adding the new "Access to Assigned Records After 6 Months" Access Right to their User Group. Users are given a warning prompt when working on records that will expire within two or fewer weeks. Users can search again to find records for which they need additional time to work on the record.

Note: At the time of updating to 5.1.2 all users are granted a one-month allowance to account for the new expiration functionality.

### **Attachments Feature**

The Attachment feature allows users to upload external documentation to a baby's chart. Some examples include diagnostic details, medical imagery, intervention lesson plans and other files.

When attachments are uploaded for a baby the following fields are collected:

| Attachment<br>File | A file from your computer that you want to attach to a HiTrack baby record.                                                                                                    |
|--------------------|----------------------------------------------------------------------------------------------------|
| Content<br>Date    | The date of the events referred to in the documentation itself. For example if the file is a photograph of the baby's ear then you would enter the date that the photograph was taken. HiTrack automatically tracks the date the file was uploaded or changed in a separate date field. |
| Stage              | Optional. Stage is a way to classify what the attachment refers to. User access is controlled by the stage selected when uploading the attachment. See more information below.                                                                                                    |

Description This is a place to add a short description of the file for quick reference.

### **Privacy and Access**

Like other features in HiTrack 5 this feature is controlled by four main Access Rights:

| Baby Attachments - Access                            |
|------------------------------------------------------|
| Baby Attachments - Add/Edit/Delete their Own Entries |
| Baby Attachments - Delete Any                        |
| Baby Attachments - Edit Any                          |

Attachments uploaded *without* an EHDI Stage tag will be available to any user with the "Baby Attachments - Access" access right. However, when EHDI Stage is specified the stage is also used to determine which users have access. For example if an attachment is uploaded and tagged with "Diagnostic Evaluation" stage then only users with both "Baby Attachments -Access" and "Diagnostics – Access" will see these attachments. This same requirement applies to attachments tagged with screening or intervention being based on their related Access Right.

### Reports

A new Advanced Report Criteria element called "Has Attachments" is available to help users query records that have had attachments added to their record.

### **IT Considerations**

This new feature requires IT to create a new Attachments subfolder in the HiTrack IIS Application folder with Read, Write and Delete permissions. IT staff can also control the maximum allowed file size by setting a key in the web configuration file called "MaxAttachmentSize". This is specified in megabytes. For long term storage DBA's have the option of keeping the attachment data in its own physical file location, separate from the main HiTrack data. Please contact the Help Desk for more information on this topic.

### Notifications

Users can receive notifications for data entry activities and system related events. Notifications are available for users with "Notification Watch – Allow" in their User Group. To enable notifications users should navigate to System – User Preferences and enable Notifications.

### **Data Privacy Protection**

HiTrack protects data privacy for Notifications in a few ways: First, each type of notification is controlled by a User Group Access Right. For example the "Diagnostic Record Entered" Notification will only be allowed for users with the Diagnostic – Allowed Access Right. Second, Notifications will also only be activated for baby records that are already granted to a user.

### **Available Notification Types**

The following notifications are available in HiTrack. The Access Right required for the watching user is listed to the right.

| Notification                    | Required Access Right             |
|---------------------------------|-----------------------------------|
| Audiologist Record Combined     | Facility Audiologists - Access    |
| Baby Manual Add                 | Demographics - Access             |
| Baby Record Assigned            | Facility/Group Baby List - Access |
| Baby Record Combined            | Demographics - Access             |
| Baby Record Deleted             | Facility/Group Baby List - Access |
| Baby Record Search Result       | Facility/Group Baby List - Access |
| Basket Assigned                 | Demographics - Access             |
| Data Utility Script Run Success | Data Utility - Allow              |
| Dev Measurement Changed         | Services - Access                 |
| Dev Measurement Entered         | Services - Access                 |
| Diagnostics Changed             | Diagnostics - Access              |
| Diagnostics Entered             | Diagnostics - Access              |
| Doctor Record Combined          | Facility Physicians - Access      |
| EI Enrollment Changed           | Services - Access                 |
| EI Enrollment Entered           | Services - Access                 |
| EI Referral Changed             | Services – Access                 |
| EI Referral Made                | Services - Access                 |
| Hearing Status Changed          | Hearing Status - Access           |
| Hearing Status Confirmed        | Hearing Status - Access           |
| Hearing Status Entered          | Hearing Status - Access           |

| Intervention Session Changed | Services - Access          |
|------------------------------|----------------------------|
| Intervention Session Entered | Services - Access          |
| Lab Test Changed             | Lab Testing - Access       |
| Lab Test Entered             | Lab Testing - Access       |
| Large Merge Ended            | Merge - Access             |
| Note Changed                 | Baby Notes - Access        |
| Note Entered                 | Baby Notes - Access        |
| Screening Result Deleted     | Screening - Access         |
| Special Contact Created      | Contact - Access           |
| Transferred Baby             | Baby Transfer - Access     |
| User Created                 | System Wide Users - Access |
| User Locked Out              | System Wide Users - Access |
| User Repeated Failed Logins  | System Wide Users - Access |

### **Notification Watch Levels**

Each user has their own Notification Watch configuration. The three possible levels of configuration are shown below. Use System  $\rightarrow$  Auditing  $\rightarrow$  Notifications to review the settings for the current user.

- None
  - Activity for this notification will not be shown for the watching user.
- All
  - All activity for this notification will be shown for the watching user.
- [Specific User Group]
  - Only activity by users in the selected User Group will show for the watching user.

Example – If "State Audiologists" is selected for the "Diagnostic Record Changed" notification the watching user will only see notifications for changed Diagnostics when a *user in the State Audiologists User Group* makes the change. A notification would not be shared with the watching user if a user that made the change is in a *different group*, such as "Data Entry Staff".

### **Notifications List**

When activity occurs for one of the configured areas the Notifications menu at the top of HiTrack will be updated to show a number.

Clicking the updated incator opens the Notifications window:

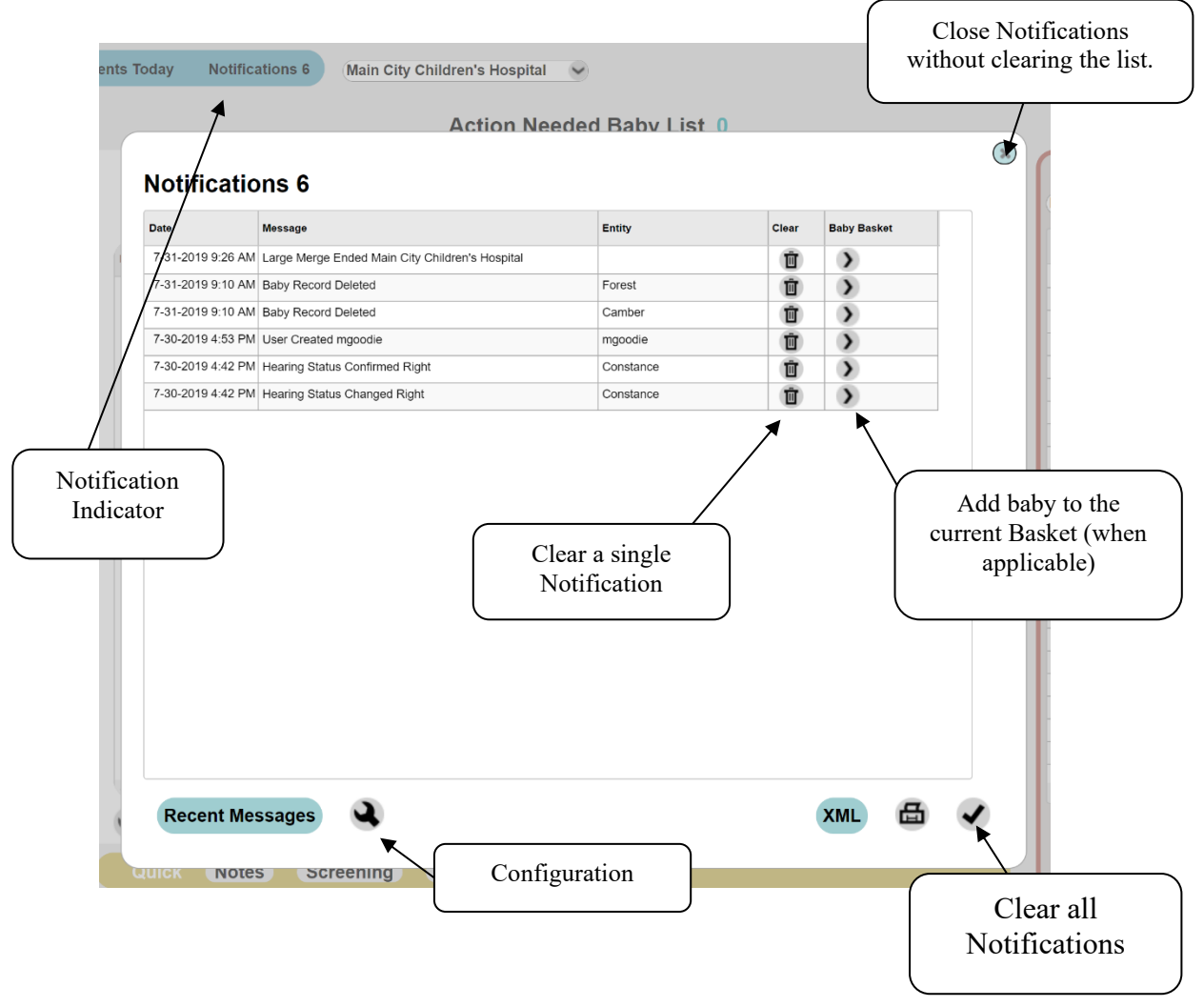

The Date, Message and Related entity of each Notification are shown in the list. Note that only messages about individual baby records are compatible with the Baby Basket button.

To close and clear the Notifications window use the button in the lower right. Use the "x" close button in the upper right to close the window and save the notification list for later review.

Use the Wrench icon to configure the notifications for the current user.

### **Other Notification Information**

HiTrack's previous "Notifications" are available under the "Recent Messages" button in the Notifications list. Users with Notifications disabled will see the "Recent Messages" list when they click on Notifications.

### **Data Integration**

HiTrack is designed to integrate with other database systems in several ways. Incoming data is imported through HiTrack's advanced Merge system so that it can be checked for completeness and existing records can be matched based on rule-based algorithms. It also means that questionable matches are left for manual review.

The following methods are available for populating and querying HiTrack:

**File Exchange (XML, TXT, CSV)** – HiTrack can import data from XML and Comma Separated Value formatted files. HiTrack data can also be exported in these formats.

**Stored Procedures (SQL)** — This method allows batches of data to come into HiTrack using HiTrack's Merge Database Stored procedures. HiTrack also provides stored procedures for other systems to query.

**Web Services (SOAP)** – HiTrack provides several industry standard Web Services that can be used to add or query data using web protocols.

**Electronic Messaging (HL7)** – HiTrack provides HL7 V2 compatibility using integration software called Mirth Connect. Both incoming and outgoing data channels are available to use with HiTrack data.

Please contact the HiTrack Help Desk to discuss data integration installation and configuration.

# Helpful Hints for Data Entry in HiTrack

This section contains data entry shortcuts to make entering data quick and easy.

### Navigating screens and fields

To move through the data entry fields, click the field, press Tab to move forward or press Shift+Tab to move backward.

### **Opening Records**

In many cases you can open a record for review and editing by clicking the mouse on the row of information you are interested in.

### **Entering Dates**

Each date entry control allows you to enter the month, day and years using the keyboard or a pop-up calendar. Clicking on the icon to the side of the date field will open the pop-up calendar.

In some cases dates are optional on several screens, including report filters. Optional dates will have a check box to the left of the date. Uncheck the box to exclude a date or leave it blank.

### Using drop-down menus

Drop-down menus offer preset options that save time and standardize data entry. You can also use the keyboard to help you select items from drop-down menus. When a drop-down is selected you can jump to existing presets by typing the first letter of the entry.

### Web Browser Settings

The following settings must be configured in your web browser:

JavaScript must be enabled for the HITRACK web application site.

Popup windows must be allowed for the HITRACK web application site.

Most browsers provide feedback if a pop-up is blocked. The option to "Always allow for this site" should be used.

A PDF viewer (i.e. Adobe Reader) if using the Reports feature.

Microsoft Office Word 2003 (or later) is required for Letters

**Microsoft** .Net Framework 4.6 is required on client computers where users choose to use the Merge Companion upload tool.

The <u>Merge Companion</u> provides automated upload features and renames screening equipment merge files as they are processed.

# **Appendix A: Linking HiTrack with Equipment Manufacturer Software**

This section discusses concepts used when linking HiTrack with a screening system.

### **File Locations**

For any screening software link you need to establish a file location that is entered into both HiTrack and the screening software. This location will be used by the screening software to write the file and used by HiTrack when reads and merges the file.

Any file path on the computer may be used when HiTrack and the screening software are installed on the same computer as long as your Windows User account has read and write access to it. In most cases a new folder such as "C:\merge files\" can be created as used as an export location. Universal paths beginning with "\\[servername]\" notation can also be used.

### **File Processing**

After HiTrack is able to successfully read in records from a merge, the file is renamed with a date and time stamp. This prevents future screening activity from writing over the completed file and also prevents unnecessary re-merging of completed files.

The date and time stamp is added to the end of the file name. For example if you merge an "ALGO5.TXT" file on March 21<sup>st</sup> 2006 at 11:02 it will be renamed to "ALGO5\_TXT\_2006-03-21-11-02-52.old" after merging.

# Maintaining Program Information Pick Lists between HiTrack and the Screening Software

To save time and avoid potential confusion caused by different data entry conventions or different spellings of the same name, HiTrack uses "pick lists" (a.k.a. "drop-down menus") for variables such as facility, type of nursery, physician name, screener name, etc. To maintain data integrity all of the pick lists in the screening software must contain the same possible values as those used in HiTrack.

Some HiTrack pick lists, such as those used to document screening outcomes, are static and do not change. Other pick lists are customizable and contain codes and definitions that are established by users to reflect their specific hospital staff and setup. HiTrack allows users to add to these lists to keep their software updated with current screening program participants, including the option to suppress retired entries that need to be retained for data integrity. The customizable pick lists are collectively known as "Program Information".

Another important reason for exporting the pick lists from HiTrack is because many hospitals report their hearing screening data to state government agencies. At the state level is it important to know where the screening was done, who the physician is and other data described by program information.

HiTrack's Program Information can be exported in two ways. The easiest way to export these lists of shared program information is to use the <u>Merge Companion</u>. Select "Equipment Linking" from the Dashboard and choose a folder to export to. An alternate way to obtain these files is to use the Equipment Linking menu from <u>within HiTrack</u>.

### **Free Text Program Information Support**

Instead of importing <u>HiTrack's Program Information</u> to use in drop-downs some equipment manufacturers allow "Free Text" entries collected from their software. Although this method of exporting data is not recommended by the HiTrack Help Desk it is a way to obtain patient related entries from rudimentary software.

Generated placeholders are created when HiTrack encounters a Free Text entry it does not recognize. The Replace/Delete feature in Facilities and Customization Pick Lists can be used to clean these up when they occur.

### Automating the HiTrack Merge

With the help of IT or Data support staff the HiTrack Merge can be automated to run on a recurring schedule without user interaction. In most cases a merging-only user account should be created and used for this type of automation. As with <u>other merges</u>, any records that have questionable matches or need manual attention are left in the Pending Data merge screens.

A Windows "bat" file should be created with the following data fields in sequence (separated by spaces):

- 1. The location of the HiTrack 5 Merge Companion executable.
- 2. The action to perform (MERGE or RESUME)
- 3. The Merge Source ID to merge as (found on the Facility Merge Sources screen)
- 4. The HiTrack 5 username (merging only user account)
- 5. The password for the HiTrack 5 username
- 6. The Facility ID (GUID) to Merge for (can be found in System→Facility→Select the hospital→ Edit→ ID slider)
- 7. The Facility or Facility Group ID to use to obtain HiTrack system settings.

Sample "bat" file contents:

"C:\Users\Screener A\Desktop\HiTrack\_5\_MergeCompanion.exe" MERGE 10 usern passw 56045B2B-DB17-42DE-BBDC-735F8EA3B5C9 56045B2B-DB17-42DE-BBDC-735F8EA3B5C9

IT support staff should contact the <u>HiTrack Help Desk</u> to complete the setup for automated merges.

# **Appendix B: Report Criteria Documentation**

# Classifications

Classifications are used to categorize babies on reports including the Flow Chart and other summary reports. Each baby may be classified for each <u>EHDI Stage</u>: Inpatient, Outpatient, Evaluation and Intervention. A baby may have at most four classifications, one for each stage.

Classifications are based on Most Conclusive Results and other parts of the baby record. Most Conclusive Results are computed for each ear at Inpatient and Outpatient stages. Most Conclusive Outcomes are also defined for Hearing Status but must be manually selected for each infant after any type and degree of hearing loss is entered or changed.

The criteria lists below are presented in the order of consideration. Once a qualifying classification is found for each stage no other criteria is considered.

Updated 5/19/2008.

### **Inpatient Classifications**

Last updated: 10/9/2007

|   | Classification                                       | Criteria                                                                                                    |
|---|------------------------------------------------------|----------------------------------------------------------------------------------------------------|
| 1 | Deceased before/during Inpatient<br>Screening        | Infant is marked as deceased and no screening results exist                                                          |
| 2 | Inpatient Pass                                       | Both Inpatient Most Conclusive Results are Pass                                                                      |
| 3 | Inpatient Referred                                   | Both or one Inpatient Most Conclusive Result is<br>Refer                                                             |
| 4 | Inconclusive Inpatient Results                       | Other Inpatient screening results exist that are not Refer                                                           |
| 5 | Missed Inpatient Screening                           | Infant's most recent Tracking Action for<br>Inpatient Screening is "Missed" and the baby<br>has no Transfer entries. |
| 6 | Refused Inpatient Screening                          | Infant's most recent Tracking Status for<br>Inpatient Screening is "Refused".                                        |
| 7 | Transferred Out before/during<br>Inpatient Screening | Infant's most recent Tracking Status for<br>Inpatient Screening is "Transferred Out" or a<br>Transfer entry exists.  |
| 8 | No Inpatient Information                             | (default Classification)                                                                                             |

# **Outpatient Classifications**

Last updated: 10/9/2007

|    | Classification                                                  | Criteria                                                                                                    |
|----|-----------------------------------------------------------------|----------------------------------------------------------------------------------------------------|
| 1  | Deceased before/during<br>Outpatient Screening                  | Infant is marked as deceased, Inpatient screening<br>results exist and no Outpatient screening results or<br>Hearing Status is entered.                                                         |
| 2  | Outpatient Pass                                                 | Both Outpatient Most Conclusive Results are Pass.                                                                                                    |
| 3  | Outpatient Refer                                                | Both or one Outpatient Most Conclusive Result is Refer.                                                                                                    |
| 4  | Outpatient Inconclusive<br>Results                              | Other Outpatient screening results exist that are not Refer.                                                                                                    |
| 5  | Refused Outpatient<br>Screening                                 | Infant's most recent Tracking Status for Outpatient Screening is "Refused".                                                                                                    |
| 6  | Scheduled for Outpatient<br>Screening                           | Infant's folder is "Need Outpatient Screening" and no Outpatient results exist.                                                                                                    |
| 7  | Follow-Up Discontinued<br>before/during Outpatient<br>Screening | Infant marked Discontinued while in "Need Outpatient<br>Appt.", "Need Outpatient Screening" or "Need to<br>Locate" folders. (Excludes the infant if they need to be<br>located for Evaluation.) |
| 8  | Need to Locate for<br>Outpatient Screening                      | Infant does not have Outpatient screening results and<br>their folder is "Need Outpatient Appt." or "Need to<br>Locate".                                                                        |
| 9  | <i>Go directly to Evaluation</i><br><i>without Outpatient</i>   | Infant does not have Outpatient screening results and any of the following:                                                                                                    |
|    | Screening                                                       | a. folder is "Need Evaluation Appt.", "Need Evaluation", or "Completed Evaluation".                                                                                                    |
|    |                                                                 | b. "Evaluate w/o Outpatient" Action exists in Tracking History.                                                                                                    |
|    |                                                                 | c. Hearing Status has been entered.                                                                                                    |
| 10 | No Outpatient Information                                       | Infant does not have Outpatient screening results                                                                                                    |

# **Evaluation Classifications**

Last updated: 4/28/2008

|   | Classification                                  | Criteria                                                                                                    |
|---|-------------------------------------------------|----------------------------------------------------------------------------------------------------|
| 1 | Deceased before/during<br>Eval                  | Infant is marked as deceased, Outpatient screening results<br>or Hearing Status is entered and no Services are entered.<br>(Single Stage Protocols check for Inpatient Screening.)                               |
| 2 | Confirmed Loss after<br>Evaluation              | Infant has Most Conclusive Hearing Status where any ear<br>is entered with a confirmed type of Loss or Sound Field is<br>entered and confirmed.                                                                  |
| 3 | Normal Hearing after                            | Infant has Most Conclusive Hearing Status where                                                                                                    |
|   | Evaluation                                      | a. both ears are confirmed Normal ("N/A (No Loss)" or<br>"None" (for HT3.5 converted data))                                                                                                    |
|   |                                                 | d. one ear is entered and confirmed normal                                                                                                    |
|   |                                                 | c. sound field is entered and confirmed normal                                                                                                    |
| 4 | Refused Evaluation                              | Infant's most recent Tracking Status for Evaluation is "Refused".                                                                                                    |
| 5 | Follow-Up Discontinued before/during Evaluation | Infant's most recent Tracking Status for Evaluation is "Discontinued".                                                                                                    |
| 6 | Out of Jurisdiction – No<br>Evaluation          | Infant with a "Transfer Out of System" History record<br>entered while the record is in "Need Evaluation Appt" or<br>"Need Evaluation" and no Hearing Status entries exist.<br>(Transfer date must be after DOB) |
| 7 | Evaluation in Process                           | Infant has any of the following                                                                                                    |
|   |                                                 | a. Most Conclusive Hearing Status with unconfirmed type and degree of Loss entered                                                                                                    |
|   |                                                 | b. An "Evaluate without Screening" Tracking Option has been used                                                                                                    |
|   |                                                 | c. Outpatient Most Conclusive Result of Refer, Invalid or<br>Could not Test.                                                                                                    |
| 8 | Need to Locate for<br>Evaluation                | Infant's folder is "Need Evaluation Appt." or "Need to<br>Locate" and a Tracking Action of "Need to Locate"<br>during Evaluation exists.                                                                         |

# **Intervention Classifications**

Last updated: 10/26/2012

|   | Classification                                       | Criteria                                                                                                    |
|---|------------------------------------------------------|----------------------------------------------------------------------------------------------------|
| 1 | Deceased before/during Intervention                  | Infant is marked as deceased and an Service enrollment has been entered.                                                                             |
| 2 | Refused Intervention                                 | All Service entries are marked as<br>"Parent Opt Out" or the infants most<br>recent Tracking Status for "Referred<br>for Intervention" is "Refused". |
| 3 | Follow-Up Discontinued before/during<br>Intervention | Infant's most recent Tracking Status<br>for "Referred for Intervention" is<br>"Discontinued".                                                        |
| 4 | No Intervention Info                                 | Infant has no Service enrollments<br>entered that are "Pending",<br>"Enrolled", or "Monitoring"                                                      |
| 5 | Enrolled in Intervention                             | Infant has at least one Service<br>enrollment entered that is "Enrolled"<br>or "Monitoring".                                                         |
| 6 | Referred but Not Enrolled                            | A Recommended Action exists for the EI Referral.                                                                                                    |

# Audiologist Profile Report

**Report Specific Filtering Options** 

# Amplification Report

This report lists babies who have Amplification entries and provides calculations for the JCIH 2007 Benchmark for Amplification. Deceased babies are not included in this report.

### **Report Specific Filtering Options**

This report uses the general filtering options.

## JCIH 2007 Benchmark

This report includes the JCIH Benchmark for amplification:

"For families who elect amplification, the percentage of infants with confirmed bilateral hearing loss who receive amplification devices within 1 month of confirmation of hearing loss; the recommended benchmark is 95%."

Although the benchmark applies only to infants with bilateral hearing loss, information has also been provided on infants who have unilateral hearing losses or where laterality is unknown.

To determine whether a baby meets the benchmark or not, two pieces of information are required: 1) the fitted date for the amplification device, and 2) a hearing status entry. Babies who do not have these two pieces of information will not be counted on the JCIH 2007 Benchmark report, but they will be counted on the Amplification report as long as they have an amplification entry.

A count of babies without a fitted date is included on the JCIH 2007 Benchmark report to show how many babies are not included on the report because the fitted date is missing. The Total Babies count includes babies without fitted dates, babies without hearing status entries, and babies with bilateral, unilateral, and laterality unknown hearing losses.

# Contact Effort - Individual and Summary Reports

This report helps program coordinators evaluate the effectiveness of various types of contacts used in follow-up. It has two modes – Baby mode and Summary mode.

Baby mode is a formatted as a list of babies each with their Contact Effort history included. A summary is included showing the average days to resolution for each type of contact and a graph showing response outcome percents by type of contact.

Summary mode includes a graphs showing the average days to resolution for each type of contact and a graph showing response outcome percents by type of contact.

# **Report Specific Filtering Options**

This report allows for filtering by Type, Response type and Purpose. The Purpose filter includes both action folders and the possible letters that may have been generated by your facility. User name is also a possible filter for this report.

# Contact Type Report

The Contact Type Report helps users find babies based on their contacts.

### **Report Specific Filtering Options**

Besides the general and Advanced Criteria this new report has three new categories of filtering:

Role: A list of possible roles for babies. These selections act as Boolean "ors" among themselves when selected. Babies with any of the selected roles will show up.

Name & City: These fields act as Boolean "ands" among themselves.

Date: The date the role was added for a baby.

# CDC Survey Data Report

The HiTrack 5 CDC Survey Data Report follows the guidelines provided in the CDC's "CDC-EHDI Hearing Screening and Follow-up Survey (HSFS) Explanations." This report also contains quality assurance feedback statistics not included by the CDC explanations. These additional numbers help program coordinators check the quality of their data.

| Birth date range                                   | Specifies the Birth Date Range for the report.                                                                                                    |
|----------------------------------------------------|----------------------------------------------------------------------------------------------------|
| In Baby Basket                                     | Allows the CDC Survey report to be run for a small subset of<br>records by indicating if you want to use only babies in the<br>current Baby Basket. |
| State Abbreviation for<br>Non-resident calculation | Used to calculate non-resident totals. Note that blank addresses are considered Resident addresses.                                                 |

### **Report Specific Filtering Options**

Like all Reports in HiTrack this report uses the selected running Facility or Facility Group to filter the output. The CDC requires an additional level of facility filtering on top of this that states that only babies **born** in the running Facility or Facility Group are included in the report. This means that babies born outside of the current Facility or Facility Group will be excluded from the CDC Survey Report. The one exception to this filter is the inclusion of babies born at Home Birth Facilities. These babies are included in the output as long as they are known to the running Facility or Facility Group.

HiTrack 5.0.4 and later uses Facility Type to determine which facilities are Home Birth facilities in your data. Please review the Facility Types for your home birth facilities in the list found in System – Facilities.

### **Interactive Browse List Feature**

The Interactive Browse List mode of this report allows users to see lists of babies that make up the counts for most of the survey categories. The records from these filtered lists can then be added to a Baby Basket for later review.

### **Supporting Information**

Lost to Follow-Up % and Number (Diagnosis) and Screening Rate %s are included at the end of section 1 of the CDC Report.

### Age Calculations and Types of Loss Considered

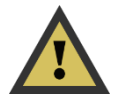

The CDC defines the date ranges as follows:

0 to 1 month = 0 to 30 days 0 to 6 months = 0 to 180 days 6 to 12 months = 181 to 360 days 12+ months = 361+ days As prescribed by the CDC, ears Fluctuating Conductive losses are counted as Normal hearing ears.

### Missed ears

CDC and JCIH have recommended that both ears should always be rescreened at outpatient screening appointments. From the "JCIH Position Statement":

"For rescreening, a complete screening on both ears is recommended, even if only 1 ear failed the initial screening."

The following table summarizes how the HiTrack 5 CDC Survey reports babies with only one ear screened.

| Inpatient                                               | Outpatient                                           | CDC Report Outcome                     |
|---------------------------------------------------------|------------------------------------------------------|----------------------------------------|
| Single ear Pass, Refer, Invalid<br>or Could Not Test.   | [blank]                                              | Missed                                 |
| Inconclusive (both ears<br>screened or single Pass ear) | Single ear Pass, Refer,<br>Invalid or Could Not Test | Not Passed (reflects Inpatient result) |
| Refer (both ears screened)                              | Single ear Pass, Refer,<br>Invalid or Could Not Test | Refer (reflects Inpatient result)      |

### Hearing Status for CDC Reporting

The CDC requests Initial Hearing Status for Parts 1 and 3 of their survey and the most current status for Part 2. The current status uses the Most Conclusive Outcomes <u>selected by the user</u>. The initial hearing status defaults to the first chorological entries. Users with the Hearing Status – Advanced <u>Access Right</u> may override the default initial hearing status entries for each baby. This must be done on a case-by-case basis.

In bilateral cases where the type of loss is different in each ear the following rules are used:

| Ear 1 Type    | Ear 2 Type                                 | "Head" Type of Loss |
|---------------|--------------------------------------------|---------------------|
| Sensorineural | Conductive, Mixed,<br>Neural, Fluctuating* | Sensorineural       |
| Neural        | Anything except<br>Sensorineural.          | Neural              |
| Conductive    | Mixed                                      | Conductive          |
| Conductive    | Fluctuating                                | Conductive          |
| Fluctuating   | Mixed                                      | Mixed               |

### **Non-Resident CDC Counts**

Starting with the 2012 instructions the CDC has added a new count to each section of Part 1 that allows users to account for No Info/Unknown babies by categorizing them as Non-Resident. To

determine if a baby is Non-Resident HT uses the following rules: If a state is specified it must be a valid abbreviation. Blank entries are counted as Residents. Only records without screening or diagnosis (depending on which count) qualify for the Non-Resident counts.

A count of invalid Address entries is included in the Warnings List (see below).

### **Adoption Counts**

The CDC now allows "Adopted" to be used as an explanation for why Screening, Diagnostic or Intervention was not completed. HiTrack reports this number by checking the "Adoptive Parent" contact role specified in Demographics – Contacts. The Primary Contact must have this checked to qualify for these counts.

### **Skipped Screening**

Starting with 2020 data babies who skipped screening and were directly referred to for diagnostic evaluation are no longer considered "Screened - Not Pass". Instead, the CDC has a new category under "Total Not Screened" to report these records. This only affects babies that received no screening at all; if the hospital screening program screened the baby at birth who did not pass and then decided to skip Outpatient screening the baby counts in the normal "Screened – Not Pass" category.

Babies in this category and still counted as being referred for diagnosis. They will continue show up in the lower sections under Diagnostic Data and Early Intervention data. This means the total for the Diagnostic Data subcategories might not easily add up to Total Not Pass. If this number looks low when reviewing the output be sure to look for records counted as "Straight to Diagnostic Evaluation."

The Screened Rate % will be lowered for states with babies in this scenario. The CDC feels that the number of babies skipping screening altogether is a small number.

### **COVID19 Scenarios**

The CDC has provided three ways to account for COVID related delays and obstacles.

|   | Report Option                                                | Usage                                                                                                    |
|---|--------------------------------------------------------------|----------------------------------------------------------------------------------------------------|
| 1 | Unable to [Screen/Diagnose/Enroll]<br>Due to Medical Reasons | Babies can be reported in this category if<br>EHDI services were delayed due to COVID.<br>Use Tracking to document this scenario.                            |
| 2 | Parent/Family Declined<br>[Screening/Diagnosis/Enrollment]   | <ul><li>Babies can be reported in this group if EHDI services were declined due to COVID concerns.</li><li>Use Tracking to document this scenario.</li></ul> |
| 3 | No<br>[Screening/Diagnosis/Enrollment] -<br>Other            | Babies can be reported here if they didn't<br>receive an EHDI activity because of a<br>COVID Facility closure.                                               |

|  | Use the new Action titled "No [] - Facility<br>Unavailable" in Tracking to document this<br>scenario.        |
|--|----------------------------------------------------------------------------------------------------|
|  | Note: This new "Other" count is also used to<br>report cases where an adoption prevented<br>EHDI activities. |

### **Transient Losses**

Fluctuating/Transient Hearing Loss is now reported as a separate category and is no longer combined with the Normal Hearing counts.

### No Services – Diagnosis Changed to No Hearing Loss

The No Documented Services section has a new category to report records that did not receive services because their hearing resolved. As with other CDC Survey reporting HiTrack uses drop downs on the Hearing Status page to distinguish the Current Hearing Status from the Initial Hearing Status. These drop downs are only available for users who have the Hearing Status – Advanced <u>Access Right</u> in their HiTrack User Group.

Non-Pass/Skip Diagnosis babies will be counted here if their Current Hearing Status is Normal but was initially documented as a Hearing Loss.

### Part 2 Hearing Loss Type and Severity Summary

Part 2 of the survey report summarizes types and degrees of loss for the report selection criteria. As required by the CDC the hearing loss summary grid reports statistics based on the most complete diagnosis. To meet this requirement HiTrack uses selections based on the Most Conclusive Outcomes <u>selected on the Hearing Status screen</u>.

Each Type and Degree of loss category reports the number of ears recorded in HiTrack with that status. When ranged Degrees of Loss are used in records they are included in the counts with the most severe end of that range. (For example, Mild-Moderate is counted as Moderate and Severe-Profound is counted as Profound.) Babies with a type of loss that did not follow a normal screening protocol are not counted in this section, including babies for whom tracking was discontinued and babies that passed their screening results.

This summary also includes other statistics to help program coordinators understand their data, especially numbers of babies being excluded by the CDC survey reporting instructions.

There may be a difference in the number of babies with hearing loss on the summary grid when compared to counts on other parts of the survey. Parts 1 and 3 report statistics based on the initial diagnosis. The report includes two numbers that help account for this difference. "Total Cases Resolved" counts babies who initially had a type of loss that resolved to Normal hearing. These babies do not show on the type of loss grids. The second number, "Initial Normal Cases to Identified later as a Loss" counts babies who initially had confirmed Normal hearing, but developed a confirmed loss. This second number is provided for the Comments section of the survey.

### Not Pass Babies with Type of Hearing Loss

This number provides the number of babies represented by the ear counts in the Type and Degree grid. Types of loss for Late Onset/Atypical babies are excluded from this grid.

### **Total Number of Babies with Hearing Status Data**

This number provides the number of babies with any entries in Hearing Status. This can be used as a quality assurance feedback especially if it differs greatly from the number of babies reported on the grid. Differences in the number could be due to Sound Field entries or losses entered as "Undetermined" type of loss.

### **Total Ears with Undetermined Type of Hearing Loss**

This number provides the number of ears entered with Undetermined as a quality assurance feedback.

### **Quality Assurance Tools**

HiTrack provides several quality assurance tools to assist you in preparing your CDC Survey.

| Custom Report Columns              | CDC Screening Outcome, Type of Loss (Initial), Degree of Loss (Initial)                                                     |
|------------------------------------|----------------------------------------------------------------------------------------------------|
| Custom Report Auto<br>Filters      | The output grid of all Custom Reports can be dynamically filtered further depending on the values obtained from the report. |
| Report Advanced Filter<br>Criteria | "CDC Initial Dx is Different" Yes/No<br>"In Baby Basket" Yes/No                                                             |
| Baby Advanced Details              | CDC Screening Outcome                                                                                                    |
| Baby Basket                        | A Baby Basket can be used to keep an intermediate list of CDC qualifying babies to use for other Reports.                   |

Please contact Help Desk to brainstorm additional quality assurance checks.

### **Other Notes**

The "Profound" degree under Conductive loss is shaded grey to indicate that this is not a valid category. The number of ear losses for this category is provided as a quality assurance feedback.

When laterality is unknown the ear with a specified type of loss will be represented in the Laterality Unknown count.

Unknown Ear counts are not provided in this section because HiTrack requires left/right ear identification on audiometric data entry.

### **Warning List Feature**

After generating the CDC Report, HiTrack provides a list of babies and issues that may be of interest for data entry completion purposes. The following categories are reported:

| Names of babies who have an Initial Loss reported on Part 1, but not on Part 2 |  |  |
|--------------------------------------------------------------------------------|--|--|
| Names of babies who have Unknown Diagnosis                                     |  |  |
| Names of babies who were Not Referred to EI                                    |  |  |
| Names of babies with have Unknown EI Services                                  |  |  |
| # invalid address State Fields                                                 |  |  |
| # of NICU Days entries                                                         |  |  |

Babies from the Warnings List can be added to a Baby Basket by using the Baby Basket button on the warning list screen. Once in a basket this list can be used as a to-do list for data entry completion or deeper reporting purposes.

### **CDC-Related Custom Report Columns**

Several are available in Custom Reports to help locate and verify data to be submitted:

Evaluation Head Result – Hearing Status

EI Services Outcome – EI Services

Primary Contact State – Contacts

Primary Contact Zip - Contacts

### **CDC Survey Report Count Details**

The following sections of this document explain how babies are counted in each survey question.

Based on CDC reporting instructions Inpatient and Outpatient hearing screening result outcomes are combined into overall outcomes of Pass, Not Pass/Inconclusive, Refer, Refused, Missed and Deceased. For more information about these combinations see the <u>Appendix</u>.

### **Survey Counts**

### **Total Occurrent Births**

This reports all baby records that are known to **and born** at the current Facility or Facility Group including Home Births.

### **Total Screened**

Calculated: Total Passed + Total Not Pass

#### **Total Passed**

This reports babies with Pass as their combined Screening outcome.

#### **Total Not Pass**

This reports the number of babies with Refer or Not Pass/Inconclusive as their <u>combined</u> <u>Screening outcome</u>. Babies who did not Pass Inpatient and were screened in only one ear and passed are also included in this count. This count is used later as a basis for babies that should be receiving diagnosis and is typically used as a denominator for the Lost to Diagnosis percent.

### **Detailed Screening Results**

Counts show different result combinations for Inpatient and Outpatient screening results.

**Total Not Screened** *A total of all of the Not Screened categories.* 

### **Straight to Diagnostic Evaluation**

This reports babies where directly sent to an audiologist and where not screened. Note: Prior to 2020 data these records were counted as Not Pass.

### Not Screened – Infant Died

This reports babies with Deceased as their combined Screening outcome.

#### **Not Screened - Non-Resident**

This reports babies with No Information or Missed as their <u>combined Screening outcome</u> that also have a Primary Contact address entered with a different State Abbreviation than what was requested in the criteria. (Record with blank addresses are not considered Non-Resident.)

#### Unable to be Screened Due to Medical Reasons

This reports babies with No Information or Missed as their <u>combined Screening outcome</u> that have been moved to the "No Scrn. Medical Reasons" tracking folder.

#### Not Screened – Parents Declined Services

This reports babies with Refused as their combined Screening outcome.

#### Infant Transferred and No Documentation of Screening

This reports babies with Transferred Out as their combined Screening outcome.

#### Homebirth

This reports babies with No Information or Missed as their <u>combined Screening outcome</u> that also have Home Birth (as indicated by the CDC Survey Data criteria) as their Birthing Facility.

### Parents / Family Contacted (for Screening) but Unresponsive

This reports babies with No Information or Missed as their <u>combined Screening outcome</u> that have been moved to the "Contacted but Unresponsive for Screening" tracking folder.

### **Unable to Contact (for Screening)**

This reports babies with No Information or Missed as their <u>combined Screening outcome</u> that have been moved to the "Unable to Contact for Screening" tracking folder.

#### **Unknown Hearing Screening**

This reports babies with No Information or Missed as their combined Screening outcome.

#### **Not Screened - Other**

This reports babies with No Information as their <u>combined Screening outcome</u> that also have a contact entered as "Adoptive Parent". Records for whom screening could not be completed due to COVID19 are also reported here.

### Total with No Hearing Loss (Initial diagnosis)

This reports the number of Not Pass and Straight to Evaluation babies with confirmed normal hearing. This includes babies with fluctuating loss in one ear and confirmed normal hearing in the other ear. The computed age subcategories are based on the date of the Initial Outcomes selected on the Hearing Disposition screen.

#### **Total with Transient Hearing Loss**

This reports Not Pass and Straight to Evaluation babies with non-permanent fluctuating losses (both bilateral and unilateral)

### **Total with Permanent Hearing Loss**

This reports the number of Not Pass and Straight to Evaluation babies with confirmed hearing loss as a subset of Total Not Pass. The computed age subcategories are based on the date of the Initial Outcomes selected on the Hearing Disposition screen. Non-permanent fluctuating losses (both bilateral and unilateral) are excluded from this count.

### **Total with No Documented Diagnosis**

Calculated: Audiological Diagnosis in Process (Awaiting Dx) + All No Diagnosis counts

### Audiological Diagnosis in Process (Awaiting Diagnosis)

This reports the number of babies with all of the following criteria:

Classified as Evaluation In Process (Outpatient Refer or Evaluate without Screening)

One ear-specific Hearing Disposition entry

One diagnostic Recommended Action six months since the last Hearing Disposition entry

One currently scheduled diagnostic Recommended Action at the time the CDC Survey Report was generated.

#### No Diagnosis – Infant Died

This reports the number of babies who are classified as "Deceased during/before Evaluation".

#### No Diagnosis - Non-resident or Moved Out of Jurisdiction

This reports the number of babies who are entered as Transferred Out of System while in an Needing Evaluation folder.

#### No Diagnosis - Unable to Receive Diagnostic Testing Due to Medical Reasons

This reports the number of Not Pass babies without Hearing Disposition entered that have been moved to the "No Eval. – Medical Reasons" tracking folder.

#### **No Diagnosis – Declined Services**

This reports the number of babies who are classified as "Refused evaluation".

#### No Diagnosis – Unresponsive

This reports the number of Not Pass babies without Hearing Disposition entered that have been moved to the "Contacted But Unresponsive".

#### No Diagnosis – Unable to Contact

This reports the number of Not Pass babies without Hearing Disposition entered that have been moved to the "Unable to Contact" Evaluation tracking folder.

#### No Diagnosis – Unknown

This reports the number of Not Pass babies without Hearing Disposition entered that have no other documentation.

#### No Diagnosis – Other

This reports the number of Not Pass babies without Hearing Disposition entered that also have a contact entered as "Adoptive Parent" or who have no diagnosis due to COVID19.

### **Early Intervention Counts**

The Early Intervention counts are based on several data entry fields. A baby must qualify for each of the items listed as criteria for the EI counts.

### **Total Referrals to Part C EI**

Refer or not pass the hearing screening.

Must have an initial permanent hearing loss.

Must have a Recommended Action entry for Early Intervention Referral.

### Total Referrals to Part C EI Before Six months of Age

Refer or not pass the hearing screening.

Must have an initial permanent hearing loss.

Must have a Recommended Action entry for Early Intervention Referral with a "Recommended On" Date before six months of age. (Target and Confirmed Appt Date are not used to generate this statistic.)

### Total Not Referred to Part C EI and Unknown

Refer or not pass the hearing screening.

Must have an initial permanent hearing loss.

Must not have a Recommended Action entry for Early Intervention Referral.

### Total Enrolled in Part C EI (IFSP Signed)

Refer or not pass the hearing screening.

Must have an initial permanent hearing loss.

On the EI Services screen, there must be a "IFSP" type enrollment entered with "Enrolled." Status. The checkbox must not be checked for "Private Enrollment (Non-Part C)." If there are multiple enrollments for a baby and some of them are Non-Part C enrollments while others are Part C the baby will still be counted in this section.

Marked as Eligible for Part C services.

### **Total Receiving Only Monitoring**

This reports the number of enrolled babies that only have Monitoring EI Service entries.

### Total Services from Non-Part C EI Services Only

Refer or not pass the hearing screening.

Must have an initial permanent hearing loss.

On the EI Services screen, there must be a record entered with "Enrolled." Status. The checkbox must be checked for "Private Enrollment (Non-Part C)." If a baby has multiple enrollments, they must all be non-part C enrollments to be counted in this section.

### **No EI Services – Not Eligible for Part C Services**

Refer or not pass the hearing screening.

Must have an initial permanent hearing loss.

No Enrollment entered – and "No" answered for Part C Eligibility.

#### No EI Services – Dx Changed to Normal

Refer or not pass the hearing screening.

Must have an initial permanent hearing loss.

Must have a normal current hearing diagnosis

#### **No EI Services Infant Died**

Refer or not pass the hearing screening.

Must have an initial permanent hearing loss.

If a baby has a tracking folder of Receiving Intervention and an enrollment entry from the EI Services screen prior to marking the baby as Deceased they will be counted as Deceased in this category.

#### **No EI Services Parents Declined Services**

Refer or not pass the hearing screening.

Must have an initial permanent hearing loss.

If a baby has a tracking folder of Receiving Intervention prior to stopping tracking (from the Tracking Status screen) because of parent refusal the baby will be counted in this category.

If a baby has one or more enrollment entries from the EI Services screen where the Status is "Parent Opt-out," they will be counted in this category. However if that baby also has enrollment entries where the status is not "Parent Opt-out," they will not be counted in this section of the report but will be counted in one of the "Enrolled" sections.

#### No EI Services Non-resident or Moved Out of Jurisdiction

This reports the number of hearing loss infants whose latest EI entry is marked as Out of Jurisdiction or whose contact address is in a state other than the state used for reporting.

No EI Services Unresponsive/Unable to Contact/Medical/Reasons/Unknown

Refer or not pass the hearing screening.

Must have an initial permanent hearing loss.

If a baby has a tracking status of Receiving Intervention prior to stopping tracking by changing the status to "Follow-Up Discontinued," the baby will be counted in this category.

If a baby has a tracking status of Receiving Intervention and no enrollment entries on the EI Services screen, the baby will be counted in this category.

If a baby has one or more enrollment entries from the EI Services screen where status is "Not eligible/Closed," then that baby will be counted in this category. If that baby also has enrollment entries from the EI Services screen where the status is "Parent Opt-out," then that baby will still be counted in this category.

Records who have had their Tracking folder changed to No Services - Parent/Family Unresponsive or No Services - Unable to Contact or No EI Medical Reasons will count in these respective folders. Otherwise these records will be counted as Unknown.

### **Additional Cases Not Reported**

### Additional Cases of Hearing Loss not included in Diagnostic Data

This reports the number of babies with a confirmed hearing loss that also have Pass, Missed, Refused or No Info as their <u>combined Screening outcome</u>. The computed age subcategories are based on the date of the Most Conclusive Outcomes listed on the Hearing Disposition screen.

### Additional Cases of non-permanent, transient hearing loss

This reports the number of babies with Fluctuating Conductive hearing losses.

### EI Services for Late Onset Hearing Losses

These counts match the logic used for Not Pass hearing losses, except they account for babies that passed or missed screening.

### **Demographics Report**

This final report section uses the same criteria as above categorized by CDC defined demographic sub categories.

Note that for each category, missing entries in HiTrack will be included in the Unknown count, except for Mother's Education which filters by the mother's age.

Persons with no race entries or multiple race entries are counted as "Other".

# CDC "iEHDI" Data Extract

This new feature creates an anonymized CSV file based on CDC specifications found in "iEHDI\_DD2006\_final\_ExhibitA...xlsx". The expectation is that this extract will eventually replace the existing reporting method that only collects aggregate data.

# Filter Criteria

The feature can be found on the same Report page as the existing CDC Report. It uses all the same filter criteria as the prior CDC report except for the "Include Warnings" feature.

There are sliders for the types of data the user collects at their state. State Program Coordinators should only make the selections for the types of EHDI data that is collected in their state. This feature allows HiTrack to report "Not Collected" instead of "Unknown" for the types of data shown.

### **Facility Zip Codes**

The CDC requests zip code for several EHDI activities including birth, screening and diagnosis. This means it is important that all Facilities in HiTrack have a Facility Contact with a zip code. (A placeholder name "Contact, Facility" could be used in cases where the contact is not known.)

### **Identifiers and Codes**

The generated extract file outputs anonymous baby identifiers and numeric CDC defined codes. HiTrack does provide an option to include readable outcome descriptions in the output but this version of the file should not be shared using unsecure methods.

### **Diagnostic Phases**

This extract asks for three diagnostic phases. See below how HiTrack reports data for each phase:

| Phase                          | Description                                                                                                    |
|--------------------------------|----------------------------------------------------------------------------------------------------|
| First Testing Phase            | Reports DxABRs, OAEs, etc. that occurred on the earliest day listed in Diagnostics.                                                                                                    |
|                                | If detailed diagnostics are not available the date of the <b>Initial</b><br><b>Hearing Status</b> is reported in the date field.                                                         |
| First Diagnosis Phase          | Reports the earliest detailed Diagnostics (DxABRs, OAEs, etc.) that occurred on the <u>same day</u> of the Date Evaluated/Confirmed set in the <b>Initial Hearing Status</b> drop downs. |
|                                | If detailed diagnostics are not available the date of the <b>Initial</b><br><b>Hearing Status</b> is reported in the date field.                                                         |
| Most Recent Diagnosis<br>Phase | Reports the earliest detailed Diagnostics (DxABRs, OAEs, etc.) that occurred on the <u>same day</u> of the Date Evaluated/Confirmed set in the <b>Current Hearing Status</b> drop downs. |
| If detailed diagnostics are not available the date of the |
|-----------------------------------------------------------|
| Current Hearing Status is reported in the date field.     |

## Data Cleaning Reports

These three reports help program coordinators to find duplicate records for the purpose of combining records in HiTrack.

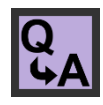

These reports help answer the following questions: "How can I identify duplicate records?" and "How can I locate duplicate records sent from different hospitals when babies are transferred?"

### **Duplicate Medical ID**

This report includes babies with duplicate Medical ID numbers in the system. Duplicate Medical IDs are allowed across birthing facilities but not within a facility. This report should be used to see if a baby has been entered under more than one facility with the same Medical ID.

#### **Probable Duplicates**

This report includes babies who share the same last name and date of birth and includes birth order to help distinguish records for twins and multiple births. This report should be used to look for baby records that have been entered by more than one facility, especially transferred babies.

### **Custom Duplicates**

This report allows users to build a duplicate list based on a variety of field combinations.

### **Report Specific Filtering Options**

This report uses the general filtering options.

#### **Combining Duplicates**

After duplicate records have been identified with these reports they can be combined using the

<u>Record Combine</u> feature on the Baby List, indicated by the witton

### Early Intervention Report

This report lists babies who have Early Intervention entries filtered by either status or service type. Deceased babies are not included in this report

#### **Report Specific Filtering Options**

In addition to the general filtering options users may filter by Enrollment Status and Type of Service.

# Hearing Status Report

This report may include babies with a Confirmed Loss, Confirmed Normal Hearing or Suspected Loss, depending on the selection criteria options.

This report also includes the Milestone ages and Early Intervention enrollment if it is entered. Milestone ages are the baby's age in months for Screening, Identification of Loss, and Enrollment. These ages are delimited by slashes (/) with exclamation marks (!) noting for ages that have exceeded the target milestone.

### **Report Specific Filtering Options**

In addition to the general filter options this report allows you to filter by hearing status confirmation:

Confirmed Losses, Suspected Losses, Confirmed Normal Hearing

Any combination of these loss filters may be used to help answer the following questions: "Which infants have not had their suspected loss confirmed yet?" and "What services are being given to infants with hearing loss?"

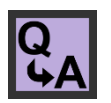

# Needing Evaluation Report

This report lists babies needing evaluation grouped by their Recommended Actions.

By default the baby must meet the following criteria to be included:

| 1 | Not Deceased                                                                                  |
|---|-----------------------------------------------------------------------------------------------|
| 2 | "In Progress" Status                                                                          |
| 3 | Classified as "Evaluation in Process", "Confirmed Loss after Evaluation" or "Risk Monitoring" |

Completed Actions are not included for babies on this report. If the baby has Outpatient Refer or No  $OP \rightarrow Dx$  then the baby will show up under No Recommendation/None.

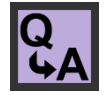

This report helps program coordinators answer the following questions: "Which infants are scheduled for follow-up within the next (x) days?" and "Which infants need to be scheduled for follow-up?" (The latter question can be answered by referring the "No Recommendation/None" category.)

### **Report Specific Filtering Options**

In addition to the general filter options, this report can be filtered by a specific type of recommendation or the date when the recommendation is due. The date boxes at the top of the filter page allow for appointment date filtering.

Disabling the Incomplete Records filter allows HiTrack to include actions for any babies, not only ones meeting the three criteria above. This may be useful for reporting actions recorded for babies that passed their hearing screening.

# Needing Outpatient Report

This report includes babies with any of the following classifications:

| Inpatient  | Inpatient Referred                                |  |  |  |  |
|------------|---------------------------------------------------|--|--|--|--|
|            | Missed Inpatient Screening                        |  |  |  |  |
|            | Inconclusive Inpatient Results                    |  |  |  |  |
|            | Refused Inpatient Screening                       |  |  |  |  |
|            | Transferred Out before/during Inpatient Screening |  |  |  |  |
| Outpatient | Outpatient Inconclusive Results,                  |  |  |  |  |
|            | Need to Locate for Outpatient Screening'          |  |  |  |  |
|            | Scheduled for Outpatient Screening'               |  |  |  |  |
|            | No Outpatient Information'.                       |  |  |  |  |

#### **Report Specific Filtering Options**

This report uses the general filtering options.

### **Outpatient Screening Report**

This report lists babies known to the current Facility or Facility Group with Outpatient screening results. The final pages of the report provide summary outcome counts and nursery level counts for babies listed on the report.

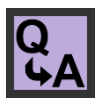

This report may help answer the question: "I need to report Outpatient screening differently for billing purposes; how do I get a list of patients who came back for Outpatient screening?"

### **Report Specific Filtering Options**

This report uses the general filtering options and also allows for filtering by screening outcome classifications.

# **Physicians Report**

This report lists babies by their Primary Care Provider and provides an alternative to printing individual letters to inform physicians of screening results. The report can be generated for all physicians or for only those who wish to receive information in this format. If no patients of a particular physician were screened during the selected date range, no report is generated for that physician.

The list of babies for each Physician starts on a new page.

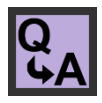

This report helps answer the questions: "How can I communicate patient hearing screening outcomes to doctors?" and "Which baby records do not have their doctor specified?"

#### **Report Specific Filtering Options**

In addition to the general filter options this allows for filtering by screening classification and by specific doctor.

# **Risk Indicator Report**

On this report the JCIH risk indicators are listed as columns across the top of the report with baby records showing as rows. The risk indicators abbreviation explanations and indicator statistics are included at the end of the report. A diagnostic and Hearing status evaluation summary is also provided at the end of the report.

This report includes babies that are marked as 'Yes' for any Risk Indicator.

In HiTrack version 5, several indicators have been retired to conform to the modern JCIH Position Statement. These retired indicators are provided on this report for historical reporting purposes.

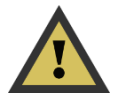

### **Report Specific Filtering Options**

This report uses the general filtering options and also allows for filtering by each indicator.

## Screener Profile Report

This report shows screening outcome rates broken down by screening Facility, Screener and then the stage of screening. Audiologists are included as Screeners on this report as well as other screens in HiTrack. All Most Conclusive Ear results are counted unless filtered by technology type.

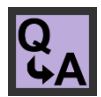

This report helps hospital program coordinators answer the following question: "Which screeners at my hospital need additional training and monitoring?"

### **Report Specific Filtering Options**

In addition to the general filtering options this report provides the ability to filter by screening technology.

### Screening Results Report

This report lists babies within the specified Selection Criteria range and infant screening outcomes. You can create a concise listing of babies including only name, medical record number, date of birth and screening results or a more comprehensive report including contact information. The final pages of the report provide summary outcome counts and nursery level counts for babies listed on the report.

### **Report Specific Filtering Options**

This report uses the general filtering options and also allows for filtering by screening outcome classifications.

### Flow Chart

The Flow Chart lets screening program coordinators see the 'flow' of babies through their program. It provides a concise one-page summary of the total number of births, the numbers and percentages of babies who passed, were referred, were not screened, the number of children undergoing specific types of diagnostic assessment, and the number found to have confirmed hearing loss. Periodic review of the HiTrack Flow Chart allows coordinators to assess the quality of their program.

There are three main vertical sections on this report: Inpatient, Outpatient and Hearing Status (Evaluation). The total # of babies at the top of the chart indicates how many babies are at this facility.

The Flow Chart is also clickable. Clicking on a category such as "Screened" will bring up a list of all the babies that are included in the category. These babies can then be added to a Baby Basket for further inspection or revision.

#### **Inpatient Section**

The top section shows the number of babies for each IP screening outcome. A special "NICU" category is included in the Not Screening box to account for babies without screening results (Missed or No Information) because they are still in an intensive care unit. Babies with a nursery level other than "Well Baby Nursery" are counted here if they have no IP results.

#### **Outpatient Section**

The OP section accounts for all babies who 'Referred' after being screened during IP, whose IP results were 'Inconclusive' or who were 'Not Screened' during IP. The OP section is divided vertically into two sections; OP outcomes for babies who were not screened during IP are shown on the right and OP outcomes for babies whose IP results were Referred or Inconclusive are on the left.

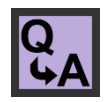

The divided OP section lets program coordinators assess OP screening efficiency. It answers the questions: "How effective are my programs' follow-up policies for babies who come back for additional screening? Are these policies working to screen babies who were missed at birth?"

#### **Hearing Status**

The Hearing Status section includes a count for the Total Recommended for Evaluation. This count includes babies who were referred from OP screening, who referred directly to diagnostic evaluation ('No Out. Scrn ->Dx') and babies who received some diagnostic evaluation without being referred in a typical way. These atypical babies are reported in 'Atypical - > Dx' box in the center of the chart. These are babies whose records indicate evaluation in process or a confirmed hearing status although they passed or were not screened during IP or OP.

Most Conclusive Outcomes for Hearing Status are used to categorize babies in the Hearing Status section and must be manually set for each baby.

| Normal Hearing        | Babies who have 'Confirmed Normal' Hearing.                                                                                                    |  |  |
|-----------------------|----------------------------------------------------------------------------------------------------|--|--|
| Not Evaluated         | Babies for whom Tracking has been stopped because they have been marked as Discontinued, Lost/Locate, Refused o Deceased.                                                                                                    |  |  |
| Evaluation in process | Babies who do not yet have a confirmed hearing status<br>divided by their current Diagnostic Recommendation. ('In<br>Process'). The last category in this box shows babies who<br>have yet not received a diagnostic recommendation. |  |  |
| Confirmed Loss        | Babies with a Confirmed Loss. Unspecified Type of Loss<br>shows the number of babies with only Sound Field Hearing<br>Status or whose type of loss is not yet specified.                                                             |  |  |

The Total Recommended for Evaluation is divided into four sub-sections:

HiTrack's Flow Chart also accommodates Single Stage protocols where babies are referred directly for evaluation when they do not pass Inpatient screening. In this case, babies who do not pass Inpatient screening will be counted under the 'No Out. Scrn ->Dx' counts in the Outpatient section chart and then represented in the Hearing Status section below.

### **Confirmed Loss - Other Category**

This count includes babies with a confirmed loss where one or both of the selected Hearing Status ear entries are Neural or Undetermined Loss.

### **Evaluation in Process**

This count reports babies who did not Pass Inpatient or Outpatient that have no other diagnostic Recommendations.

### **Unmonitored Babies with Risk Indicators**

This supplemental count reports babies with positive ("Yes") Risk Indicators that don't have an active Risk Monitoring Recommended Action and that are not being evaluated for hearing loss.

### Pass Babies Monitored for Risk Indicators

This supplemental count reports babies that have an active Risk Monitoring Recommended Action that have Passed Inpatient/Outpatient Screening.

#### **Report Specific Filtering Options**

This report uses the general filtering options.

#### **Grouping Options**

This report can be grouped in three different ways. Grouping the data as a single report shows all babies for the selection criteria on one Flow Chart. When grouped by Multiple Birth facility or Multiple Inp. Screening Sit, e the total list of babies is divided into different Flow Chart pages based on where they were born or where they were screened. Note that changing the grouping options does not change the total number of babies included, it only affects how they are shown.

## Hospital Summary

The Hospital Summary report allows state and regional screening program coordinators to see the 'flow' of babies through facilities in their program. It provides concise facility-oriented summaries of the total number of babies, the numbers and percentages of babies who passed, were referred, were not screened, the number of children undergoing specific types of diagnostic assessment, and the number found to have confirmed hearing loss. The numbers on this report are based on the same criteria as the HiTrack Flow Chart, except that the OP section counts are simplified.

On this report each row of numbers and percentages represents a facility grouped as either a Birthing or Screening location followed by an 'All Facilities' total at the end of the report.

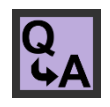

This report allows state and regional coordinators to answer the following question: "How can I compare and report each facility in my state or region in one step?" This report can also be used as a "score card" for facility coordinator training meetings!

### **Report Specific Filtering Options**

This report uses the general filtering options.

### **Grouping Options**

This report can be grouped in three different ways. Grouping the data as a single report shows all babies for the selection criteria as one row with total counts. When grouped by MultipleBirth facility or Multiple Inp. Screening Site, the total list of babies are divided into different Facility rows based on where they were born or where they were screened. Note that changing the grouping options does not change the total number of babies included, it only affects how they are shown.

# Quarterly Report

This 12-month report is composed of four main categories: Percent Screened as Inpatients, Percent Passing Inpatient Screening, Percent Completing Outpatient Screening and Hearing Status. The first two categories are shown together in the first half of the report and the latter two categories are also shown together in the second half of the report. Each facility is shown as a row and a "Quarter Totals" summary count is included at the end of each section.

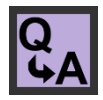

This report is helpful because it allows a state or regional coordinator to evaluate screening statistics over time. It helps answer the following questions: "I have just started a new protocol in my state/region how can I tell if overall performance has

improved?" and "How can I report percentages of screening completion for all facilities in my state/region?"

#### Percent Screened as Inpatient

Actual: IP Pass + IP Refer + IP Inconclusive

Expected: Total Babies - IP Refused - IP Deceased

### **Percent Passing Inpatient Screening**

Actual: IP Pass

Expected: IP Pass + IP Refer + IP Inconclusive (Same as Actual 'Screened')

### No Info

Totals grouped by facility are shown for babies who have no information.

### Deceased

Totals grouped by facility are shown for babies who are marked as Deceased during the IP stage.

### **Percent Completing Outpatient Screening**

Actual: OP Refer + OP Pass + 'No Scrn ->Dx' + OP Inconclusive

Expected: IP Referred + IP Inconclusive + Missed + IP No-Info - OP Deceased.

This does not include IP Transferred, allowing individual hospitals to possibly show more than 100%.

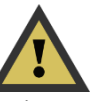

'No Scrn -> Dx' is included to account for babies with atypical evaluation. Any sites using a <u>Single Stage</u> protocol will see most of their non-pass babies counted in this category.

### **Referred For Diagnostics**

Actual: Total Recommended for Evaluation (Includes Atypical Dx),

Expected: Total Babies - IP Deceased - OP Deceased

### Other Dx

These numbers equal totals for each respective Hearing Status section based on the Flow Chart categories.

### No Follow-Up

This number includes babies from the following categories: Need to Locate, Refused, Deceased, and Follow-up Discontinued.

#### **Report Specific Filtering Options**

This report uses the general filtering options and may be grouped by facility.

### **Grouping Options**

This report can be grouped in three different ways. Grouping the data as a single report shows all babies for the selection criteria as one row with total counts. When grouped by Multiple Birth Facility or Multiple Inp. Screening Site the total list of babies is divided into different Facility rows based on where they were born or where they were screened. Note that changing the grouping options does not change the total number of babies included, it only affects how they are shown.

# **Technology Summary**

This report shows summary information for OAE and A-ABR screening technologies. This helps answer the questions: "How can I report screening effectiveness by technology?", "Is my first stage screening technology providing a cost effective waypoint?", and "Do I need to consider changing screening technology at my facility?"

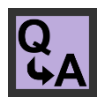

Each count represents an overall "head" screening outcome at a given stage of screening. (For example, if the Most Conclusive Ear results are both OAE then the baby is counted in the OAE column. If the Most Conclusive Ear results are both A-ABR then the baby is counted in the A-ABR column.)

The first column indicates the facility name for which these babies are reported. Inpatient and Outpatient counts are provided for each facility as separate rows of information. The total number of infants screened at the stage is given. The number of infants not screened for that stage is included in curled brackets. " $\{x\}$ ".

The third and fourth columns show baby counts whose head screening outcomes were either OAE or A-ABR.

The last column on the right counts babies who have a Most Conclusive Ear result with one technology for one ear and a different technology for the other ear.

A noteworthy count on this report is the {Non-Pass OAE} count under the A-ABR column. This number shows the number of babies with A-ABR Most Conclusive Results that also did not pass screening with OAE.

### **Report Specific Filtering Options**

This report uses the general filtering options.

### **Grouping Options**

This report can be grouped in three different ways. Grouping the data as a single report shows all babies for the selection criteria as one row with total counts. When grouped by Multiple Birth Facility or Multiple Inp. Screening Site the total list of babies is divided into different Facility rows based on where they were born or where they were screened. Note that changing the grouping options does not change the total number of babies included, it only affects how they are shown.

## Transfer Report

The Transfer Report generates lists of babies based on their transfer history. A summary of Inpatient and Outpatient statues for each receiving facility is also included at the end of the report.

### **Report Specific Filtering Options**

Users can filter this report by the sending or receiving Facility. Transfer Date and Reason are also possible filters.

## Milestone Summary Report

The Milestone Summary Report (and the Milestone mode on the Baby List) use the following criteria for each milestone. Hearing Loss dates are based on the hearing entry specified as a Most Conclusive outcome on the Hearing Status screen. Deceased babies are excluded from these counts.

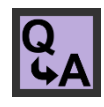

This report helps answer the questions: "How closely is my program meeting the recommended CDC milestones?" and "What is my programs average age of loss of identification and EI enrollment?"

#### "Screened by" Milestone:

This count uses the screening Most Conclusive Result date of Inpatient screening or Outpatient screening if it exists. Babies without Most Conclusive Results are considered Late or Overdue for this Milestone.

### "Hearing Identified by" Milestone:

This count reports the user-selected first date of hearing disposition for babies in the following categories:

| Inpatient Referred                                             |
|----------------------------------------------------------------|
| Inconclusive Inpatient Results                                 |
| Outpatient Refer                                               |
| Outpatient Inconclusive Results                                |
| Go directly to Evaluation without Outpatient Screening         |
| Not: Outpatient Pass                                           |
| Not: Follow-Up Discontinued before/during Outpatient Screening |

Babies in these categories without a hearing disposition specified are considered Late or Overdue for this Milestone.

### "Enrolled by" Milestone:

This count uses the date enrolled entered from the Services screen or the Confirmed Appt. Date/Target date on the "Early Intervention Referral" recommendation for babies with:

| Hearing Loss specified           |
|----------------------------------|
| Not: Refused Evaluation          |
| Not: Parental Opt-Out of service |
| Not: Deceased before/during Eval |

Babies with a hearing loss specified <u>without</u> Services or EI Referrals specified are considered Late or Overdue for this Milestone.

#### **Report Specific Filtering Options**

This report uses the general filtering options.

### **Grouping Options**

This report can be grouped in three different ways. Grouping the data as a single report shows all babies for the selection criteria as one row with total counts. When grouped by Multiple Birth Facility or Multiple Inp. Screening Site the total list of babies is divided into different Facility rows based on where they were born or where they were screened. Note that changing the grouping options does not change the total number of babies included, it only affects how they are shown.

# **Custom Reports**

Selecting this report option will open up an "Custom Reports" list. This list lets you select an existing saved report to run, create a new report or delete an existing report.

Clicking the New + button starts a new report:

| € 8                                                                                                    | Report Name                                                                                     |
|----------------------------------------------------------------------------------------------------|-------------------------------------------------------------------------------------------------|
| Date<br>Birthdate<br>7-1-2017<br>to<br>10-9-2017<br>Birth Facility<br>All<br>Nursery<br>All<br>Test Type<br>All | Name Birthdate Medical ID   Sort Ascending First Col Second Col   Third Col Third Col Third Col |
| Advanced Criteria 🛨                                                                                             | Description +                                                                                   |
|                                                                                                    | Save CSV XML 4                                                                                  |

The Column box allows you to select up to 12 columns to include on the report. Click on the

existing column to change its definition. Click on the add  $\bullet$  button to add a new column and choose its definition.

Advanced Selection Criteria can be created using the same steps as used in <u>Advanced Criteria</u> for other reports.

Choose whether to sort each column in ascending by checking or unchecking the **slide** bar next to each column.

Overall report options are provided at the left of the screen. You can name the report at the top of the screen, and save the report or generate the report as well as include a description of the report, at the bottom of the screen.

When a report is generated the results of the report, including the selected columns, are shown in a grid that can be printed or exported using buttons below the list.

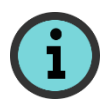

When report results are saved as a CSV (comma separated values) file HiTrack creates a file that can be opened in Microsoft Excel automatically for further reporting flexibility.

## Advanced Criteria

Advanced criteria can be added to the Baby List and most reports for targeted reporting and data quality investigation.

### Adding criteria

The "Add" + button below the grid shows the Advanced Criteria screen. The Name field is used to describe complex criteria, such as "Low weight boys".

Clicking to add under "All Criteria" will bring up a box on the right hand side of the screen with two drop down boxes. The drop down box on the top allows you to select criteria elements. After an element is selected the drop down on the bottom provides relevant options such as "Equals", "Not Equals", "Is Blank" and other options for date and number ranges.

Adding a second criteria element in the same "All Criteria" section (surrounded by dark blue) will make the advanced criteria contingent on every element listed together. i.e. these criteria function as Boolean "AND" operations.

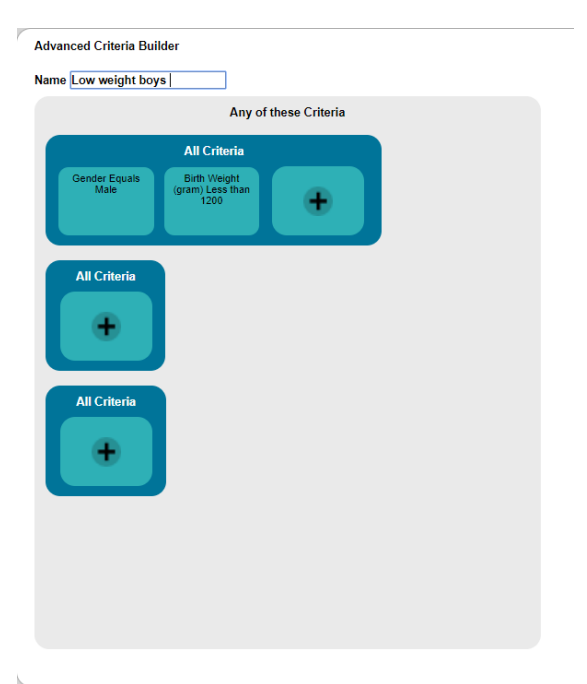

For example if two elements are selected as shown above, a baby must qualify for *both* elements at the same time to be included with this criteria. "Gender Equals Male and Birth Weight Less than 1200."

After selecting the desired elements for this criterion the "Add" S button can be used to include this in the advanced criteria grid.

You can clear any advanced criteria you do not want showing up by selecting the trash can symbol  $\square$ 

### **Boolean "OR" Operation**

Criteria entered into separate "All Criteria" sections will filter using Boolean "OR" operations. For example if you added the criteria from the example above in two separate "All Criteria" sections then the possible list of infants would been expanded to include babies with either criteria: "Gender Equals Male or Birth Weight Less than 1200."

### **Age-Based Filtering**

The Baby List and Reports Advanced Criteria builders now have four new age-based options that can be used with any HiTrack date. The number of days  $\{x\}$  is a required entry when these fields are used.

| Filter | Outcome |
|--------|---------|
|        |         |

| Days after birth > | The date occurred more than $\{x\}$ # of days after birth   |  |
|--------------------|-------------------------------------------------------------|--|
| Days after birth < | The date occurred fewer than $\{x\} \#$ of days after birth |  |
| Days ago >         | The date occurred more than $\{x\}$ # of days ago           |  |
| Days ago <         | The date occurred fewer than $\{x\} \#$ of days ago         |  |

Examples:

"Screening Date is 10 Days after Birth"

"Hearing Status Date was more than 20 days ago"

# **Appendix C: Classification Combinations**

| Inpatient    | Inpatient<br>Ears | Outpatient         | Outpatient<br>Ears | CDC Outcome |
|--------------|-------------------|--------------------|--------------------|-------------|
| Inconclusive | 0                 | Broken Appt.       | 0                  | Unknown     |
| Inconclusive | 0                 | Deceased           | 0                  | Deceased    |
| Inconclusive | 0                 | Discontinued       | 0                  | Unknown     |
| Inconclusive | 0                 | Inconclusive       | 0                  | Unknown     |
| Inconclusive | 0                 | Inconclusive       | 1                  | Missed      |
| Inconclusive | 0                 | Inconclusive       | 2                  | Not Passed  |
| Inconclusive | 0                 | No Info.           | 0                  | Unknown     |
| Inconclusive | 0                 | No Out. Scrn->Eval | 0                  | Not Passed  |
| Inconclusive | 0                 | Passed             | 1                  | Missed      |
| Inconclusive | 0                 | Passed             | 2                  | Passed      |
| Inconclusive | 0                 | Referred           | 1                  | Missed      |
| Inconclusive | 0                 | Referred           | 2                  | Referred    |
| Inconclusive | 0                 | Refused            | 0                  | Refused     |
| Inconclusive | 0                 | Scheduled          | 0                  | Unknown     |
| Inconclusive | 1                 | Broken Appt.       | 0                  | Missed      |
| Inconclusive | 1                 | Deceased           | 0                  | Deceased    |
| Inconclusive | 1                 | Discontinued       | 0                  | Missed      |
| Inconclusive | 1                 | Inconclusive       | 0                  | Missed      |
| Inconclusive | 1                 | Inconclusive       | 1                  | Missed      |
| Inconclusive | 1                 | Inconclusive       | 2                  | Not Passed  |
| Inconclusive | 1                 | No Info.           | 0                  | Missed      |
| Inconclusive | 1                 | No Out. Scrn->Eval | 0                  | Not Passed  |
| Inconclusive | 1                 | Passed             | 1                  | Not Passed  |
| Inconclusive | 1                 | Passed             | 2                  | Passed      |
| Inconclusive | 1                 | Referred           | 1                  | Not Passed  |
| Inconclusive | 1                 | Referred           | 2                  | Referred    |
| Inconclusive | 1                 | Refused            | 0                  | Refused     |
| Inconclusive | 1                 | Scheduled          | 0                  | Missed      |

This table lists the overall combined screening outcome used on some reports.

| Inconclusive | 2 | Broken Appt.       | 0 | Not Passed |
|--------------|---|--------------------|---|------------|
| Inconclusive | 2 | Deceased           | 0 | Not Passed |
| Inconclusive | 2 | Discontinued       | 0 | Not Passed |
| Inconclusive | 2 | Inconclusive       | 0 | Not Passed |
| Inconclusive | 2 | Inconclusive       | 1 | Not Passed |
| Inconclusive | 2 | Inconclusive       | 2 | Not Passed |
| Inconclusive | 2 | No Info.           | 0 | Not Passed |
| Inconclusive | 2 | No Out. Scrn->Eval | 0 | Not Passed |
| Inconclusive | 2 | Passed             | 1 | Not Passed |
| Inconclusive | 2 | Passed             | 2 | Passed     |
| Inconclusive | 2 | Referred           | 1 | Not Passed |
| Inconclusive | 2 | Referred           | 2 | Referred   |
| Inconclusive | 2 | Refused            | 0 | Not Passed |
| Inconclusive | 2 | Scheduled          | 0 | Not Passed |
| Missed       | 0 | Broken Appt.       | 0 | Missed     |
| Missed       | 0 | Deceased           | 0 | Deceased   |
| Missed       | 0 | Discontinued       | 0 | Missed     |
| Missed       | 0 | Inconclusive       | 0 | Missed     |
| Missed       | 0 | Inconclusive       | 1 | Missed     |
| Missed       | 0 | Inconclusive       | 2 | Not Passed |
| Missed       | 0 | No Info.           | 0 | Missed     |
| Missed       | 0 | No Out. Scrn->Eval | 0 | Not Passed |
| Missed       | 0 | Passed             | 1 | Missed     |
| Missed       | 0 | Passed             | 2 | Passed     |
| Missed       | 0 | Referred           | 1 | Missed     |
| Missed       | 0 | Referred           | 2 | Referred   |
| Missed       | 0 | Refused            | 0 | Refused    |
| Missed       | 0 | Scheduled          | 0 | Missed     |
| No Info.     | 0 | Broken Appt.       | 0 | Unknown    |
| No Info.     | 0 | Deceased           | 0 | Deceased   |
| No Info.     | 0 | Discontinued       | 0 | Unknown    |

| No Info. | 0 | Inconclusive       | 0 | Unknown    |
|----------|---|--------------------|---|------------|
| No Info. | 0 | Inconclusive       | 1 | Missed     |
| No Info. | 0 | Inconclusive       | 2 | Not Passed |
| No Info. | 0 | No Info.           | 0 | Unknown    |
| No Info. | 0 | No Out. Scrn->Eval | 0 | Not Passed |
| No Info. | 0 | Passed             | 1 | Missed     |
| No Info. | 0 | Passed             | 2 | Passed     |
| No Info. | 0 | Referred           | 1 | Missed     |
| No Info. | 0 | Referred           | 2 | Referred   |
| No Info. | 0 | Refused            | 0 | Refused    |
| No Info. | 0 | Scheduled          | 0 | Unknown    |
| Passed   | 1 | Broken Appt.       | 0 | Missed     |
| Passed   | 1 | Deceased           | 0 | Deceased   |
| Passed   | 1 | Discontinued       | 0 | Missed     |
| Passed   | 1 | Inconclusive       | 0 | Missed     |
| Passed   | 1 | Inconclusive       | 1 | Missed     |
| Passed   | 1 | Inconclusive       | 2 | Not Passed |
| Passed   | 1 | No Info.           | 0 | Missed     |
| Passed   | 1 | No Out. Scrn->Eval | 0 | Not Passed |
| Passed   | 1 | Passed             | 1 | Missed     |
| Passed   | 1 | Passed             | 2 | Passed     |
| Passed   | 1 | Referred           | 1 | Missed     |
| Passed   | 1 | Referred           | 2 | Referred   |
| Passed   | 1 | Refused            | 0 | Refused    |
| Passed   | 1 | Scheduled          | 0 | Missed     |
| Passed   | 2 | Broken Appt.       | 0 | Passed     |
| Passed   | 2 | Deceased           | 0 | Passed     |
| Passed   | 2 | Discontinued       | 0 | Passed     |
| Passed   | 2 | Inconclusive       | 0 | Passed     |
| Passed   | 2 | Inconclusive       | 1 | Not Passed |
| Passed   | 2 | Inconclusive       | 2 | Not Passed |
|          |   |                    |   |            |

| Passed   | 2 | No Info.           | 0 | Passed     |
|----------|---|--------------------|---|------------|
| Passed   | 2 | No Out. Scrn->Eval | 0 | Passed     |
| Passed   | 2 | Passed             | 1 | Passed     |
| Passed   | 2 | Passed             | 2 | Passed     |
| Passed   | 2 | Referred           | 1 | Referred   |
| Passed   | 2 | Referred           | 2 | Referred   |
| Passed   | 2 | Refused            | 0 | Passed     |
| Passed   | 2 | Scheduled          | 0 | Passed     |
| Referred | 1 | Broken Appt.       | 0 | Missed     |
| Referred | 1 | Deceased           | 0 | Deceased   |
| Referred | 1 | Discontinued       | 0 | Missed     |
| Referred | 1 | Inconclusive       | 0 | Missed     |
| Referred | 1 | Inconclusive       | 1 | Missed     |
| Referred | 1 | Inconclusive       | 2 | Not Passed |
| Referred | 1 | No Info.           | 0 | Missed     |
| Referred | 1 | No Out. Scrn->Eval | 0 | Not Passed |
| Referred | 1 | Passed             | 1 | Missed     |
| Referred | 1 | Passed             | 2 | Passed     |
| Referred | 1 | Referred           | 1 | Missed     |
| Referred | 1 | Referred           | 2 | Referred   |
| Referred | 1 | Refused            | 0 | Refused    |
| Referred | 1 | Scheduled          | 0 | Missed     |
| Referred | 2 | Broken Appt.       | 0 | Referred   |
| Referred | 2 | Deceased           | 0 | Referred   |
| Referred | 2 | Discontinued       | 0 | Referred   |
| Referred | 2 | Inconclusive       | 0 | Referred   |
| Referred | 2 | Inconclusive       | 1 | Not Passed |
| Referred | 2 | Inconclusive       | 2 | Not Passed |
| Referred | 2 | No Info.           | 0 | Referred   |
| Referred | 2 | No Out. Scrn->Eval | 0 | Referred   |
| Referred | 2 | Passed             | 1 | Referred   |

| Referred        | 2 | Passed             | 2 | Passed      |
|-----------------|---|--------------------|---|-------------|
| Referred        | 2 | Referred           | 1 | Referred    |
| Referred        | 2 | Referred           | 2 | Referred    |
| Referred        | 2 | Refused            | 0 | Referred    |
| Referred        | 2 | Scheduled          | 0 | Referred    |
| Refused         | 0 | Broken Appt.       | 0 | Refused     |
| Refused         | 0 | Deceased           | 0 | Deceased    |
| Refused         | 0 | Discontinued       | 0 | Refused     |
| Refused         | 0 | Inconclusive       | 0 | Refused     |
| Refused         | 0 | Inconclusive       | 1 | Missed      |
| Refused         | 0 | Inconclusive       | 2 | Not Passed  |
| Refused         | 0 | No Info.           | 0 | Refused     |
| Refused         | 0 | No Out. Scrn->Eval | 0 | Not Passed  |
| Refused         | 0 | Passed             | 1 | Missed      |
| Refused         | 0 | Passed             | 2 | Passed      |
| Refused         | 0 | Referred           | 1 | Missed      |
| Refused         | 0 | Referred           | 2 | Referred    |
| Refused         | 0 | Refused            | 0 | Refused     |
| Refused         | 0 | Scheduled          | 0 | Refused     |
| Transferred Out | 0 | Broken Appt.       | 0 | Transferred |
| Transferred Out | 0 | Deceased           | 0 | Deceased    |
| Transferred Out | 0 | Discontinued       | 0 | Transferred |
| Transferred Out | 0 | Inconclusive       | 0 | Unknown     |
| Transferred Out | 0 | Inconclusive       | 1 | Missed      |
| Transferred Out | 0 | Inconclusive       | 2 | Not Passed  |
| Transferred Out | 0 | No Info.           | 0 | Transferred |
| Transferred Out | 0 | No Out. Scrn->Eval | 0 | Not Passed  |
| Transferred Out | 0 | Passed             | 1 | Missed      |
| Transferred Out | 0 | Passed             | 2 | Passed      |
| Transferred Out | 0 | Referred           | 1 | Missed      |
| Transferred Out | 0 | Referred           | 2 | Referred    |

| Transferred Out | 0 | Refused            | 0 | Refused     |
|-----------------|---|--------------------|---|-------------|
| Transferred Out | 0 | Scheduled          | 0 | Transferred |
| Deceased        | 0 | Broken Appt.       | 0 | Deceased    |
| Deceased        | 0 | Deceased           | 0 | Deceased    |
| Deceased        | 0 | Discontinued       | 0 | Deceased    |
| Deceased        | 0 | Inconclusive       | 0 | Deceased    |
| Deceased        | 0 | Inconclusive       | 1 | Deceased    |
| Deceased        | 0 | Inconclusive       | 2 | Deceased    |
| Deceased        | 0 | No Info.           | 0 | Deceased    |
| Deceased        | 0 | No Out. Scrn->Eval | 0 | Deceased    |
| Deceased        | 0 | Passed             | 1 | Deceased    |
| Deceased        | 0 | Passed             | 2 | Deceased    |
| Deceased        | 0 | Referred           | 1 | Deceased    |
| Deceased        | 0 | Referred           | 2 | Deceased    |
| Deceased        | 0 | Refused            | 0 | Deceased    |
| Deceased        | 0 | Scheduled          | 0 | Deceased    |

# **Appendix D: Merge Matching Criteria and Overwrite rules**

HiTrack checks for existing records when merging from <u>Equipment data files</u> or <u>Data Export</u> files. Existing records are found in two steps: First, the database is filtered down to a short list of possible matches. During the second step a matching "score" is determined for each record in this short list. Depending on the score the records will be merged together, added as a new record or left for user resolution.

# Step 1: Filters are used to find a list of possible matches

Based on the type of merge HiTrack filters down the number of infants to check for matches by performing the following filters (in order) until matching records are found.

The purpose of the filters is to narrow down a potentially huge set of possible matches into a small subset that can be checked and scored row by row individually. In most cases the possible matches are limited to 10 or 20 candidates.

If no records are found after checking all filters, the incoming record is added new.

#### **Equipment Merges**

| In Step 1 search for                                           | Facility Filter   |
|----------------------------------------------------------------|-------------------|
| 1. Babies born within 2 days with matching Hospital Medical ID | Any               |
| 2. Babies born within 2 days with matching birth weight        | Birthing Facility |
| 3. Babies born within 2 days with similar contact name         | Merging Facility  |

### HiTrack XML Merges

In Step 1 search for...

| 1. Babies with an exact match on HiTrack "ID" (globally unique identifier) |
|----------------------------------------------------------------------------|
| 2. Babies born within 2 days with matching Hospital Medical ID             |
| 3. Babies born within 2 days with matching birth weight and baby last name |

### Vital Records Merges

In Step 1 search for...

| 1. Babies born | n within 2 | days with | matching | Hospital | Medical ID |
|----------------|------------|-----------|----------|----------|------------|
|                |            | 2         | 0        | 1        |            |

2. Babies born within 2 days with similar Hospital Medical ID

3. Babies born within 2 days with similar contact and similar baby name

### Step 2: Calculating match score for possible matches

A score is calculated for each baby found with filters. HiTrack decides what to do with the record based on the following ranges of scores:

| 0-54    | Not a match                                                                                                    |
|---------|----------------------------------------------------------------------------------------------------|
| 55 - 69 | This is a possible match but needs user resolution. This baby is left in Pending Data as "Needing Manual Resolution". |
| 70+     | These records will be Automatically merged together. This is a "High Confidence" match.                               |

A score lower than the "unsure match" score will result in a new record after all the babies found by filters have been checked.

Some filters from Step 1 will result in subsets of babies whose records have already been prematched on a given field.

#### **Equipment Merge Matching Scores**

Equipment Merges use the following scores for calculating matches:

| Baby DOB (score 20 for being off 1 day) | 40                              |
|-----------------------------------------|---------------------------------|
| Hospital Medical ID                     | 25                              |
| Birth Weight                            | 10                              |
| Baby last name                          | 10                              |
| Contact Last Name                       | 5                               |
| Contact First Name                      | 5                               |
| Contact DOB                             | 5                               |
| Different Birth Order                   | -11 (reduces match possibility) |
| Different State ID Number               | -21 (reduces match possibility) |

Score can be inferred as "trust" of the field used in matching.

If present, matches on Globally Unique IDs (GUIDs) are scored at 100 and will always result in an automatic match. (Score 100> Score 70)

### **Vital Records Matching Scores**

Vital Records Merges use the following scores for calculating matches:

| Hospital Medical ID                     | 32                              |
|-----------------------------------------|---------------------------------|
| Baby DOB (score 15 for being off 1 day) | 17                              |
| Contact Zip                             | 11                              |
| Baby First Name                         | 7                               |
| Baby Last Name                          | 7                               |
| Contact First Name                      | 7                               |
| Contact Last Name                       | 7                               |
| Baby Birth Order                        | 7                               |
| Contact DOB                             | 7                               |
| Contact Phone                           | 6                               |
| Different State ID Number               | -70 (reduces match possibility) |

#### **Other Scores**

Other merges have slightly different scores because they give higher score value (trust) to Medical IDs and other identifiers.

## Match Score Examples (Equipment Merge)

| Same lastname, weight and medical<br>ID, different DOB (>1 day off) | Score: 10+10+25=45 | Not a Match                         |
|---------------------------------------------------------------------|--------------------|-------------------------------------|
| Same DOB and lastname, all else different (or blank)                | Score: 40+5=45     | Not a match                         |
| Same DOB, weight and last name, all else different (or blank)       | Score: 40+10+10=60 | Unsure match,<br>"Needs Attention". |

# Field Overwriting

HiTrack uses the following rules when baby records are <u>automatically</u> merged from during High Confidence match.

| Source                                                 | Identifying Fields                                                                                                    | Other Fields                                                                                                    | Historical Lists                                                                                                    |
|--------------------------------------------------------|----------------------------------------------------------------------------------------------------|----------------------------------------------------------------------------------------------------|----------------------------------------------------------------------------------------------------|
| Data Export from<br>another HiTrack<br>database (XML). | Identifying fields, such<br>as last name and birth<br>date, are handled<br>individually.<br>Whichever value was<br>changed most recently<br>is retained.                                | If any of the incoming<br>values for this area have<br>changed more recently<br>then all of the existing<br>fields in this area are<br>overwritten to the<br>incoming values. | All fields for exact<br>matches are overwritten<br>with incoming values if<br>they have changed more<br>recently.<br>New records are<br>appended                                                                                           |
| Equipment Files                                        | Baby names can be overwritten if the incoming text<br>is longer than the existing text.<br>No other existing field values are overwritten.<br>New values for blank fields are inserted. |                                                                                                    | Existing contacts are<br>updated based on<br>matching last and first<br>names.<br>Notes are not duplicated<br>if the text content is the<br>same.<br>Risks are matched and<br>updated when possible.<br>All other records are<br>appended. |
| Vital Records<br>Merges                                | Birth Facility and WIC Status are overwritten.<br>Deceased Dates, Deceased Flag, State ID Number,<br>Weight and Nursery Level are overwritten if<br>existing values are blank.          |                                                                                                    | Existing contacts are<br>updated based on<br>matching last and first<br>names.<br>Notes are not duplicated<br>if the text content is the<br>same.<br>Risks are matched and<br>updated when possible.<br>All other records are<br>appended. |

Depending on the source of data the following rules are used for exact matches:

### **Additional Overwriting Information**

HiTrack's Change Log keeps logs changes to identifying fields during merge overwrites. Customized field overwriting is allowed for baby and person matches that require user attention.

# **Appendix E: Most Conclusive Result Calculation**

### **Overview**

HiTrack not only allows users to save multiple screening results for an infant, it also saves data management time by automatically determining which results best reflect the child's overall screening status and need for follow-up. HiTrack uses ranking rules to: 1) select a Most Conclusive set of Left and Right ear results at each screening level (Inpatient/Outpatient) and 2) combine Left and Right ear results to produce a Most Conclusive Head result at each screening level. The Most Conclusive Head results determine how a child will be <u>counted in reports</u>, what follow-up is needed, and which <u>letter will automatically be generated</u> for the child's parent and health care providers.

## Most Conclusive Result Ranking Rules

HiTrack's ranking rules have been carefully thought through and periodically reviewed to correctly determine the Most Conclusive Head results for children in the most common screening scenarios. In the small number of cases where unique circumstances would suggest that a different decision rule should be applied a user can override HiTrack's selection and manually designate the Most Conclusive results for an infant.

HiTrack offers two ranking rules:

| "Results ranked independent of technology" (default)    |  |
|---------------------------------------------------------|--|
| "Results ranked with precedence given to Automated ABR" |  |

At the broadest level both rules use the following algorithm:

| MCRs                | Rule                                                     |
|---------------------|----------------------------------------------------------|
| for Individual Ears | Best Test Result is selected. ("Pass beats Refer")       |
| for Head Result     | Worst Test Result (from Left and Right MCR) is selected. |

# "Same Day" Most Conclusive Result Option

HiTrack also allows program coordinators to require that most conclusive results to only be selected from the most recent screenings that happened on the same day as the other ear. When this setting is enabled "Inconclusive" will be reported for any baby that has only one ear pass on the most recent day.

This setting helps programs follow the JCIH recommendation that both ears should be rescreened – even ears that passed in prior attempts.

# "Same Session" Most Conclusive Result Option

This new Advanced Setting limits Most Conclusive Results to only tests within one hour of each other.

Note – Not all screening equipment provides Time of Screening to HiTrack. The selection logic will fall back to "Same Day" rules for screening results that don't have "time" documented.

# **Optional Most Conclusive Result Window**

When the "*Consider most recent results from the same side within* …" option is used HiTrack calculates Most Conclusive Results (MCRs) using a ranking rule for test results but first filters the results by a "window of time" since the latest result was obtained. (Inpatient and Outpatient results are calculated separately.) By default this window is defined as beginning 5 days prior to the newest test and ending on the date of the newest test.

The following two examples illustrate how the Most Conclusive Result Window works.

### Example #1

| Inpatient | 1 (DOB)    | 2       | 3            | 5 | 6 | 7 | 8     |             |
|-----------|------------|---------|--------------|---|---|---|-------|-------------|
| Day       |            |         |              |   |   |   |       |             |
|           | Excluded 1 | results | ←MCR Window→ |   |   |   |       | MCR Outcome |
| Right Ear | Pass       |         |              |   |   |   | Refer | Refer       |
| Left Ear  | Pass       |         |              |   |   |   | Refer | Refer       |

The shaded area above shows results that will be excluded in the query for seeking Most Conclusive Results. In this case, the baby's result would be calculated as an overall "Refer" instead of an overall "Pass".

### Example #2

| Inpatient | 1 (DOB)  | 2       | 3            | 5 | 6    | 7 | 8     |             |
|-----------|----------|---------|--------------|---|------|---|-------|-------------|
| Day       |          |         |              |   |      |   |       |             |
|           | Excluded | results | ←MCR Window→ |   |      |   |       | MCR Outcome |
| Right Ear | Pass     |         |              |   | Pass |   | Refer | Pass        |
| Left Ear  | Invalid  |         |              |   | Pass |   | Refer | Pass        |

In this example the overall results would be a "Pass" because both ear passes are within the ranking filter window.

In general, the MCR Window affects only infants in Inpatient for more than five days with developing hearing loss that results from, for example, Head Trauma, high doses of Ototoxic Medications or Meningitis. As always, clinical judgment should be used in cases where the circumstances and conditions require manual overriding.

# **Appendix F: Automatic Letter Generation Criteria**

### Criteria

The following table explains what automatic letters will be generated based on possible combinations of Inpatient and Outpatient Screening results.

| Letter Title                    | Inpatient Head Result | Outpatient Head Result |
|---------------------------------|-----------------------|------------------------|
| Diagnostic Referral (PC)        | Inconclusive          | Inconclusive           |
| Diagnostic Referral (PC)        | Inconclusive          | No Out. Scrn->Eval     |
| Diagnostic Referral (PC)        | Inconclusive          | Referred               |
| Diagnostic Referral (PC)        | Missed                | Inconclusive           |
| Diagnostic Referral (PC)        | Missed                | No Out. Scrn->Eval     |
| Diagnostic Referral (PC)        | Missed                | Referred               |
| Diagnostic Referral (PC)        | No Info.              | Inconclusive           |
| Diagnostic Referral (PC)        | No Info.              | No Out. Scrn->Eval     |
| Diagnostic Referral (PC)        | No Info.              | Referred               |
| Diagnostic Referral (PC)        | Passed                | Inconclusive           |
| Diagnostic Referral (PC)        | Passed                | No Out. Scrn->Eval     |
| Diagnostic Referral (PC)        | Passed                | Referred               |
| Diagnostic Referral (PC)        | Referred              | Inconclusive           |
| Diagnostic Referral (PC)        | Referred              | No Out. Scrn->Eval     |
| Diagnostic Referral (PC)        | Referred              | Referred               |
| Diagnostic Referral (PC)        | Refused               | Inconclusive           |
| Diagnostic Referral (PC)        | Refused               | No Out. Scrn->Eval     |
| Diagnostic Referral (PC)        | Refused               | Referred               |
| Diagnostic Referral (PC)        | Transferred Out       | Inconclusive           |
| Diagnostic Referral (PC)        | Transferred Out       | No Out. Scrn->Eval     |
| Diagnostic Referral (PC)        | Transferred Out       | Referred               |
| Diagnostic Referral (Physician) | Inconclusive          | Inconclusive           |
| Diagnostic Referral (Physician) | Inconclusive          | No Out. Scrn->Eval     |
| Diagnostic Referral (Physician) | Inconclusive          | Referred               |
| Diagnostic Referral (Physician) | Missed                | Inconclusive           |

| Diagnostic Referral (Physician)       | Missed          | No Out. Scrn->Eval |
|---------------------------------------|-----------------|--------------------|
| Diagnostic Referral (Physician)       | Missed          | Referred           |
| Diagnostic Referral (Physician)       | No Info.        | Inconclusive       |
| Diagnostic Referral (Physician)       | No Info.        | No Out. Scrn->Eval |
| Diagnostic Referral (Physician)       | No Info.        | Referred           |
| Diagnostic Referral (Physician)       | Passed          | Inconclusive       |
| Diagnostic Referral (Physician)       | Passed          | No Out. Scrn->Eval |
| Diagnostic Referral (Physician)       | Passed          | Referred           |
| Diagnostic Referral (Physician)       | Referred        | Inconclusive       |
| Diagnostic Referral (Physician)       | Referred        | No Out. Scrn->Eval |
| Diagnostic Referral (Physician)       | Referred        | Referred           |
| Diagnostic Referral (Physician)       | Refused         | Inconclusive       |
| Diagnostic Referral (Physician)       | Refused         | No Out. Scrn->Eval |
| Diagnostic Referral (Physician)       | Refused         | Referred           |
| Diagnostic Referral (Physician)       | Transferred Out | Inconclusive       |
| Diagnostic Referral (Physician)       | Transferred Out | No Out. Scrn->Eval |
| Diagnostic Referral (Physician)       | Transferred Out | Referred           |
| Inpatient Inconclusive/Missed (PC)    | Inconclusive    | No Info.           |
| Inpatient Inconclusive/Missed (PC)    | Missed          | No Info.           |
| Inpatient Inconclusive/Missed (Phys.) | Inconclusive    | No Info.           |
| Inpatient Inconclusive/Missed (Phys.) | Missed          | No Info.           |
| Inpatient Pass (PC)                   | Passed          | No Info.           |
| Inpatient Pass (Physician)            | Passed          | No Info.           |
| Inpatient Refer for Outp. (Physician) | Referred        | No Info.           |
| Inpatient Refer for Outp. Scn (PC)    | Referred        | No Info.           |
| Inpatient Refusal (PC)                | Refused         | No Info.           |
| Inpatient Refusal (Physician)         | Refused         | No Info.           |
| Outpatient Broken Appt. (PC)          | Inconclusive    | Broken Appt.       |
| Outpatient Broken Appt. (PC)          | Missed          | Broken Appt.       |
| Outpatient Broken Appt. (PC)          | No Info.        | Broken Appt.       |
| Outpatient Broken Appt. (PC)          | Passed          | Broken Appt.       |

| Outpatient Broken Appt. (PC)        | Referred        | Broken Appt. |
|-------------------------------------|-----------------|--------------|
| Outpatient Broken Appt. (PC)        | Refused         | Broken Appt. |
| Outpatient Broken Appt. (PC)        | Transferred Out | Broken Appt. |
| Outpatient Broken Appt. (Physician) | Inconclusive    | Broken Appt. |
| Outpatient Broken Appt. (Physician) | Missed          | Broken Appt. |
| Outpatient Broken Appt. (Physician) | No Info.        | Broken Appt. |
| Outpatient Broken Appt. (Physician) | Passed          | Broken Appt. |
| Outpatient Broken Appt. (Physician) | Referred        | Broken Appt. |
| Outpatient Broken Appt. (Physician) | Refused         | Broken Appt. |
| Outpatient Broken Appt. (Physician) | Transferred Out | Broken Appt. |
| Outpatient Pass (PC)                | Inconclusive    | Passed       |
| Outpatient Pass (PC)                | Missed          | Passed       |
| Outpatient Pass (PC)                | No Info.        | Passed       |
| Outpatient Pass (PC)                | Passed          | Passed       |
| Outpatient Pass (PC)                | Referred        | Passed       |
| Outpatient Pass (PC)                | Refused         | Passed       |
| Outpatient Pass (PC)                | Transferred Out | Passed       |
| Outpatient Pass (Physician)         | Inconclusive    | Passed       |
| Outpatient Pass (Physician)         | Missed          | Passed       |
| Outpatient Pass (Physician)         | No Info.        | Passed       |
| Outpatient Pass (Physician)         | Passed          | Passed       |
| Outpatient Pass (Physician)         | Referred        | Passed       |
| Outpatient Pass (Physician)         | Refused         | Passed       |
| Outpatient Pass (Physician)         | Transferred Out | Passed       |
| Outpatient Refusal (PC)             | Inconclusive    | Refused      |
| Outpatient Refusal (PC)             | Missed          | Refused      |
| Outpatient Refusal (PC)             | No Info.        | Refused      |
| Outpatient Refusal (PC)             | Passed          | Refused      |
| Outpatient Refusal (PC)             | Referred        | Refused      |
| Outpatient Refusal (PC)             | Refused         | Refused      |
| Outpatient Refusal (PC)             | Transferred Out | Refused      |

| Outpatient Refusal (Physician) | Inconclusive    | Refused |
|--------------------------------|-----------------|---------|
| Outpatient Refusal (Physician) | Missed          | Refused |
| Outpatient Refusal (Physician) | No Info.        | Refused |
| Outpatient Refusal (Physician) | Passed          | Refused |
| Outpatient Refusal (Physician) | Referred        | Refused |
| Outpatient Refusal (Physician) | Refused         | Refused |
| Outpatient Refusal (Physician) | Transferred Out | Refused |

# **Appendix G: User Access Rights**

This table lists the available User Access Right configurations and their descriptions. Most of the Access Rights are split up into four components: Access, Add/Edit/Delete Own, Edit Any and Delete Any. "Access" grants the least amount of access possible to give in a specific feature. Users in Groups with only "Access" cannot make changes. To allow additions and changes to one's own data "Add/Edit/Delete Own" component should be added. All four components of an Access Right are needed to give complete control to a feature. The Edit Any and Delete Any access types should be reserved for users with very specific authorization and are generally used together.

Some Access Rights control whether a feature is enabled for that User Group. These are noted by the "Enable Feature" column.

| HiTrack                              | Access | Add/Edit/  | Edit | Delete | Enable  | Description                                                                    |
|--------------------------------------|--------|------------|------|--------|---------|--------------------------------------------------------------------------------|
| Feature                              |        | Delete Own | Any  | Any    | Feature |                                                                                |
| Advanced<br>System Settings          | X      |            | X    |        |         | View or edit system-<br>wide settings                                          |
| Amplification                        | X      | X          | X    | X      |         | View and update a<br>baby's amplification<br>device usage                      |
| Audiograms                           | X      | X          | X    | X      |         | View and update audiograms                                                     |
| Auditing                             | x      |            |      |        |         | View the Change and<br>Record View logs. Make<br>User Watch selections         |
| Baby<br>Assignment to<br>Other Users |        |            |      |        | x       | Share an existing baby<br>record to another user's<br>Assigned to Me baby list |
| Baby<br>Attachments                  | X      | X          | X    | X      |         | View and attach files to a baby's record                                       |
| Baby Basket –<br>Allow Delete        |        |            |      | X      |         | Allows permanent<br>record deletion using the<br>Baby Basket                   |
| Baby Letters                         | x      | (add only) | x    | X      |         | View letter history and<br>request new letters for a<br>single baby            |
| Baby List                            | X      |            |      |        |         | View a configurable list<br>of babies in a facility<br>group or facility       |
| Baby Notes                           | X      | X          | X    | X      |         | View and update baby notes                                                     |
| Baby Transfer                        | x      | X          | X    | X      |         | Transfer a baby's record to a different facility                               |
| Combine Baby<br>Records                      |        |                         |             |               | x                 | Combine duplicate baby records                                                                 |
|----------------------------------------------|--------|-------------------------|-------------|---------------|-------------------|------------------------------------------------------------------------------------------------|
| Contact                                      | x      | x                       | x           | x             |                   | View and update a baby's contact details                                                       |
| HiTrack<br>Feature                           | Access | Add/Edit/<br>Delete Own | Edit<br>Any | Delete<br>Any | Enable<br>Feature | Description                                                                                    |
| Custom Forms                                 | x      | x                       | x           | x             |                   | View and update custom form entries                                                            |
| Custom Forms -<br>Maintenance                |        |                         |             |               | x                 | Create and update<br>custom data collection<br>forms in the<br>Customization System<br>feature |
| Custom Letters -<br>Maintenance              |        |                         |             |               | X                 | Create and update custom letters                                                               |
| Custom Report                                | X      | (add only)              | x           | x             |                   | Create and update<br>custom reports (See<br>'User Defined Report'<br>Appendix)                 |
| Custom Report<br>User Group -<br>Maintenance |        |                         |             |               | X                 | Allows the ability to<br>choose which user<br>groups have access to a<br>custom report         |
| Data Export                                  | x      |                         |             |               |                   | Export data in a variety<br>of file formats such as<br>XML, CSV and TXT                        |
| Data Utility                                 | x      |                         |             |               |                   | Perform advanced data<br>cleanup and<br>customization                                          |
| Database<br>History                          | x      |                         |             |               |                   | View a history of<br>database changes and<br>errors                                            |
| Demographics                                 | X      | x                       | X           | X             |                   | View and update a baby's demographic data                                                      |
| Developmental<br>Measure                     | x      |                         |             |               |                   | View Developmental<br>Measure configurations<br>in system settings                             |
| Developmental<br>Measure -<br>Maintenance    |        |                         |             |               | x                 | Create and update<br>Developmental<br>Measures                                                 |
| Diagnostics                                  | x      | x                       | x           | x             |                   | View and update hearing diagnostic results                                                     |

| Services                    | X | X          | x | X |   | View update Early<br>Intervention enrollment<br>and session entries                                  |
|-----------------------------|---|------------|---|---|---|----------------------------------------------------------------------------------------------------|
| Equipment<br>Linking        |   |            |   |   | x | Export various facility<br>lists for use in Screening<br>Equipment software                          |
| External Links              | X | X          | X | X |   | Access or update links<br>to external pages                                                          |
| Facility<br>Audiologists    | X | X          | X | X |   | View and update<br>audiologist information<br>for your facility                                      |
| Facility EI<br>Programs     | X | X          | X | X |   | View and update early<br>intervention<br>individual/organization<br>information for your<br>facility |
| Facility Groups             | X | (add only) | X | X |   | View and update facility<br>groups within your<br>database                                           |
| Facility Letters            | X | (add only) | X | X |   | View letter history and<br>request new letters for a<br>group of babies in a<br>facility             |
| Facility Merge<br>Sources   | X | (add only) | x | X |   | View and update facility<br>merge source settings in<br>Merge                                        |
| Facility<br>Physicians      | X | X          | x | X |   | View and update<br>physician information<br>for your facility                                        |
| Facility<br>Required Fields |   |            | x |   |   | Specify required fields<br>for demographic,<br>contact, and screening<br>entries                     |
| Facility<br>Screeners       | X | X          | x | X |   | View and update<br>screeners for your<br>facility                                                    |
| Facility Settings           | x |            | x |   |   | View and update<br>facility-wide settings for<br>UI settings, Data Rules,<br>and Required Fields     |
| Facility Users              | X | (add only) | X | X |   | View and update other<br>HiTrack users at your<br>facility                                           |

| Hearing Status                | x      | x                       | x           | x             |                   | View and update hearing<br>status entries for a<br>particular baby                                             |
|-------------------------------|--------|-------------------------|-------------|---------------|-------------------|----------------------------------------------------------------------------------------------------|
| HiTrack<br>Feature            | Access | Add/Edit/<br>Delete Own | Edit<br>Any | Delete<br>Any | Enable<br>Feature | Description                                                                                                    |
| Hearing Status<br>Advanced    | x      |                         |             |               |                   | Manually change Most<br>Conclusive Outcomes if<br>multiple diagnostics<br>entries are available                |
| Lab Testing                   | X      | x                       | X           | X             |                   | View and update lab<br>testing entries                                                                         |
| Letters Settings              | x      |                         | X           |               |                   | View and update Letter<br>Configuration and<br>Templates                                                       |
| Medical ID<br>Maintenance     | X      | X                       | x           | x             |                   | View and update<br>Medical IDs for other<br>Facilities                                                         |
| Merge                         | x      | (add only)              | x           | x             |                   | Import and merge data<br>into HiTrack. Delete<br>and Edit refer to<br>Pending Data deletion<br>and correction. |
| Merge<br>Companion            |        |                         |             |               | x                 | Download the merge<br>companion from the<br>merge page to handle<br>merging from the<br>desktop                |
| Override<br>Screening<br>MCRs |        |                         |             |               | x                 | Manually change Most<br>Conclusive Results if<br>multiple screening<br>entries are available                   |
| Pick List<br>Customization    | X      | (add only)              | X           | X             |                   | View and update<br>HiTrack pick lists                                                                          |
| Recommended Actions           | X      | X                       | x           | x             |                   | View and update<br>recommended actions<br>entries                                                              |
| Record<br>Overview            | x      |                         |             |               |                   | See a general overview<br>of a baby's record in the<br>HiTrack database                                        |
| Risk Indicators               | x      | x                       | x           | x             |                   | View and update risk<br>indicators for a baby as<br>specified by the most<br>recent JCIH guidelines            |

| Screening                     | x | X          | X | X       |   | View and update screening entries                                                                                                    |
|-------------------------------|---|------------|---|---------|---|----------------------------------------------------------------------------------------------------|
| Script Report                 | x | (add only) | x | X       |   | View and update<br>customized Script<br>Reports provided by the<br>HiTrack Help Desk                                                                                                    |
| System Facility<br>List       | X | (add only) | X | X       |   | View and update all<br>facilities within your<br>HiTrack database                                                                                                    |
| System Wide<br>Search         | X |            |   |         |   | Allows users to search<br>for a baby outside of<br>their current facility<br>assignments                                                                                                    |
| System Wide<br>Users          | x | (add only) | X | X       |   | View all users within<br>your database and<br>update their credentials                                                                                                    |
|                               |   |            |   |         |   | View and update tracking information.                                                                                                    |
| Tracking<br>Options           | x | X          | x | (reset) |   | Delete Access is needed<br>to use the Reset<br>Tracking Options<br>Feature                                                                                                    |
| User Activity<br>Subscription |   |            |   |         | X | Select users to include in the User Activity Report                                                                                                    |
| User Groups                   | X | (add only) | X | X       |   | Assign users to specific<br>group depending on<br>their role: System<br>Administrators can<br>assign any User Group<br>to any user. Facility<br>Administrators can only<br>assign users at their<br>facilities to groups that<br>are similar or more<br>restrictive than their own<br>group. |

## **Appendix H: (User-Defined) Custom Report Columns**

This table lists the available the available columns that can be integrated in a Custom Report.

| Record Area      | Name                                    | Note                                                                                                    |
|------------------|-----------------------------------------|----------------------------------------------------------------------------------------------------|
| Amplification    | Amplification CUID                      | HT User who created or changed<br>Amplification entry                                                                               |
| Amplification    | Amplification Fitter                    | Person who fitted the patient's amplification device                                                                                |
| Amplification    | Amplification Style                     | Bone Conduction / Body Worn /<br>BTE / Canal / CIC / ITE                                                                            |
| Amplification    | Amplification Type                      | Cochlear Implant / FM System /<br>Hearing Aid                                                                                       |
| Amplification    | Fitted Date                             |                                                                                                    |
| Audiogram        | Audiogram Audiologist                   |                                                                                                    |
| Audiogram        | Audiogram CUID                          | HT User who made Audiogram<br>entry                                                                                                 |
| Audiogram        | Audiogram Date Created                  |                                                                                                    |
| Audiogram        | Audiogram Frequencies                   |                                                                                                    |
| Audiogram        | Audiogram Stage                         | Inpatient / Outpatient / Dx<br>Evaluation / Early Intervention /<br>Lab Testing                                                     |
| Audiogram        | Audiogram Title                         |                                                                                                    |
| Baby Information | All Medical IDs                         |                                                                                                    |
| Baby Information | Attachment Change Date                  |                                                                                                    |
| Baby Information | Attachment Content Date                 |                                                                                                    |
| Baby Information | Attachment CUID                         | HT User who added attachment to baby record                                                                                         |
| Baby Information | Attachment Description                  |                                                                                                    |
| Baby Information | Attachment Stage                        | Inpatient / Outpatient / Dx<br>Evaluation / Early Intervention /<br>Lab Testing                                                     |
| Baby Information | Attachment Upload Date                  |                                                                                                    |
| Baby Information | Baby Entered By User Name               |                                                                                                    |
| Baby Information | Baby Record Change User Name            |                                                                                                    |
| Baby Information | Baby Tracking Status                    |                                                                                                    |
| Baby Information | Birth Facility                          |                                                                                                    |
| Baby Information | Birth Order                             |                                                                                                    |
| Baby Information | Birth Weight                            |                                                                                                    |
| Baby Information | Birthdate                               |                                                                                                    |
| Baby Information | CDC Initial Dx is Different             | Reports Y when the initial hearing<br>status is different than the current<br>hearing status                                        |
| Baby Information | CDC Initial Dx is Different Any<br>Conf | Reports Y when the initial hearing<br>status is different than the current<br>hearing status. Considers even<br>unconfirmed status. |

| Baby Information | CDC Screening Outcome           |                                                       |
|------------------|---------------------------------|-------------------------------------------------------|
| Baby Information | Current Location                |                                                       |
| Baby Information | Current Protocol State          |                                                       |
| Baby Information | Deceased Date                   |                                                       |
| Baby Information | Eligible for Part C             |                                                       |
| Baby Information | Entered On Date                 |                                                       |
| Baby Information | Gender                          |                                                       |
| Baby Information | Gestation Age                   |                                                       |
| Baby Information | HITRACK 5 ID                    | GUID associated with baby's record in the HT database |
| Baby Information | ICU Days                        |                                                       |
| Baby Information | Infant Alt. Rec. #              |                                                       |
| Baby Information | Latest Custom Field             |                                                       |
| Baby Information | Latest Note                     |                                                       |
| Baby Information | Medical ID                      |                                                       |
| Baby Information | Medical ID Resp. Facility       |                                                       |
| Baby Information | Milestones (1/3/6)              |                                                       |
| Baby Information | Name                            |                                                       |
| Baby Information | Nursery Level                   |                                                       |
| Baby Information | Race                            |                                                       |
| Baby Information | Responsible Facility            |                                                       |
| Baby Information | Source Facility                 |                                                       |
| Baby Information | Unique 3.5 ID                   | HT v 3.5 record ID                                    |
| Contacts         | Physician                       |                                                       |
| Contacts         | Physician Contact CUID          | HT User who assigned physician to baby record         |
| Contacts         | Primary Contact Address         |                                                       |
| Contacts         | Primary Contact Birthdate       |                                                       |
| Contacts         | Primary Contact County          |                                                       |
| Contacts         | Primary Contact CUID            |                                                       |
| Contacts         | Primary Contact Education Level |                                                       |
| Contacts         | Primary Contact Email           |                                                       |
| Contacts         | Primary Contact Ethnicity       |                                                       |
| Contacts         | Primary Contact Is Birth Mother |                                                       |
| Contacts         | Primary Contact Is Deceased     |                                                       |
| Contacts         | Primary Contact Language        |                                                       |
| Contacts         | Primary Contact Medical ID      |                                                       |
| Contacts         | Primary Contact Name            |                                                       |
| Contacts         | Primary Contact Phone           |                                                       |
| Contacts         | Primary Contact Race            |                                                       |
| Contacts         | Primary Contact State           |                                                       |
| Contacts         | Primary Contact Zip             |                                                       |

| Diagnostics | Behav. Audiologist      |                                                                |
|-------------|-------------------------|----------------------------------------------------------------|
| Diagnostics | Behav. Conduction       |                                                                |
| Diagnostics | Behav. CUID             | HT User who created or changed<br>Behavioral Diagnostics entry |
| Diagnostics | Behav. Facility         |                                                                |
| Diagnostics | Behav. Frequencies      |                                                                |
| Diagnostics | Behav. Stage            | Dx Evaluation / Early Intervention                             |
| Diagnostics | Behav. Stimulus         | BOA / Play / VRA                                               |
| Diagnostics | Behav. Test Date        |                                                                |
| Diagnostics | DxABR Audiologist       |                                                                |
| Diagnostics | DxABR Conduction        |                                                                |
| Diagnostics | DxABR CUID              |                                                                |
| Diagnostics | DxABR Facility          |                                                                |
| Diagnostics | DxABR Frequencies       |                                                                |
| Diagnostics | DxABR Stage             |                                                                |
| Diagnostics | DxABR Stimulus          |                                                                |
| Diagnostics | DxABR Test Date         |                                                                |
| Diagnostics | OAE Audiologist         |                                                                |
| Diagnostics | OAE CUID                | HT User who made OAE Results<br>entry                          |
| Diagnostics | OAE Facility            |                                                                |
| Diagnostics | OAE Result              |                                                                |
| Diagnostics | OAE Stage               | Dx Evaluation / Early Intervention                             |
| Diagnostics | OAE Test Date           |                                                                |
| Diagnostics | OAE Type                | TEAOE / DPOAE / OAE / A-ABR                                    |
| Diagnostics | Tymp Audiologist        |                                                                |
| Diagnostics | Tymp CUID               | HT User who created or changed<br>Tympanometry results entry   |
| Diagnostics | Tymp Facility           |                                                                |
| Diagnostics | Tymp Result             |                                                                |
| Diagnostics | Tymp Stage              | Dx Evaluation / Early Intervention                             |
| Diagnostics | Tymp Test Date          |                                                                |
| Diagnostics | Тутр Туре               | 220 Hz / 226 Hz / 660 Hz / 678 Hz<br>/ 1000 Hz / Unknown       |
| Services    | Dev Screening           |                                                                |
| Services    | Services CUID           | HT User who created or changed<br>Services Entry               |
| Services    | Services Outcome        | Enrolled / Refused / NA                                        |
| Services    | Enrolled With           |                                                                |
| Services    | Enrollment Activities   |                                                                |
| Services    | Enrollment Date         |                                                                |
| Services    | Enrollment Service Type | IFSP / Audiology / Speech<br>Language / Assistive Technology / |

|                     |                           | Service Coordination / Deaf                                         |
|---------------------|---------------------------|---------------------------------------------------------------------|
|                     |                           | Specialist Service / Medical /<br>Nursing / Family Training / Other |
| Services            | Enrollment Status         | Enrolled / Pending / Monitoring /                                   |
|                     |                           | Not eligible / Out of Jurisdiction /                                |
|                     |                           | Parent Opt-out                                                      |
| Services            | Enrollment Status Date    |                                                                     |
| Services            | First EI Session          |                                                                     |
| Services            | First Home Visit          |                                                                     |
| Services            | Interv Event Location     |                                                                     |
| Services            | Interv Screening CUID     | HT User who created or changed EI Screening entry                   |
| Services            | Interv Type Code          |                                                                     |
| Services            | Measure                   |                                                                     |
| Services            | Measurement By            |                                                                     |
| Services            | Measurement CUID          | HT User who created or changed EI Measurement entry                 |
| Services            | Measurement Date          |                                                                     |
| Services            | Person Conducting Session |                                                                     |
| Services            | Private Fund              |                                                                     |
| Services            | Session Date              |                                                                     |
| Services            | Session Number            |                                                                     |
| Services            | Timeliness                |                                                                     |
| Hearing Disposition | Any Loss Confirmed        |                                                                     |
| Hearing Disposition | Audiologist               |                                                                     |
| Hearing Disposition | Conf. Date (Initial) Any  |                                                                     |
| Hearing Disposition | Confirmed Loss Date       |                                                                     |
| Hearing Disposition | Confirmed(Left)           |                                                                     |
| Hearing Disposition | Confirmed(Right)          |                                                                     |
| Hearing Disposition | Confirmed(Sound)          |                                                                     |
| Hearing Disposition | Days Since Confirmed HL   |                                                                     |
| Hearing Disposition | Degree Of Loss(Initial)   |                                                                     |
| Hearing Disposition | Degree Of Loss(Left)      |                                                                     |
| Hearing Disposition | Degree Of Loss(Right)     |                                                                     |
| Hearing Disposition | Degree Of Loss(Sound)     |                                                                     |
| Hearing Disposition | Eval. Date (Initial) Any  |                                                                     |
| Hearing Disposition | Evaluated Date (Initial)  |                                                                     |
| Hearing Disposition | Evaluation Head Result    |                                                                     |
| Hearing Disposition | Hearing Status CUID       | HT User who created or changed                                      |
|                     |                           | Hearing Status entry                                                |
| Hearing Disposition | Loss Ear(Initial)         |                                                                     |
| Hearing Disposition | Type Of Loss(Initial)     | Sensorineural / Mixed / Permanent<br>Conductive / Fluctuating       |

|                     |                                  | Conductive / Undetermined /       |
|---------------------|----------------------------------|-----------------------------------|
| Hearing Disposition | Type Of Loss(Initial) Any        | neurai                            |
| Hearing Disposition | Type Of Loss(Left)               |                                   |
| Hearing Disposition | Type Of Loss(Eet)                |                                   |
| Hearing Disposition | Type Of Loss(Right)              |                                   |
| Insurance Info      | Insurance Change Date            |                                   |
| Insurance Info      | Insurance CLIID                  | HT User who entered baby's        |
|                     |                                  | insurance details                 |
| Insurance Info      | Insurance G#                     |                                   |
| Insurance Info      | Insurance P#                     |                                   |
| Insurance Info      | Insurance Type                   |                                   |
| Lab Testing         | CMV PCR Ref Contact Method       |                                   |
| Lab Testing         | CMV PCR Ref Date                 |                                   |
| Lab Testing         | CMV PCR Referred to              |                                   |
| Lab Testing         | Initial Scrn Fail Contact Method |                                   |
| Lab Testing         | Initial Scrn Fail Notified       |                                   |
| Lab Testing         | Initial Scrn Failed Notify Date  |                                   |
| Lab Testing         | Lab Date                         |                                   |
| Lab Testing         | Lab Entered By                   |                                   |
| Lab Testing         | Lab Facility                     |                                   |
| Lab Testing         | Lab Result                       |                                   |
| Lab Testing         | Lab Testing CUID                 | HT User who created or changed    |
|                     |                                  | Lab Testing entry                 |
| Lab Testing         | Lab Type                         | Saliva / Urine / Blood / Cerebral |
|                     |                                  | Spinal Fluid / Not Tested / Dried |
| Lah Testing         | Ordering Phys                    | Blood Spot / Unknown              |
| Lab resultg         | Letter CUID                      | HT User who performed letter      |
| Letters             |                                  | actions                           |
| Letters             | Letter Date                      |                                   |
| Letters             | Letter Gen Date                  |                                   |
| Letters             | Letter Is Pending                |                                   |
| Letters             | Letter Type                      |                                   |
| Recommended Action  | Diagnostic Rec                   |                                   |
| Recommended Action  | Rec. A CUID                      | HT User who created or changed    |
|                     |                                  | Recommended Action entry          |
| Recommended Action  | Rec. A. Confirmed Appt.          |                                   |
| Recommended Action  | Rec. A. Notes                    |                                   |
| Recommended Action  | Rec. A. Responsible Person       |                                   |
| Recommended Action  | Rec. A. Status                   |                                   |
| Recommended Action  | Rec. A. Target Date              |                                   |
| Recommended Action  | Recommended Action               |                                   |

| Recommended Action | Recommended By                  |                                                              |
|--------------------|---------------------------------|--------------------------------------------------------------|
| Recommended Action | Recommended Date                |                                                              |
| Risk Indicators    | All Risk Indicators             |                                                              |
| Risk Indicators    | Bacterial Meningitis (RI)       |                                                              |
| Risk Indicators    | Congenital Infection (RI)       |                                                              |
| Risk Indicators    | Cranio-Facial Anomalies (RI)    |                                                              |
| Risk Indicators    | Family History (RI)             |                                                              |
| Risk Indicators    | Head Trauma (RI)                |                                                              |
| Risk Indicators    | Hyperbilirubinemia (RI)         |                                                              |
| Risk Indicators    | Ill. Req. 48+ Hrs In NICU (RI)  |                                                              |
| Risk Indicators    | Low Apgar Scores (RI)           |                                                              |
| Risk Indicators    | Low Birth Weight (RI)           |                                                              |
| Risk Indicators    | Mechanical Ventilation (RI)     |                                                              |
| Risk Indicators    | Neonatal Ind. Req. ECMO (RI)    |                                                              |
| Risk Indicators    | Neurodegenerative Disorders(RI) |                                                              |
| Risk Indicators    | Ototoxic Drugs/Meds (RI)        |                                                              |
| Risk Indicators    | Parent/Caregiver Concern (RI)   |                                                              |
| Risk Indicators    | Rec/Persist Otitis Media w(RI)  |                                                              |
| Risk Indicators    | Risk Indicator CUID             |                                                              |
| Risk Indicators    | Syndrome -> Hearing Loss (RI)   |                                                              |
| Risk Indicators    | Syndrome -> Progressive HL (RI) |                                                              |
| Screening Results  | Head (IN) Result                |                                                              |
| Screening Results  | Head (OUT) Result               |                                                              |
| Screening Results  | IP Age                          |                                                              |
| Screening Results  | IP Age Hours                    |                                                              |
| Screening Results  | IP Screening CUID               | HT User who created or changed<br>Inpatient Screening entry  |
| Screening Results  | IP to OP Delay                  |                                                              |
| Screening Results  | Left Ear Values(IN) Result      |                                                              |
| Screening Results  | Left Ear Values(OUT) Result     |                                                              |
| Screening Results  | OP Age                          |                                                              |
| Screening Results  | OP Screening CUID               | HT user who created or changed<br>Outpatient Screening entry |
| Screening Results  | Overridden MCRs                 |                                                              |
| Screening Results  | Result Data(IN)                 |                                                              |
| Screening Results  | Result Data(OUT)                |                                                              |
| Screening Results  | Right Ear Values(IN) Result     |                                                              |
| Screening Results  | Right Ear Values(OUT) Result    |                                                              |
| Screening Results  | Screen Facility Values(IN)      |                                                              |
| Screening Results  | Screener(IN)                    |                                                              |
| Screening Results  | Screener(OUT)                   |                                                              |
| Screening Results  | Screening Date Values(IN)       |                                                              |

| Screening Results        | Screening Date Values(OUT) |                                                          |
|--------------------------|----------------------------|----------------------------------------------------------|
| Screening Results        | Screening Source           |                                                          |
| Screening Results        | Source(IN)                 | Data source of Inpatient Screening<br>Results            |
| Screening Results        | Source(OUT)                | Data source of Outpatient<br>Screening Results           |
| Screening Results        | Technology(IN)             | TEOAE / DPOAE / A-ABR                                    |
| Screening Results        | Technology(OUT)            | TEOAE / DPOAE / A-ABR                                    |
| Screening Stats          | All IP Count               |                                                          |
| Screening Stats          | All OP Count               |                                                          |
| Screening Stats          | Days Span of All IP        |                                                          |
| Screening Stats          | Days Span of All OP        |                                                          |
| Tracking Information     | Tracking CUID              | HT User who updated Tracking<br>Information              |
| Tracking Information     | Tracking History Action    |                                                          |
| Tracking Information     | Tracking History Date      |                                                          |
| Tracking Information     | Tracking History Folder    |                                                          |
| Tracking Information     | Tracking History User name |                                                          |
| Tracking Information     | Tracking Reason            |                                                          |
| Transfers                | Transfer Date              |                                                          |
| Transfers                | Transfer From Facility     |                                                          |
| Transfers                | Transfer Reason            |                                                          |
| Transfers                | Transfer To Facility       |                                                          |
| Transfers                | Transfers CUID             | HT User who performed transfer<br>or baby record         |
| Vision Screening Results | Both Eyes Date             |                                                          |
| Vision Screening Results | Both Eyes Facility         |                                                          |
| Vision Screening Results | Both Eyes Result           |                                                          |
| Vision Screening Results | Vision Screening CUID      | HT User who created or changed<br>Vision Screening entry |

## **Appendix I: Frequently Asked Questions (FAQs)**

Some common IT security questions:

- What is the password history policy in HiTrack?
  HiTrack does retain a password history and prevents reuse within a year.
- Is there a way to adjust the password complexity (i.e. from 8 characters to 14 minimum)? Yes. A feature in <u>System – Advanced Settings</u> controls the minimum length and other complexity factors for passwords.
- 3. What is the password age limit?

This is configurable by installation and can be configured to an age in days.

4. Are passwords stored in an encrypted or hashed format?

Yes, passwords are stored encrypted in the database.

- How many failed passwords attempts before an account is locked? Locking after three failed attempts can be enabled or disabled.
- 6. Are users prompted for a new password on first login?This is an optional feature that can be set for accounts by a HiTrack Admin.
- 7. Is HiTrack HIPAA Compliant?

Yes – HiTrack provides:

- Industry-grade encryption and user account management policies
- View logging and user specific patient level change tracking
- Business Associate Agreements
- HiTrack Help Desk is trained annually on HIPAA
- 8. Can HiTrack be hosted in the "cloud"

Yes. HiTrack can run on a cloud hosted instance of IIS and SQL Server. Your organization must obtain and manage these resources.